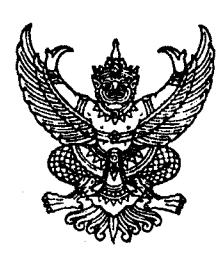

ที่ กค อ๔๐๙.๓/ว ออ

กรมบัญชีกลาง ถนนพระราม ๖ กทม. ๑๐๔๐๐

โลซ มีนาคม ๒๕๕๗

เรื่อง คู่มือการปรับแผนการใช้จ่ายเงินในระบบ GFMIS ผ่าน GFMIS Web online

เรียน ปลัดกระทรวง อธิบดี อธิการบดี เลขาธิการ ผู้อำนวยการ ผู้บัญชาการ ผู้ว่าราชการจังหวัด

อ้างถึง หนังสือกรมบัญชีกลาง ที่ กค ๐๔๐๙.๓/ว๔๐๕ ลงวันที่ ๕ พฤศจิกายน ๒๕๕๖

สิ่งที่ส่งมาด้วย คู่มือการปรับแผนการใช้จ่ายเงินในระบบ GFMIS ผ่าน GFMIS Web online จำนวน ๑ เล่ม (สามารถดาวน์โหลดได้จากเว็บไซต์กรมบัญชีกลาง www.cgd.go.th)

ตามหนังสือที่อ้างถึง กำหนดให้ส่วนราชการ และจังหวัดที่บันทึกข้อมูลแผนการใช้จ่ายเงิน งบประมาณรายจ่ายประจำปีงบประมาณ พ.ศ. ๒๕๕๗ และต้องการปรับปรุงแผนการใช้จ่ายเงินดังกล่าว ให้สอดคล้องกับข้อเท็จจริง ในระบบ GFMIS ภายในระยะเวลาที่กำหนดแล้ว นั้น

กรมบัญซีกลางขอเรียนว่า ได้จัดทำคู่มือการปรับแผนการใช้จ่ายเงินงบประมาณ พ.ศ. ๒๕๕๗ ในระบบ GFMIS ผ่าน GFMIS Web online เรียบร้อยแล้ว รายละเอียดปรากฏตามสิ่งที่ส่งมาด้วย

จึงเรียนมาเพื่อโปรดทราบ และแจ้งให้เจ้าหน้าที่ที่เกี่ยวข้องถือปฏิบัติต่อไป

ขอแสดงความนับถือ

(นางกิตติมา นวลทวี) รองอธิบดี ปฏิบัติราชการแทน อธิบดีกรมบัญชีกลาง

สำนักกำกับและพัฒนาระบบการบริหารการเงินการคลังภาครัฐแบบอิเล็กทรอนิกส์ กลุ่มงานกำกับและพัฒนาระบบงาน โทรศัพท์ ๐ ๒๑๒๗ ๗๐๐๐ ต่อ ๔๒๘๙ โทรสาร ๐ ๒๒๗๑ ๒๑๔๕

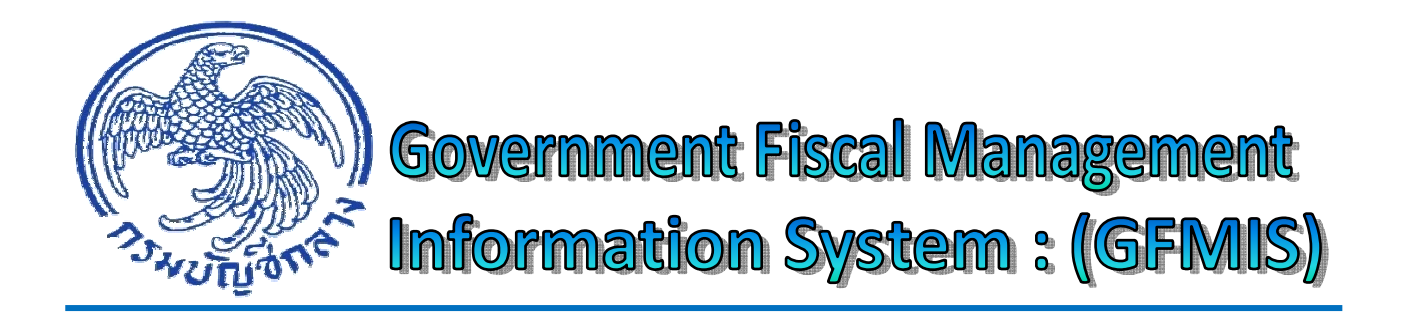

# คู่มือ

# การปรับแผนการใช้จ่ายเงินในระบบ GFMIS ผ่าน Web-Online

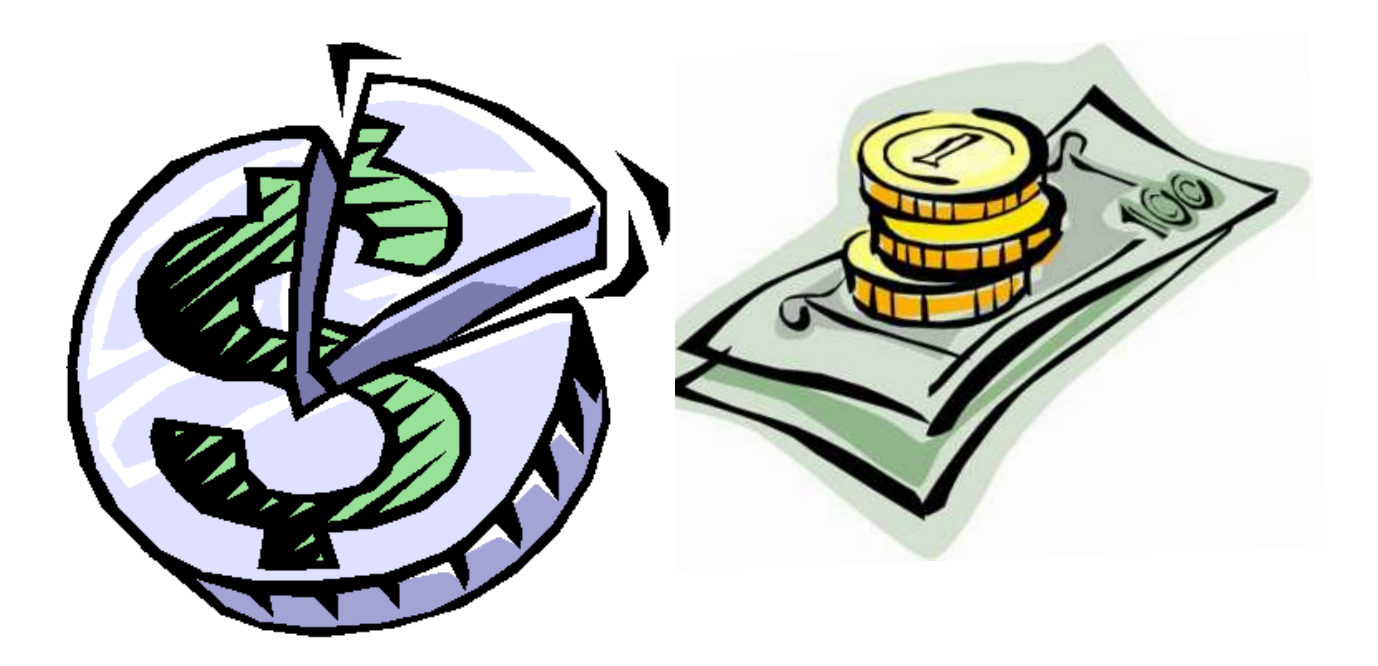

สำนักกำกับและพัฒนาระบบการบริหารการเงินการคลังภาครัฐแบบอิเล็กทรอนิกส์ กลุ่มงานกำกับและพัฒนาระบบงาน ธันวาคม 2556 กรมบัญซีกลางได้พัฒนาระบบ GFMIS ให้รองรับการปรับปรุงข้อมูลแผนการใช้จ่ายเงินตามที่ คณะกรรมการติดตามเร่งรัดการใช้จ่ายงบประมาณภาครัฐ กำหนดให้ส่วนราชการและจังหวัด จัดทำแผนการใช้ จ่ายเงินและติดตามประเมินผล เพื่อใช้ในการตรวจสอบผลการปฏิบัติงานและการเบิกจ่ายเงินในระบบ GFMIS ให้สอดคล้องกัน ซึ่งหากไม่เป็นไปตามแผนการใช้จ่ายที่ทำไว้ ก็ให้ทำการปรับปรุงแผนการใช้จ่ายเงินให้สอดคล้อง กับข้อเท็จจริงในระบบ GFMIS พร้อมทั้งระบุสาเหตุที่ปรับปรุงแผนการใช้จ่ายเงิน โดยให้เริ่มดำเนินการในระบบได้ จนถึงวันที่ ๓๐ มิถุนายน

โดยกำหนดให้ส่วนราชการระดับกรมสามารถบันทึกรายการปรับแผนการใช้จ่ายเงินในระบบ GFMIS ให้ดำเนินการผ่าน GFMIS Web online ด้วยอุปกรณ์ GFMIS Token Key ผ่านเว็บไซต์ http://webonlineinter.gfmis.go.th ด้วยสิทธิผู้ใช้งานที่ปฏิบัติหน้าที่เกี่ยวกับการวางแผนของส่วนราชการ เช่น กองแผนงาน เป็นต้น โดยกำหนดรหัสผู้ใช้งาน (User name) 12 หลัก คือ รหัสหน่วยเบิกจ่ายระดับกรม 10 หลัก ตามด้วย 2 หลักท้าย คือ C0

## วัตถุประสงค์

1. เพื่อให้มีคู่มือการปฏิบัติงานเกี่ยวกับการปรับแผนการใช้จ่ายเงิน ในระบบ GFMIS ผ่าน GFMIS Web online

2. เพื่อให้ส่วนราชการและจังหวัด ทราบขั้นตอนและวิธีการปรับปรุงข้อมูลแผนการใช้จ่ายเงิน ในระบบ GFMIS

 เพื่อให้ส่วนราชการและจังหวัดมีข้อมูลแผนการใช้จ่ายเงินเปรียบเทียบกับผลเบิกจ่ายจริง และ กรมบัญชีกลางสามารถนำข้อมูลดังกล่าว ใช้ในการติดตามและเร่งรัดการใช้จ่ายงบประมาณของส่วนราชการ

## ประโยชน์ที่ได้รับ

1. ส่วนราชการและจังหวัด มีคู่มือการปฏิบัติงานในการปรับแผนการใช้จ่ายเงิน ในระบบ GFMIS

2. กรมบัญชีกลางมีข้อมูลแผนการใช้จ่ายเงินในระบบ GFMIS ที่สอดคล้องกับข้อเท็จจริง

## ขอบเขตและข้อจำกัด

 ส่วนราชการและจังหวัด จะเข้ามาดำเนินการปรับแผนในระบบ GFMIS ได้หลังจากที่ กรมบัญชีกลางได้รับข้อมูลแผนการใช้จ่ายเงินจากสำนักงบประมาณ และดำเนินการนำข้อมูลดังกล่าวเข้าสู่ระบบ (นับจากวันที่ได้รับข้อมูลประมาณ 15 วัน เพื่อดำเนินการ Mapping ข้อมูลแผนการใช้จ่ายเงินกับข้อมูลตาม พระราชบัญญัติงบประมาณรายจ่ายประจำปี) ทั้งนี้ กรมบัญชีกลางจะมีหนังสือแจ้งส่วนราชการให้เข้ามาดำเนินการ ในระบบได้ตั้งแต่จนถึงวันที่ ตามที่กำหนดในมติคณะกรรมการติดตามเร่งรัดการใช้จ่ายงบประมาณภาครัฐ

- 2. ข้อมูลที่แสดงในระบบ เป็นการประมวลผลข้อมูลจาก ระบบ MIS
- 3. ตัวอย่างหน้าจอที่นำเสนอ เป็นตัวอย่างข้อมูลของปีงบประมาณ พ.ศ.2557

# บทที่ 2 ภาพรวมการปรับแผนการใช้จ่ายเงินในระบบ GFMIS

การปรับแผนการใช้จ่ายเงินในระบบ GFMIS ผ่าน GFMIS Web online เป็นการปรับปรุงข้อมูล แผนการใช้จ่ายเงินที่ส่วนราชการและจังหวัดที่ได้บันทึกแผนการใช้จ่ายเงินงบประมาณรายจ่ายประจำปีที่ได้รับจัดสรร ที่ระบบ EvMIS (Evoluation Management Information System : ระบบการติดตามผลการปฏิบัติงานและการ ใช้จ่ายงบประมาณ) ของสำนักงบประมาณ ซึ่งจะมีการดำเนินการหลังจากที่พระราชบัญญัติงบประมาณรายจ่าย ประจำปีงบประมาณมีผลบังคับใช้ โดยสำนักงบประมาณจะปิดระบบงานดังกล่าว และประมวลผลข้อมูลส่งให้กับ กรมบัญชีกลาง เพื่อดำเนินการ Mapping ข้อมูลดังกล่าวเข้าสู่ระบบ GFMIS เพื่อใช้ฐานข้อมูลตั้งต้นของแผนการ ใช้จ่ายเงินของส่วนราชการ และจังหวัด จำแนกข้อมูลเป็นงบประจำ และงบลงทุน โดยมีหน้าจอสำหรับการวางแผน 2 หน้าจอ คือ

 1. หน้าจอการวางแผนงบประมาณ (วผ.01) ใช้สำหรับการวางแผนงบประมาณภายในปี โดยระบบจะแสดงข้อมูลแผนการใช้จ่ายเงินของปีงบประมาณ (ที่เข้าระบบ) ตามรหัสงบประมาณ เป็นรายเดือน เงื่อนไขการแสดงข้อมูล คือ ในเดือนที่ล่วงเลยมาแล้ว ระบบจะแสดงตัวเลขเป็นสีเทา ไม่สามารถปรังปรุงข้อมูลได้ จะดำเนินการได้เฉพาะข้อมูลที่อยู่ในช่องสีเหลี่ยมเท่านั้น และอนุญาตให้ดำเนินการในระบบได้จนถึงวันที่ 30 มิถุนายน จากนั้นระบบจะปิดไม่ให้บันทึกปรับปรุงข้อมูล แต่สามารถตรวจสอบข้อมูลการเบิกจ่ายเงินในระบบได้ จนถึงวันที่ 30 กันยายน

2. หน้าจอการวางแผนงบประมาณเกินปี (วผ.02) ใช้สำหรับการวางแผนงบประมาณปีถัดไป โดยระบบจะแสดงข้อมูลเริ่มต้นตามข้อมูลแผนการใช้จ่ายเงินเช่นเดียวกับการวางแผนภายในปี โดยแสดงข้อมูล ในช่องสี่เหลี่ยม แต่ไม่ได้นำข้อมูลที่แสดงมาประมวลผลในรายงานเปรียบเทียบแผนการใช้จ่ายเงินและผลการเบิกจ่ายเงิน จนกว่าจะมีการเข้ามาปรับปรุงการวางแผนงบประมาณเกินปี

# ขั้นตอนการปรับปรุงแผนการใช้จ่ายเงินในระบบ GFMIS มีดังนี้

การดำเนินการปรับปรุงแผนการใช้จ่ายเงินในระบบ GFMIS เป็นการปรับปรุงแผนการใช้เงิน งบประมาณปีที่เข้าสู่ระบบ เพื่อปรับปรุงข้อมูลให้สอดคล้องกับข้อเท็จจริง ดังนั้น ในแต่ละปีงบประมาณ กรมบัญชีกลางจำมีหนังสือแจ้งไปยังส่วนราชการ ให้ทราบถึงการนำเข้าข้อมูลในระบบ GFMIS เรียบร้อยแล้ว และ ระยะเวลาที่เข้ามาปรับปรุงรายการในระบบได้ (ตามมติคณะกรรมการติดตามเร่งรัดการใช้จ่ายงบประมาณภาครัฐ)

1. ตรวจสอบข้อมูลแผนการใช้จ่ายเงินตั้งต้นในระบบ GFMIS ตามรหัสงบประมาณจากรายงาน เปรียบเทียบแผนการใช้จ่ายเงินและผลการเบิกจ่ายเงิน ในช่อง "วงเงินงบประมาณหลังโอนเปลี่ยนแปลง (A)"

 2. เปรียบเทียบการเบิกจ่ายเงินตามรหัสงบประมาณ ในช่อง "เบิกจ่ายประจำ (D)"กับช่อง "เบิกจ่ายรายจ่ายลงทุน (E)"

 3. เมื่อหน่วยงานตรวจสอบผลการปฏิบัติงาน พบว่าไม่เป็นไปตามแผนการใช้จ่ายที่ทำไว้ และ ดำเนินการปรับปรุงแผนการใช้จ่ายเงินปีปัจจุบันให้สอดคล้องกับข้อเท็จจริงในระบบ GFMIS ด้วย วผ.01 วิธีการ บันทึกปรากฏตามบทที่ 4 กรณีที่ไม่สามารถเร่งรัดการเบิกจ่ายเงินได้ทันภายในปีงบประมาณ ให้ปรับปรุงแผนการ ใช้จ่ายเงินเกินปี ด้วย วผ.02 วิธีการบันทึกปรากฏตามบทที่ 5  4. ในการปรับปรุงแผนการใช้จ่ายเงินในระบบ ส่วนราชการจะต้องทำการระบุเหตุผลที่ปรับปรุง ข้อมูล ก่อนการจัดเก็บรายการที่บันทึก วิธีการบันทึกปรากฏตามบทที่ 6

5. เมื่อดำเนินการตามขั้นตอนข้างต้นแล้ว ส่วนราชการจะสามารถตรวจสอบข้อมูลแผนการ ใช้จ่ายเงินที่ปรับปรุงจากรายงานเปรียบเทียบแผนการใช้จ่ายเงินและผลการเบิกจ่ายเงินในสัปดาห์ถัดไป (วันจันทร์) ในช่อง "แผนการใช้จ่ายเงินที่ปรับใหม่ (ในปี) (B)" และ ช่อง "แผนการใช้จ่ายเงินที่ปรับใหม่ (เกินปี) (C)" เมื่อปรับปรุงข้อมูลแผนการใช้จ่ายเงินเกินปี ด้วย วผ.02 วิธีการตรวจสอบรายงานปรากฏตามบทที่ 7

หลังจากที่ระบบปิดไม่ให้ส่วนราชการเข้ามาปรับปรุงแผนการใช้จ่ายเงินในระบบ GFMIS แล้วแต่ ส่วนราชการและจังหวัดยังสามารถติดตามการใช้จ่ายเงินจากรายงานดังกล่าวได้จนถึงวันที่ 30 กันยายน จนกว่า จะมีการนำเข้าแผนงบประมาณรายจ่ายประจำปีงบประมาณในระบบ GFMIS เรียบร้อยแล้ว

# บทที่ 3 สิทธิการเข้าใช้งานใน GFMIS Web Online

สิทธิการเข้าใช้งาน เพื่อบันทึกรายการปรับปรุงแผนการใช้จ่ายเงินในระบบ GFMIS ผ่าน GFMIS Web online เป็นการบันทึกรายการผ่านเครือข่าย Internet โดยใช้อุปกรณ์ GFMIS Token Key ผ่านเว็บไซต์ https://webonlineinter.gfmis.go.th ด้วย รหัสผู้ใช้งาน (User name) 12 หลัก คือ รหัส หน่วยเบิกจ่าย 10 หลัก ตามด้วย 2 หลักท้าย คือ C0 (ศูนย์) เช่น 1200500001C0

# การเข้าสู่ระบบ GFMIS Web Online

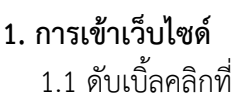

- Internet Explorer
- 1.2 เสียบอุปกรณ์ GFMIS Token Key รอให้ไฟของอุปกรณ์ GFMIS Token Key หยุดกะพริบ
- 1.3 ระบุชื่อเว็บไซด์ https://webonlineinter.gfmis.go.th ตามภาพที่ 1

| 4      | ົ     | 1        | <br> |        | a          | - |
|--------|-------|----------|------|--------|------------|---|
| 19/121 | വെ    | 2509191  | Moh  | Onling | ຕ່າງເກົາໜາ | 2 |
| 61101  | 5 U I | 6199 0 0 | VVED | Unune  |            | ~ |
|        |       | 91       |      |        |            |   |

| 🖉 Certificat | e Error: Navigation Blocked - Windows Internet Explorer             |
|--------------|---------------------------------------------------------------------|
| • 90         | https://webonlineinter.gfmis.go.th/                                 |
| 🚖 Favorites  | 👍 🙋 บรรยายปรับแผน 🙋 ศูนย์ข้อมูลที่ปรึกษาไทย 🧧 เว็บไซต์อินทราเน็ตกรม |
| Certificate  | Error: Navigation Blocked                                           |

ภาพที่ 1

#### 2. การเข้าสู่ระบบ

ระบบเชื่อมโยงข้อมูลระหว่างสิทธิการเข้าปฏิบัติงานในระบบกับเว็บไซด์ โดยแสดงกรอบ ข้อความเข้าสู่ระบบ GFMIS Web online ตามภาพที่ 2

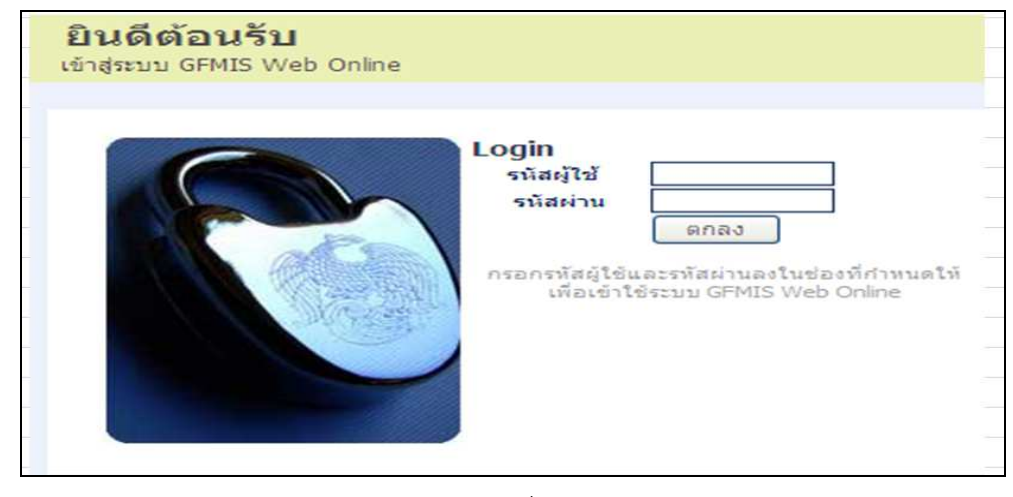

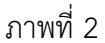

#### ให้ระบุ

| - User Name     | ระบุชื่อผู้ใช้ XXXX00000C0                     |
|-----------------|------------------------------------------------|
|                 | (รหัสหน่วยงานระดับกรม 10 หลัก ตามด้วย C0)      |
|                 | ตัวอย่างระบุ 1200600000C0                      |
| - Password      | ให้ระบุรหัสผ่านของ User name                   |
| - กดปุ่ม 🔲 ตกลง | ตามภาพที่ 3 เพื่อเข้าสู่หน้าจอหลัก ตามภาพที่ 4 |

| <b>ยินดีต้อนรับ</b><br>เข้าสู่ระบบ GFMIS Web Online                                                                                                    |  |
|----------------------------------------------------------------------------------------------------|--|
| เกิดอายาน       เมื่อสมู้ให้       120060000000         เม้อสมุ้ให้       เมื่อสมุ่ง       เมื่อสมุ่ง         เมื่อสมุ่ง       เมื่อสมุ่ง       เมื่อสมุ่ง         เมื่อสมุ่ง       เมื่อสมุ่ง       เมื่อสมุ่ง         เมื่อสมุ่ง       เมื่อสมุ่ง       เมื่อสมุ่ง         เมื่อสมุ่ง       เมื่อสมุ่ง       เมื่อสมุ่ง         เมื่อสมุ่ง       เมื่อสมุ่ง       เมื่อสมุ่ง         เมื่อสมุ่ง       เมื่อสมุ่ง       เมื่อสมุ่ง         เมื่อสมุ่ง       เม็อสมุ่ง       เม็อสมุ่ง         เมื่อสมุ่ง       เม็อสมุ่ง       เม็อสมุ่ง         เมื่อสมุ่ง       เม็อสมุ่ง       เม็อสมุ่ง         เมื่อสมุ่ง       เม็อสมุ่ง       เม็อสมุ่ง         เมื่อสมุ่ง       เม็อสมุ่ง       เม็อสมุ่ง         เมื่อสมุ่ง       เม็อสมุ่ง       เม็อสมุ่ง         เมื่อสมุ่ง       เม็อสมุ่ง       เม็อสมุ่ง         เมื่อสมุ่ง       เม็อสมุ่ง       เม็อสมุ่ง         เมื่อสมุ่ง       เม็อสมุ่ง       เม็อสมุ่ง         เมื่อสมุ่ง       เม็อสมุ่ง       เม็อสมุ่ง         เม็อสมุ่ง       เม็อสมุ่ง       เม็อสมุ่ง         เม็อสมุ่ง       เม็อสมุ่ง       เม็อสมุ่ง         เม็อสมุ่ง       เม็อสมุ่ง       เม็อสมุ่ง       เม็อสมุงงงงงงงงงงงงงง |  |

ภาพที่ 3

|                                                                                                    | SUUUSHISHISHIS                             | รเงินการดสังกาดรังแบบอิเลี<br>NL MANAGEMENT INFORMATIO                         | IN SYSTEM                                        |  |
|----------------------------------------------------------------------------------------------------|--------------------------------------------|--------------------------------------------------------------------------------|--------------------------------------------------|--|
| N. MARTING CONTRACTORS                                                                                    | ผู้บันทึก:                                 | ต่าแหน่งงาน : -                                                                | สังกัด : สำนักบริหารกลาง สนง.นโยบายและแผนพลังงาน |  |
| รหัสผู้ใช้: 99999KCS01C0<br>เข้าสู่ระบบเมื่อ: 14:08:50<br>ออกฐากระบบ   ข้อมูลผู้ใช้                       | <b>บันทึกรายก</b><br>สร้าง/บันทึก/ดันหา/เว | <b>IT5</b><br>ปลี่ยนแปลง เอกสาร                                                |                                                  |  |
| <u>แต่ใชรหสมงาน</u><br>เลือกรายการที่ต้องการ<br>ปันทึกรายการ<br>สร้าง/บันทึก/คันทา/เปลี่ยน<br>แปลเ เอกสาร | *00<br>*00<br>*00<br>*00<br>*00<br>*00     | <ul> <li>สารองเงิน, แผนการใช้จายง</li> <li>สารองเงิน, แผนการใช้จายง</li> </ul> | าณ<br>บประมาณในปี และแผนการใช้จ่ายงบประมาณเกินปี |  |
| เรียกรายงาน Online                                                                                        |                                            |                                                                                |                                                  |  |
| ขอรับแบบฟอร์ม<br>Spreadsheet Template                                                                     |                                            |                                                                                |                                                  |  |
| ลิ้งที่เกี่ยวข้อง<br>ระบบบริหารการเว็บ<br>การครั้งกาดรัส                                                  |                                            |                                                                                |                                                  |  |

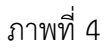

หน้าจอ "บันทึกรายการ" ระบบการบริหารงบประมาณ ให้ กดปุ่ม ระบบการบริหารงบประมาณ ตามภาพที่ 4 เพื่อเข้าสู่คำสั่งงานที่ใช้บันทึกรายการในระบบการบริหารงบประมาณ ตามภาพที่ 5

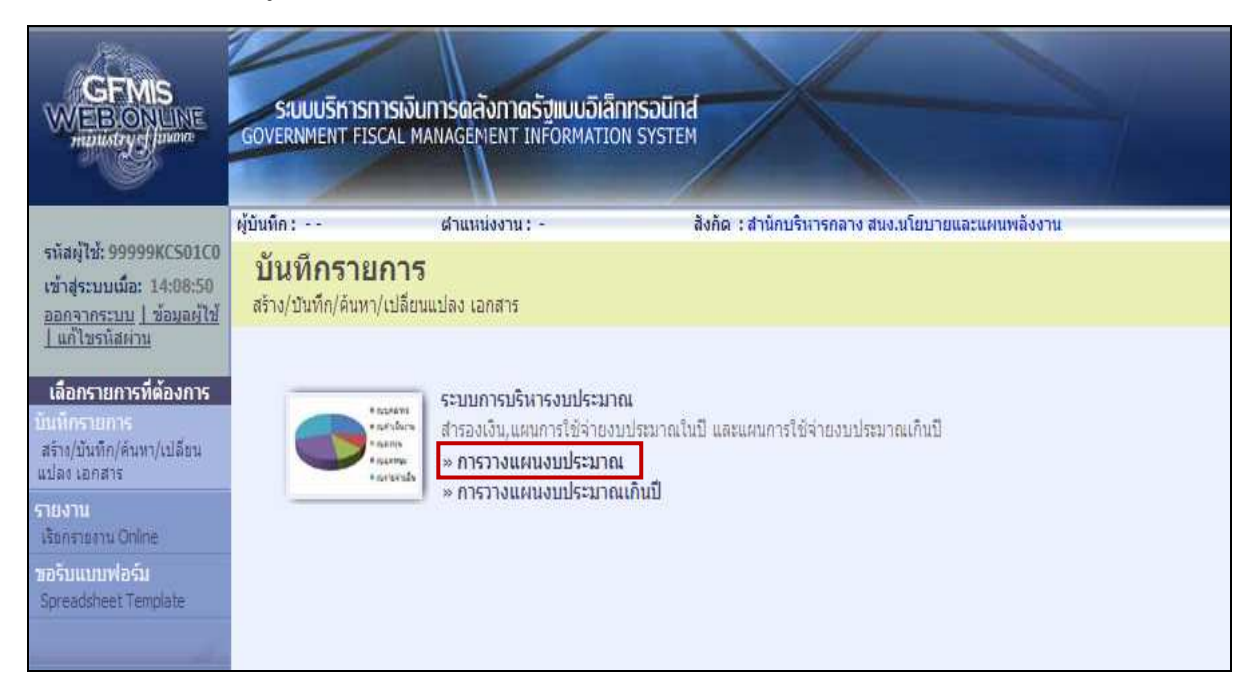

ภาพที่ 5

ระบบแสดงคำสั่งงานที่ใช้ในการปรับปรุงแผนงบประมาณ ออกเป็น

- 1. การวางแผนงบประมาณ
- 2. การวางแผนงบประมาณเกินปี

กดปุ่ม <u>การวางแผนงบประมาณ</u>ตามภาพที่ 5 เพื่อเข้าสู่การบันทึกรายการปรับปรุงแผนการใช้จ่าย
 งบประมาณในปี ตามภาพที่ 6

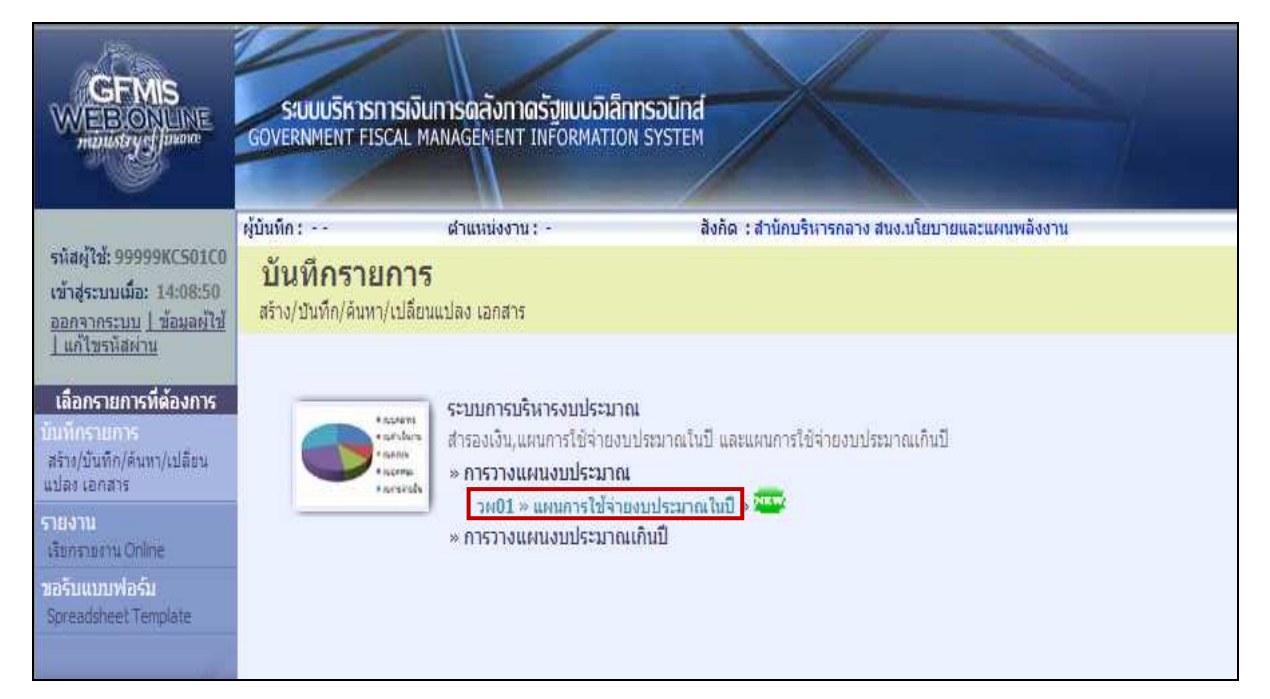

# ภาพที่ 6

| GFMIS<br>WEBONLINE<br>multistrycf/uuon                                                            | S:UUUSKISMISNISNI<br>GOVERNMENT FISCAL MAN.         | รดลังทาดรัฐแบบอิเล็กทรอนิเ<br>Agement INFORMATION SYSTI | ná              | $\leftarrow$                                 |                                                         |                                                  |
|---------------------------------------------------------------------------------------------------|-----------------------------------------------------|---------------------------------------------------------|-----------------|----------------------------------------------|---------------------------------------------------------|--------------------------------------------------|
| -1-120 000000000000                                                                               | ผู้บันทึก: เ                                        | ราแหน่งงาน : -                                          | สังกัด : สำนักเ | เริ่หารกลาง สนง.นโยบายและแผ <mark>่</mark> น | มพลังงาน                                                |                                                  |
| รนสมุเช: 999998C501C0<br>เข้าสู่ระบบเมื่อ: 14:34:45<br>ออกจากระบบ [ช้อมูลผู้ใช้]<br>แก้ไขรหัสผ่าน | <b>แผนการใช้จ่ายง</b><br>สร้างแผนการใช้จ่ายงบประมาส | งบประมาณในปี (วศ<br>แนย                                 | <b> 01</b> )    |                                              |                                                         |                                                  |
| ระบบการบริหารงบประมาณ<br>วพ01 » แตนการใช้จายงบ                                                    | รนัสหน่วยงาน                                        | 1206<br>สนง.นโยบายและแผนหลังงาน                         |                 |                                              |                                                         |                                                  |
| Usennalul<br>Marine attaine                                                                       | วางแผนใม่รวมงบลงทุก                                 | า วางแผนงบลงทุนค                                        | ารุภัณฑ์        | งบลงทุนที่ดิน สกส.                           | วางแผนตามกิจกรรม                                        |                                                  |
| ประมาณเกินปี                                                                                      | <u>ปีงบประมาณ</u>                                   | 2555                                                    |                 |                                              |                                                         |                                                  |
|                                                                                                   | <u>ประเภทงบประมาณ</u>                               | SGEN 💌                                                  |                 |                                              |                                                         |                                                  |
| ກລັບແນ້າແລັກ                                                                                      | <u>รหัสงบประมาณ</u>                                 |                                                         |                 | ถึง                                          |                                                         |                                                  |
|                                                                                                   | <u>กลุ่มรนีสงบประมาณ</u>                            | ZFC55MMAAAPPOOOB01                                      |                 |                                              |                                                         |                                                  |
|                                                                                                   | หน่วยรับงบประมาณ                                    | 1200600000                                              |                 |                                              |                                                         |                                                  |
|                                                                                                   | <u>รหัสจังหวัด</u>                                  | 1000 - ส่วนกลาง 🛛 💙                                     |                 |                                              |                                                         |                                                  |
|                                                                                                   | รายการผูกพันงบประมาณ                                | 5000                                                    |                 |                                              |                                                         |                                                  |
|                                                                                                   |                                                     |                                                         | וארכ            | ผนงบประมาณ                                   |                                                         |                                                  |
|                                                                                                   |                                                     |                                                         |                 |                                              | ระบบบริหารการเงินการคลังภ<br>Government Fiscal Manageme | าครัฐแบบอิเล็กทรอนิกส์<br>ent Information System |

ภาพที่ 7

| GFMIS<br>WEBIONLINE<br>manistry                                                                                    | SUUUSKISMISIÖU<br>GOVERNMENT FISCAL MA                                        | การดลังกาดรัฐแบบอิเล็กท<br>NAGEMENT INFORMATION                                                       | SOUND                                                        |
|----------------------------------------------------------------------------------------------------|-------------------------------------------------------------------------------|----------------------------------------------------------------------------------------------------|--------------------------------------------------------------|
|                                                                                                    | ผู้บันทึก:                                                                    | ดำแหน่งงาน : -                                                                                        | สังกัด : สำนักบริหารกลาง สนง.นโยบายและแผนพลังงาน             |
| รหัสผู้ใช้: 99999KC501C0<br>เข้าสู่ระบบเมื่อ: 14:08:50<br>ออกจากระบบ   ข้อมูลผู้ไข้                                | <b>บันทึกรายการ</b><br>สร้าง/บันทึก/ด้นหา/เปลี่ยนเ                            | แปลง เอกสาร                                                                                           |                                                              |
| เลือกรายการที่ต้องการ<br>มันทึกรายการ<br>สร้าง/มันทึก/ค้นทา/เปลี่ยน<br>แปลง เอกสาร<br>รายงาน<br>เรียกรายงาน Online | * scarars<br>e scribers<br>* scarars<br>* scarars<br>* scribers<br>* scribers | ระบบการบริหารงบประมาณ<br>สำรองเงิน,แผนการใช้จ่ายงบปร<br>» การวางแผนงบประมาณ<br>» การวางแผนงบประมาณเกิ | ระมาณในปี และแผนการใช้จ่ายงบประมาณเกินปี<br><mark>นปี</mark> |
| าชอรับแบบฟอร์ม<br>Spreadsheet Template                                                                             |                                                                               |                                                                                                    |                                                              |
| e de                                                                                                    |                                                                               | 0.000                                                                                                 |                                                              |

 กดปุ่ม การวางแผนงบประมาณเกินปี ตามภาพที่ 8 เพื่อเข้าสู่การบันทึกรายการปรับปรุงแผนการใช้ จ่ายเงินเกินปี ตามภาพที่ 9

|                                                                                                    | SUUUSHISHISHISUU<br>GOVERNMENT FISCAL MA                             | การดลังกาดรัฐแบบอิเ<br>ANAGEMENT INFORMAT                                                                       | ลิก <mark>ทรอนิกส์</mark><br>ION SYSTEM                                                 |  |
|----------------------------------------------------------------------------------------------------|----------------------------------------------------------------------|----------------------------------------------------------------------------------------------------|-----------------------------------------------------------------------------------------|--|
|                                                                                                    | ผู้บันทึก:                                                           | ดำแหน่งงาน : -                                                                                                  | สิงกัด : สำนักบริหารกลาง สนง.นโยบายและแผนพลังงาน                                        |  |
| รนัสผู้ใช้: 99999KC501C0<br>เข้าสู่ระบบเมื่อ: 14:52:20<br>ออกฐากระบบ   ข้อมลต์ไข้                                         | <b>บันทึกรายการ</b><br>สร้าง/บันทึก/ค้นหา/เปลี่ยน                    | แปลง เอกสาร                                                                                                    |                                                                                         |  |
| <u>เลือกรายการที่ต้องการ</u><br>มินทึกรายการ<br>สร้าง/บันทึก/คันทา/เปลี่ยน<br>แปลง เอกสาร<br>รายงาน<br>เรือกรายงาน Online | e avenue<br>e avenue<br>e avenue<br>e avenue<br>e avenue<br>e avenue | ระบบการบริหารงบประม<br>สำรองเงิน,แผนการใช้จ่าย<br>» การวางแผนงบประมา<br>» การวางแผนงบประมา<br>วผ02 » แผนการใช้จ | มาณ<br>งบประมาณในปี และแผนการใช้จ่ายงบประมาณเกินปี<br>เณเกินปี<br>เวยงบประมาณเกินปี » 🏧 |  |
| ขอรับแบบฟอร์ม<br>Spreadsheet Template                                                                                     |                                                                      |                                                                                                    |                                                                                         |  |
|                                                                                                    |                                                                      | ภา                                                                                                    | าพที่ 9                                                                                 |  |

| GFMIS<br>WEBIONLINE<br>muutatyej juon                                                                                                    | ระบบบริหารการเงิน<br>GOVERNMENT FISCAL MA      | การดลังกาดรัฐแบบอิเล็กกระ<br>NAGEMENT INFORMATION SY | DUNA             | $\leftarrow$               |                                                            |                                               |
|----------------------------------------------------------------------------------------------------|------------------------------------------------|------------------------------------------------------|------------------|----------------------------|------------------------------------------------------------|-----------------------------------------------|
| รหัสผู้ใช้: 99999KCS01C0<br>เข้าสู่ระบบเมื่อ: 14:34:45<br>ออกจากระบบ   ข้อมูลผู้ได้  <br>แก้โอรหัสย่าน<br>ระบบเการบริหารงบประบาณ<br>วห01 = แผนการใช้ล่าองบ | ผู้บันทึก:                                     | ตำแหน่งงาน : -                                       | สังกัด : สำนัก   | บริหารกลาง สนง.นโยบายและแผ | นพลังงาน                                                   | สร้าง                                         |
|                                                                                                    | <b>แผนการใช้จ่า</b><br>สร้างแผนการใช้จ่ายงบประ | <mark>ยงบประมาณเกินปี</mark><br><sup>ภณเกินปี</sup>  | (วผ <b>. 02)</b> |                            |                                                            |                                               |
|                                                                                                    | รหัสหน่วยงาน                                   | 1206<br>สนง.นโยบายและแผนพลังงาน                      |                  |                            |                                                            |                                               |
| ประมาณในปี                                                                                                    | วางแผนไม่รวมงบลง                               | ทุน วางแผนงบลงห                                      | านครภัณฑ์        | งบลงทุนที่ดิน สกส.         | วางแผนตามกิจกรรม                                           |                                               |
| างงบ∠ ≫ และการเรงาบบ<br>ประมาณเกินปี                                                                                                    | <u>ปีงบประมาณ</u>                              | 2555                                                 |                  |                            |                                                            |                                               |
|                                                                                                    | <u>ประเภทงบประมาณ</u>                          | SGEN 😒                                               |                  |                            |                                                            |                                               |
|                                                                                                    | <u>รหัสงบประมาณ</u>                            |                                                      | 9                | ถึง                        |                                                            |                                               |
|                                                                                                    | <u>กลุ่มรหัสงบประมาณ</u>                       | ZFC55MMAAAPPOOOB0                                    | 1                |                            |                                                            |                                               |
|                                                                                                    | หน่วยรับงบประมาณ                               | 1200600000                                           |                  |                            |                                                            |                                               |
|                                                                                                    | <u>รหัสจังหวัด</u>                             | 1000 - ส่วนกลาง                                      | *                |                            |                                                            |                                               |
|                                                                                                    | รายการผูกพันงบประมาณ                           | 5000                                                 |                  |                            |                                                            |                                               |
|                                                                                                    |                                                |                                                      | 2701             | เผนงบประมาณ                |                                                            |                                               |
|                                                                                                    |                                                |                                                      |                  |                            | ระบบบริหารการเงินการคลังภาค<br>Government Fiscal Managemen | เร้ฐแบบอิเล็กทรอนิกส์<br>t Information System |

ภาพที่ 10

# บทที่ 4 การปรับปรุงแผนการใช้จ่ายเงินงบประมาณในปี

การปรับปรุงแผนการใช้จ่ายเงินงบประมาณในปี เป็นการปรับปรุงข้อมูลแผนการใช้จ่ายเงินที่ ส่วนราชการได้บันทึกวางแผนการใช้จ่ายเงินงบประมาณรายจ่ายประจำปีงบประมาณเป็นรายเดือน ที่ระบบงาน ของสำนักงบประมาณ และใช้เป็นข้อมูลตั้งต้นในระบบ GFMIS โดยสำนักงบประมาณจะส่งข้อมูลดังกล่าวให้ กรมบัญชีกลางหลังจากที่พระราชบัญญัติงบประมาณรายจ่ายประจำปีงบประมาณมีผลบังคับใช้แล้ว ประมาณ 1-2 เดือน ดังนั้นข้อมูลที่แสดงในระบบ จึงถือได้ว่าเป็นข้อมูลการวางแผนการใช้จ่ายเงินที่สอดคล้องกับแผนการ ปฏิบัติงานของส่วนราชการ สามารถนำมาใช้ประกอบการติดตามผลการใช้จ่ายเงินที่สอดคล้องกับข้อเท็จจริงและ เป็นไปตามมาตรการเร่งรัดการใช้จ่ายเงิน

ข้อมูลที่แสดงครั้งแรกในระบบ หมายถึง ข้อมูลตั้งต้น ซึ่งเป็นข้อมูลที่ส่วนราชการได้วางแผนการ ใช้จ่ายเงินทั้งปีงบประมาณ ดังนั้น เมื่อมีการปรับปรุงข้อมูลแผนการใช้จ่ายเงินในระบบ GFMIS หมายความว่า หน่วยงานไม่สามารถดำเนินการเบิกจ่ายเงินได้สอดคล้องกับแผนที่ทำไว้ จึงต้องเข้ามาปรับปรุงข้อมูลในระบบ

เงื่อนไขในการปรับปรุงแผนการใช้จ่ายเงินงบประมาณในปี วผ.01 >> แผนการใช้จ่ายงบประมาณ ในปี คือ ในเดือนที่ล่วงเลยมาแล้ว ระบบจะแสดงตัวเลขเป็นสีเทา จะไม่สามารถปรับปรุงข้อมูลได้ จะดำเนินการ ได้เฉพาะข้อมูลที่อยู่ในช่องสี่เหลี่ยมเท่านั้น ตัวอย่างเช่น ส่วนราชการเข้ามาปรับปรุงแผนการใช้จ่ายเงินภายใน เดือนมกราคม ระบบจะอนุญาตให้หน่วยงานปรับปรุงข้อมูลได้ตั้งแต่เดือนมกราคมจนถึงเดือนกันยายน สำหรับ ข้อมูลเดือนตุลาคมถึงเดือนธันวาคมจะไม่สามารถปรับปรุงได้ เมื่อเข้าสู่เดือนกุมภาพันธ์ ระบบจะปิดช่องสี่เหลี่ยม ของเดือนมกราคม อนุญาตให้ปรับปรุงข้อมูลตั้งแต่เดือนกุมภาพันธ์เป็นต้นไป ทั้งนี้ ส่วนราชการสามารถดำเนินการ ปรับปรุงข้อมูลในระบบได้ถึงเดือนมิถุนายนเท่านั้น (เป็นไปตามมติคณะกรรมการติดตามเร่งรัดการใช้จ่าย งบประมาณภาครัฐ) แต่ส่วนราชการยังสามารถติดตามผลการเบิกจ่ายเงินในระบบได้ จนถึงวันที่ 30 กันยายน

หน้าจอสำหรับการปรับปรุงแผนการใช้จ่ายเงินงบประมาณในปี วผ.01 >> แผนการใช้จ่าย งบประมาณในปี ประกอบด้วย Tab เมนูย่อย 4 Tab คือ

 วางแผนไม่รวมงบลงทุน ใช้สำหรับการปรับปรุงรายการที่มีรหัสงบประมาณ และแหล่งของเงิน เป็นงบประจำ (งบบุคลากรและงบดำเนินงาน) งบเงินอุดหนุนทั่วไป งบเงินอุดหนุนเฉพาะกิจ และงบรายจ่ายอื่น

 2. วางแผนงบลงทุนครุภัณฑ์ ใช้สำหรับการปรุงปรุงรายการที่มีรหัสงบประมาณ และแหล่งของเงิน เป็นงบลงทุน ประเภทครุภัณฑ์

 งบลงทุนที่ดิน สกส. ใช้สำหรับการปรับปรุงรายการที่มีรหัสงบประมาณ และแหล่งของเงิน เป็นงบลงทุน ประเภทที่ดิน สิ่งก่อสร้าง (น้อยกว่า 10 ล้านบาท สามารถโอนเปลี่ยนแปลงได้ และมากกว่า 10 ล้านบาท)

 4. วางแผนตามกิจกรรม แสดงข้อมูลแผนการใช้จ่ายเงินตามกิจกรรมหลักของหน่วยงาน (ส่วนนี้ หน่วยงานไม่ต้องปรับปรุง)

โดยมีขั้นตอนการปรับปรุงแผนการใช้จ่ายเงินในปี (วผ.01) ดังนี้

- 1. ขั้นตอนการเข้าสู่ระบบ (ภาพที่ 1 2)
- การระบุเงื่อนไขการแสดงข้อมูล กรณี
  - 2.1 วางแผนไม่รวมงบลงทุน (ภาพที่ 3 8)
  - 2.2 วางแผนงบลงทุนครุภัณฑ์ (ภาพที่ 9 12)
  - 2.3 วางแผนงบลงทุนที่ดิน สิ่งก่อสร้าง (ภาพที่ 13 16)

- 3. การบันทึกปรับปรุงข้อมูล
  - 3.1 วางแผนไม่รวมงบลงทุน (ภาพที่ 17 18)
  - 3.2 วางแผนงบลงทุนครุภัณฑ์ (ภาพที่ 19 20)
  - 3.3 วางแผนงบลงทุนที่ดิน สิ่งก่อสร้าง (ภาพที่ 21 22)
- 4. การระบุเหตุผลในการปรับแผน (ภาพที่ 23 28)
- 5. วางแผนตามกิจกรรม (ภาพที่ 29 31)

# 1. ขั้นตอนการเข้าสู่ระบบ

เมื่อ Log on เข้าระบบ GFMIS Web Online โดยระบุรหัสผู้ใช้และรหัสผ่านแล้ว ระบบแสดง หน้าจอระบบงาน ตามภาพที่ 1

- กดปุ่ม <sup>(ระบบการบริหารงบประมาณ</sup> (ระบบการบริหารงบประมาณ) เพื่อเข้าสู่การวางแผนงบประมาณ

- กดปุ่ม <mark>> การวางแผนงบประมาณ</mark> (การวางแผนงบประมาณ) เพื่อเข้าสู่เมนู วผ.01>>แผนการใช้ จ่ายงบประมาณในปี

- กดปุ่ม **วผ01 » แผนการใช้จ่ายงบประมาณในปี »** เพื่อเข้าสู่หน้าจอ "แผนการใช้จ่ายงบประมาณใน ปี (วผ.01)" ตามภาพที่ 2

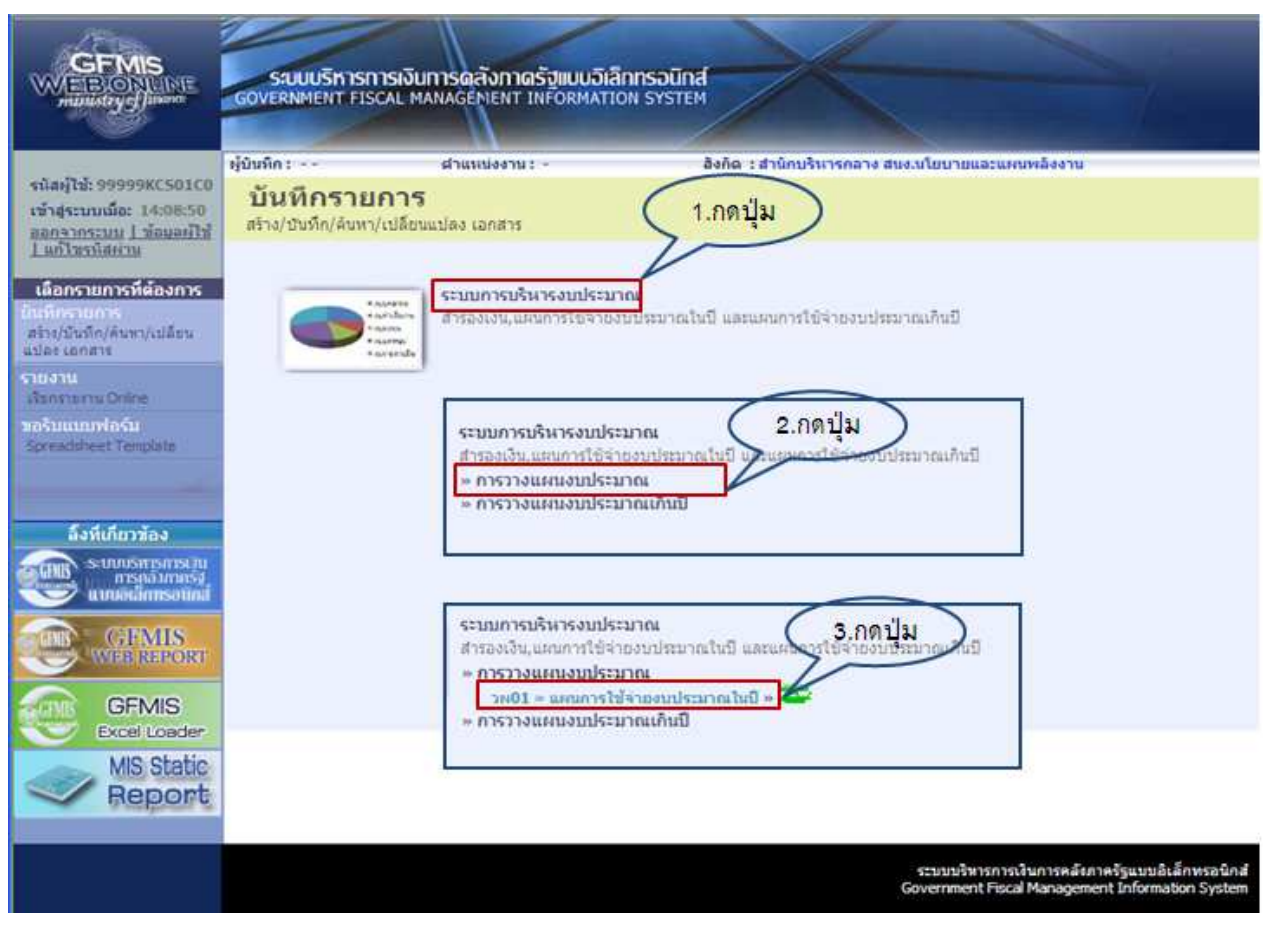

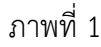

| GFMIS<br>WEBONLINE<br>numerry dimension                                                         | ระบบบริหารการเงินกา<br>GOVERNMENT FISCAL MAN                         | รดลังกาดรัฐแบบอิเ<br>Igément INFORMAT | ânnsoùnd<br>Ion system | $\leftarrow$       |                  |  |  |  |
|-------------------------------------------------------------------------------------------------|----------------------------------------------------------------------|---------------------------------------|------------------------|--------------------|------------------|--|--|--|
|                                                                                                 | ผู้บันทึก: - เ                                                       | าแหน่งงาน : -                         | สังกัด : สน            |                    |                  |  |  |  |
| รนสดุปน: 200040009910<br>เข้าสุระบบเมื่อ: 9:54:48<br>ออกจากระบบ ( ข้อมอย์ไข่ )<br>แก้ไขรทัสผ่าน | แผนการใช้จ่ายงบประมาณในปี (วผ. 01)<br>สร้างแผนการใช้จ่ายงบประมาณในปี |                                       |                        |                    |                  |  |  |  |
| ระบบการบริหารงบประมาณ<br>สง01 = สารองเวิน                                                       | รนัสหน่วยงาน                                                         | A004<br>สมง.คกก.การศึกษาร่            | ันพื้นฐ                |                    |                  |  |  |  |
| วพ01 » และการใช้ร่างเน                                                                          | วางแผนใม่รวมงบลงทุก                                                  | วางแร                                 | นงบลงทุนครุภัณฑ์       | งบลงทุนที่ดิน สกส. | วางแผนตามกิจกรรม |  |  |  |
|                                                                                                 | ปิงบประมาณ                                                           | 2557                                  |                        |                    |                  |  |  |  |
| วท02 = แผนการใช้จ่าองน<br>ประมาณกันปี                                                           | ประเภทงบประมาณ                                                       | SGEN 💌                                |                        |                    |                  |  |  |  |
|                                                                                                 | รุ่นัสงมประมาณ                                                       |                                       | 2                      | ถึง                |                  |  |  |  |
|                                                                                                 | กลุ่มราโสงบประมาณ                                                    | ZFC55MMAAAP                           | 000801                 |                    |                  |  |  |  |
|                                                                                                 | หน่วยรับงบประมาณ                                                     | 2000/400000                           |                        |                    |                  |  |  |  |
|                                                                                                 | <u>รนัสจังนวัด</u>                                                   | 1000 - กรุงเทพร                       | เหวนคร 💌               |                    |                  |  |  |  |
|                                                                                                 | รายการผูกพันงบประมาณ                                                 | 5000                                  |                        |                    |                  |  |  |  |
|                                                                                                 |                                                                      |                                       | 1                      | งแผนงบประมาณ       |                  |  |  |  |

ภาพที่ 2

ระบบจะแสดงหน้าจอการสร้างแผนการใช้จ่ายงบประมาณในปี (วผ.01) ตามภาพที่ 2 โดยมี หน้าจอในการแสดงข้อมูล ดังนี้

- วางแผนไม่รวมงบลงทุน
   วางแผนงบลงทุนครุภัณฑ์
   งบลงทุนที่ดิน สิ่งก่อสร้าง
- 4. วางแผนตามกิจกรรม

# 2. การระบุเงื่อนไขการแสดงข้อมูล

2.1 หน้าจอ **"วางแผนไม่รวมงบลงทุน"** ใช้สำหรับปรับปรุงข้อมูลในรายการที่มีรหัสงบประมาณ และแหล่งของเงินเป็นงบประจำ ประกอบด้วย งบบุคลากร งบดำเนินงาน งบเงินอุดหนุนทั่วไป งบเงินอุดหนุน เฉพาะกิจ และงบรายจ่ายอื่น ตัวอย่างตามภาพที่ 3 แสดงข้อมูลแบ่งเป็น 2 ส่วน ดังนี้

| :- ดำแห                                                                     | น่องาน:                                                                                                    | ริงกัด : สนง.คกก.การศึกษาขึ้นพื้นฐ                                                                                                    |                                                                                                    |  |  |  |  |
|-----------------------------------------------------------------------------|----------------------------------------------------------------------------------------------------|----------------------------------------------------------------------------------------------------|----------------------------------------------------------------------------------------------------|--|--|--|--|
| <b>แผนการใช้จ่ายงบประมาณในปี (วผ. 01)</b><br>สร้างแผนการใช้จ่ายงบประมาณในปี |                                                                                                    |                                                                                                    |                                                                                                    |  |  |  |  |
| น่วยงาน A(<br>ส                                                             | 004<br>นง.ตกก.การศึกษาขั้นพื้นฐ                                                                                                    |                                                                                                    |                                                                                                    |  |  |  |  |
| วางแผนไม่รวมงบลงทุน                                                         | วางแผนงบลงทุนครภัย                                                                                                    | ณฑ์ งบลงทนที่ดิน สกเ                                                                                                    | ร, วางแผนตามกิจกรรม                                                                                                    |  |  |  |  |
| ระมาณ                                                                       | 2557                                                                                                    |                                                                                                    |                                                                                                    |  |  |  |  |
| <u>ทรงบุประมาณ</u><br>บ <u>ุประมาณ</u><br>มัสงบุประมาณ                      |                                                                                                    | (2) ส่วนที่ระบุเพื่อใ<br>ข้อมูลตามเงื่อนไขจิ                                                                                                    | หัระบบแสดง<br>ไระบุ                                                                                                    |  |  |  |  |
| รับงบประมาณ<br><u>งหวัด</u><br>ารยุกพันงบประมาณ                             | 2000400000<br>1000 - กรุงเทพมหานคร 💌<br>5000                                                                                                    | <ul> <li>(1) ส่วนที่ระบบแสเ<br/>ตามสิทธิที่บันทึกข้อ</li> </ul>                                                                                                    | กงให้อัตโนมัติ<br>อมูล                                                                                                    |  |  |  |  |
|                                                                             | <b>นการใช้จ่ายงบร</b> ะมาณในปี<br>สนการใช้จ่ายงบประมาณในปี<br>ส่วยงาน Ai<br>วางแผนไม่รวมงบลงทุน<br><u>ระมาณ</u><br><u>พรมประมาณ</u><br>ประมาณ<br>รับงบประมาณ<br>รับงบประมาณ<br>งบวัด<br>หรุกพันงบประมาณ | นการใช้จ่ายงบประมาณในปี (วผ.<br>ผนการใช้จ่ายงบประมาณในปี<br>น่วยงาน A004<br>สนะ. ตกก.การศึกษาขั้นกันฐ<br>วางแผนไม่รวมงบลงทุน วางแผนงบลงทุนตรูภ์ก<br>ระมาณ 2557<br>ทงบประมาณ SGEN ♥<br>ยประมาณ SGEN ♥<br>ยประมาณ ZFC55MMAAAPPOOOB01<br>รีมงบประมาณ 2000400000<br>อบวัณ 1000 - กรุงเทพยุมทานตร ♥<br>กรุงกพันงบประมาณ 5000 | <b>นการใช้จ่ายงบประมาณในปี (วผ. 01)</b><br>สนการใช้จ่ายงบประมาณในปี<br>ม่วยงาน A004<br>สนะ.ดกก.การศึกษาขั้นที่บร<br>วางแผนไม่รวมงบลงทุน วรงแผน่งบลงทุนครภัณฑ์ งบลงทุนที่ดิน สกร<br>ระมาณ 2557<br>มงบประมาณ SGEN ♥<br>ยประมาณ SGEN ♥<br>ยประมาณ 27FC55MMAAAPPOOOB01<br>รัมงบประมาณ 2000400000<br>อบวัค 1000 - กรระททยมหานคร ♥<br>(1) ส่วนที่ระบบแสย<br>ตามสิทธิที่ปั้นทึก ข้ะ |  |  |  |  |

ภาพที่ 3

(1) ส่วนที่ระบบแสดงให้อัตโนมัติตามสิทธิที่บันทึกข้อมูล ประกอบด้วย

|                               | ۹<br>۹                                            |
|-------------------------------|---------------------------------------------------|
| - รหัสหน่วยงาน                | ระบบแสดงรหัสหน่วยงาน จำนวน 4 หลัก และชื่อหน่วยงาน |
|                               | ตัวอย่าง แสดงรหัสหน่วยงาน A004 สำนักงานคณะกรรมการ |
|                               | การศึกษาขั้นพื้นฐาน                               |
| - ปีงบประมาณ                  | ระบบแสดงปีงบประมาณที่บันทึก                       |
|                               | ตัวอย่าง แสดงปีงบประมาณ 2557                      |
| - หน่วยรับงบประมาณ            | ระบบแสดงรหัสหน่วยรับงบประมาณระดับกรม 10 หลัก      |
|                               | ตัวอย่าง แสดง 2000400000                          |
| - รหัสจังหวัด                 | ระบบแสดงรหัสพื้นที่                               |
|                               | ตัวอย่างแสดง 1000 – ส่วนกลาง                      |
| - รายการผูกพันงบประมาณ        | ระบบแสดง 5000                                     |
| (2) ส่วนที่ระบุเพื่อให้ระบบแส | ดงข้อมูลตามเงื่อนไขที่ระบุ ประกอบด้วย             |
| - ประเภทงบประมาณ              | ให้กดปุ่ม 💟 ระบบแสดง SCOM                         |
|                               | ระบุให้สอดคล้องกับการจัดสรรเงินประจำงวดในระบบ     |
|                               | เป็น GEN หรือ COM เช่น                            |
|                               | ระบุ SGEN กรณีระบุงวดเป็น GEN                     |
|                               | ระบุ SCOM กรณีระบุงวดเป็น COM                     |
|                               | ตัวอย่าง ระบุ SGEN                                |
|                               |                                                   |

| - รหัสงบประมาณ | เพื่อให้ระบบแสดงข้อมูลตามเงื่อนไขที่ระบุ ตามข้อ (2.1) หรือ |
|----------------|------------------------------------------------------------|
|                | (2.2) โดยระบุด้วยวิธีวิธีเดียวเท่านั้น) เมื่อระบุแล้ว      |

- กดปุ่ม \_\_\_\_\_\_\_\_\_\_\_\_\_\_\_\_\_ เพื่อเข้าสู่หน้าจอข้อมูลในระบบ GFMIS ตามเงื่อนไขที่ระบุ

(2.1) ช่อง "กลุ่มรหัสงบประมาณ" ระบบแสดงให้อัตโนมัติ ZFC57MMAAAPPOOOB01

| ZFC   | คือ ค่าคงที                                        |
|-------|----------------------------------------------------|
| 57    | คือ ปีงบประมาณ พ.ศ. 2557 (ระบบจะแสดงตามปีงบประมาณ) |
| MMAAA | คือ 5 หลักแรกของรหัสหน่วยงาน                       |
| PPOOO | คือ รหัสแผนงาน/โครงการ                             |
| B01   | คือ ค่าคงที่ของกลุ่มงบประจำ                        |
|       |                                                    |

ตัวอย่างภาพที่ 4 ระบุ ZFC572000489726B01

| ระบบบริหารการเงินการ<br>GOVERNMENT FISCAL MANAG                                               | ดสังกาดรัฐแบบอิเล็กทรอนิศ<br>SEMENT INFORMATION SYSTE                                                                                                    | at                                                                                                    |                                                                                                    |  |
|-----------------------------------------------------------------------------------------------|----------------------------------------------------------------------------------------------------|----------------------------------------------------------------------------------------------------|----------------------------------------------------------------------------------------------------|--|
| ผู้บันทึก: ตำ                                                                                 | แนน่งงาน : -                                                                                                    | สังกัด : สนง.ดกก.การศึกษาขึ้นพื้นรู                                                                                                    |                                                                                                    |  |
| <b>แผนการใช้จ่ายงบ</b><br>สร้างแผนการใช้จ่ายงบประมาณใ                                         | ประมาณในปี (วผ. 0<br><sup>นปี</sup>                                                                                                    | 1)                                                                                                    |                                                                                                    |  |
| รนัสนน่วยงาน                                                                                  | A004                                                                                                    |                                                                                                    |                                                                                                    |  |
| ารงบประมาณ<br>สนง.คกก.การศึกษาขั้นทั้นฐ                                                       |                                                                                                    |                                                                                                    |                                                                                                    |  |
| วางแผนไม่รวมงบลงทุน                                                                           | วางแผนงบลงทุนค                                                                                                    | รุภัณฑ์ งบลงทุนที่ดิน สกส.                                                                                                    | วางแผนตามกิจกรรม                                                                                                    |  |
| ปิงบประมาณ                                                                                    | 2557                                                                                                    |                                                                                                    |                                                                                                    |  |
| ประเภทงบประมาณ                                                                                | SGEN 💌                                                                                                    |                                                                                                    |                                                                                                    |  |
| <u>รนัสงบประมาณ</u>                                                                           |                                                                                                    | ถึง                                                                                                    |                                                                                                    |  |
| <u>กลุ่มรนัสงบประมาณ</u> 2.<br>หน่วยรับงบประมาณ<br><u>รนัสจังหวัด</u><br>รายการผูกพันงบประมาณ | 1 ZFC572000489726B01<br>2000400000<br>1000 - ส่วนกลาง ♥<br>5000                                                                                                    |                                                                                                    |                                                                                                    |  |
|                                                                                               | ระบบบริหารการเงินการ<br>GOVERNMENT FISCAL MANAG<br>ผู้บันทึก : ผ่า<br>แผนนการใช้จ่ายงบประมาณใ<br>รหัสหน่วยงาน<br>วางแผนไม่รวมงบลงทุน<br>ประเภทงบประมาณ<br>ประเภทงบประมาณ<br>รหัสงบประมาณ<br>รหัสงบประมาณ<br>รหัสงบประมาณ<br>รหัสจบประมาณ<br>รหัสจบประมาณ | รบบบริหารการเงินการดูสังกาดรัฐแบบอิเล็กกรอบัญ<br>GOVERNMENT FISCAL MANAGEMENT INFORMATION SYSTE<br>ผู้บันทึก : ผ่านหน่งงาน : -<br>แผนการใช้จ่ายงบประมาณในปี<br>รหัสหน่วยงาน A004<br>สนง.คกก.การศึกษาขั้นทั้นดู<br>วางแผนใน่รวมงบลงทุน วางแผนงบลงทุนต<br>ปิงบประมาณ 2557<br>ประเภทงบประมาณ SGEN<br>รหัสงบประมาณ SGEN<br>รหัสงบประมาณ 2.1 ZFC572000489726801<br>หน่วยรับงบประมาณ 200040000<br>รหัสรังหวัด 1000 - ส่วนกลาง พ | รับบบริหารการเงินการดลังกาดรัฐแบบอิเล็กกรอนิกส์<br>GOVERNMENT FISCAL MANAGEMENT INFORMATION SYSTEM<br>ผู้บันทึก : ผ่านหน่งงาน : - สิงกัด : สนง.ดกก.การศึกษาชั้นพื้นรู<br>แผนการใช้จ่ายงบประมาณในปี<br>รับสนนการใช้จ่ายงบประมาณในปี<br>รับสนนใม่รวมงบลงทุน วางแผนงบลงทุนครุภัณฑ์ งบลงทุนที่ดิน สกส.<br>ชิงเประมาณ 2557<br>ประเภทงบประมาณ 2557<br>ประเภทงบประมาณ SGEN<br>รมัสงบประมาณ ดีง<br>กิง<br>กิมระมัสงบประมาณ 2.1 ZFC572000489726801<br>หน่วยรับงบประมาณ 200040000<br>รามัสรับบริณาณ 200040000 |  |

ภาพที่ 4

(2.2) ช่อง "รหัสงบประมาณ" เป็นการระบุเพื่อให้ระบบแสดงข้อมูลทีละงบรายจ่าย โดยมีวิธีการระบุ ตามรหัสงบประมาณ 16 หลัก ดังนี้

| งบบุคคลกร และ                              | MMAAAPPOOO000000 ถึง | ตัวอย่างระบุ 2000489726000000 ถึง |
|--------------------------------------------|----------------------|-----------------------------------|
| งบดำเนินงาน                                | MMAAAPPOOO0099999    | 2000489726009999 ตามภาพที่ 5      |
| งบเงินอุดหนุนทั่วไป MMAAAPPOOO500001 ถึง   |                      | ตัวอย่างระบุ 2000489726500001 ถึง |
|                                            | MMAAAPPOOO5999999    | 2000489726599999 ตามภาพที่ 6      |
| งบเงินอุดหนุนเฉพาะกิจ MMAAAPPOOO600001 ถึง |                      | ตัวอย่างระบุ 2000489726600001 ถึง |
|                                            | MMAAAPPOOO699999     | 2000489726699999 ตามภาพที่ 7      |
| งบรายจ่ายอื่น                              | MMAAAPPOOO700001 ถึง | ตัวอย่างระบุ 2000489726700001 ถึง |
|                                            | MMAAAPPOOO799999     | 2000489726799999 ตามภาพที่ 8      |

| GFMIS<br>WEBONLINE<br>munistrycfluror                                                              | ระบบบริหารการเงินการด<br>GOVERNMENT FISCAL MANAGE                                          | าลังทาดรัฐแบบอิเล็กทรอนิศ<br>EMENT INFORMATION SYSTE | na              | $\leftarrow$         |                  |
|----------------------------------------------------------------------------------------------------|--------------------------------------------------------------------------------------------|------------------------------------------------------|-----------------|----------------------|------------------|
|                                                                                                    | ผู้บันทึก:- ตำแ                                                                            | หน่งงาน: -                                           | สังกัด : สนง.ดก | ก.การศึกษาขึ้นพื้นรู |                  |
| รหลมุเช: 200040009910<br>เข้าสู่ระบบเมื่อ: 9:17:40<br>ออกจากระบบ   ข้อมูลผู้ใช้  <br>แก้ไขรทัสผ่าน | <b>แผนการใช้จ่ายงบประมาณในปี (วผ. 01)</b><br>สร้างแผนการใช้จ่ายงบประมาณในปี                |                                                      |                 |                      |                  |
| ระบบการบริหารงบประมาณ<br>สง01 » สารองเงิน                                                          | รนัสหน่วยงาน                                                                               | A004<br>สนง.ดกก.การศึกษาขั้นทั้นฐ                    |                 |                      |                  |
| วพ01 » แผนการใช้จ่างรบ                                                                             | วางแผนไม่รวมงบลงทุน                                                                        | วางแผนงบลงทุนค                                       | รภัณฑ์          | งบลงทุนที่ดิน สกส.   | วางแผนตามกิจกรรม |
|                                                                                                    | <u>ปิงบประมาณ</u>                                                                          | 2557                                                 |                 |                      |                  |
| วพ02 » แผนการใช้จ่ายงบ<br>ประมาณเดินปี                                                             | ประเภทงบประมาณ                                                                             | SGEN 💌                                               |                 |                      |                  |
|                                                                                                    | รนัสงบประมาณ 2.2                                                                           | 2000489726000000                                     |                 | ถึง                  | 2000489726009999 |
| กลับหน้าหลัก                                                                                       | <u>กลุ่มรหัสงบประมาณ</u><br>หน่วยรับงบประมาณ<br><u>รหัสจังหวัด</u><br>รายการผูกพันงบประมาณ | 2000400000<br>1000 - ส่วนกลาง 💌<br>5000              |                 |                      |                  |
|                                                                                                    |                                                                                            |                                                      | 2701151         | แงบประมาณ            |                  |

ภาพที่ 5 (งบบุคคลากรและงบดำเนินงาน)

| GFMIS<br>WEBONLINE<br>munustryefjuwer                                   | ระบบบริหารการเงินการด<br>GOVERNMENT FISCAL MANAGE                                          | ลังทาดรัฐแบบอิเล็กทรอนิเ<br>MENT INFORMATION SYSTE | nat<br>EM        |                      |                  |
|-------------------------------------------------------------------------|--------------------------------------------------------------------------------------------|----------------------------------------------------|------------------|----------------------|------------------|
| ະນັສພໍໃຫ້ 200040009910                                                  | ผู้บันทึก: - ตำแห                                                                          | เน่งงาน: -                                         | สิงกัด : สนง.คกก | ก.การศึกษาขึ้นพื้นรู |                  |
| เข้าสุระบบเมื่อ: 9:17:40<br>ออกจากระบบ   ข้อมลผู้ใช้  <br>แก้ไขรทัสผ่าน | <b>แผนการใช้จ่ายงบ</b><br>สร้างแผนการใช้จ่ายงบประมาณในว                                    | ประมาณในปี (วศ<br>เ                                | ı. <b>01</b> )   |                      |                  |
| ระบบการบริหารงบประมาณ<br>สง01 » สารอะเว็น                               | รนัสหน่วยงาน A                                                                             | 004<br>รนง.คกก.การศึกษาขั้นพื้นฐ                   |                  |                      |                  |
| วพ01 » แผนการใช้จ่ายงบ<br>ประมาณในปี                                    | วางแผนใม่รวมงบลงทุน<br>ใหมนไรนวณ                                                           | วางแผนงบลงทุนค<br>2557                             | รุภัณฑ์          | งบลงทุนที่ดิน สกส.   | วางแผนตามกิจกรรม |
| วพ02 » แผนการใช้จ่ายงบ<br>ประมาณเกินปี                                  | ประเภทงบประมาณ                                                                             | SGEN 🔽                                             |                  |                      |                  |
| Al-                                                                     | รมัสงบประมาณ 2.2                                                                           | 2000489726500001                                   |                  | ถึง                  | 2000489726599999 |
| กลับหน้าหลัก                                                            | <u>กลุ่มรทัสงบประมาณ</u><br>หน่วยรับงบประมาณ<br><u>รทัสจังหวัด</u><br>รายการผูกพันงบประมาณ | 2000400000<br>1000 - ส่วนกลาง 💌<br>5000            | ]                |                      |                  |
|                                                                         |                                                                                            |                                                    | บางแผน           | พบประมาณ             |                  |
|                                                                         |                                                                                            | ภาพที่ 6 (งบเงิน                                   | เอุดหนุนทั่วไ    | ป)                   |                  |

| GFMIS<br>WEBONLINE<br>munistrycfuraw                                      | ระบบบริหารการเงินการด<br>Government Fiscal Manag                     | กลังทาดรัฐแบบอิเล็กทรอนิท<br>EMENT INFORMATION SYSTE | nat<br>Im                           |                  |  |
|---------------------------------------------------------------------------|----------------------------------------------------------------------|------------------------------------------------------|-------------------------------------|------------------|--|
| su aulto 200040000010                                                     | ผู้บันทึก:- ตำเ                                                      | เหน่งงาน: -                                          | สังกัด : สนง.ดกก.การศึกษาขึ้นพื้นรู |                  |  |
| เข้าสู่ระบบเมื่อ: 9:17:40<br>ออกจากระบบ   ข้อมูลผู้ใช้  <br>แก้ไขรทัสผ่าน | แผนการใช้จ่ายงบประมาณในปี (วผ. 01)<br>สร้างแผนการใช้จ่ายงบประมาณในปี |                                                      |                                     |                  |  |
| ระบบการบริหารงบประมาณ<br>สง01 » สารองเงิน                                 | รนัสหน่วยงาน                                                         | A004<br>สนง.ดกก.การศึกษาขั้นทั้นธู                   |                                     |                  |  |
| วพ01 » แผนการใช้อ่ายรบ                                                    | วางแผนไม่รวมงบลงทุน                                                  | วางแผนงบลงทุนค                                       | รุภัณฑ์ งบลงทุนที่ดิน สกส.          | วางแผนตามกิจกรรม |  |
|                                                                           | ปิงบประมาณ                                                           | 2557                                                 |                                     |                  |  |
| วผ02 » แตนการใช้จ่าองบ<br>ประมาณเกินปี                                    | ประเภทงบประมาณ                                                       | SGEN 🔽                                               |                                     |                  |  |
|                                                                           | รหัสงบประมาณ 2.2                                                     | 2000489726600001                                     | ถึง                                 | 2000489726699999 |  |
|                                                                           | <u>กลุ่มรหัสงบประมาณ</u><br>หน่วยรับงบประมาณ<br><u>รหัสจังหวัด</u>   | 2000400000<br>1000 - ส่วนกลาง                        |                                     |                  |  |
|                                                                           | รายการผูกพันงบประมาณ                                                 | 5000                                                 |                                     |                  |  |
|                                                                           |                                                                      |                                                      | วางแตนงบประมาณ                      |                  |  |

ภาพที่ 7 (งบเงินอุดหนุนเฉพาะกิจ)

| GFMIS<br>WEBONLINE<br>munistrycfluwor                                                           | ระบบบริหารการเงินการด<br>GOVERNMENT FISCAL MANAG                                           | เล <mark>ังทาดรัฐแบบอิเล็กทรอ</mark> เ<br>MENT INFORMATION SYS | ind<br>TEM                          |                      |
|-------------------------------------------------------------------------------------------------|--------------------------------------------------------------------------------------------|----------------------------------------------------------------|-------------------------------------|----------------------|
| * . Th Y                                                                                        | ผู้บันทึก:- ตำแ                                                                            | หน่งงาน: -                                                     | สังกัด : สนง.คกก.การศึกษาขึ้นพื้นรู |                      |
| รหสดุเข: 200040009910<br>เข้าสู่ระบบเมื่อ: 9:17:40<br>ออกจากระบบ (ช่อมูลย์ใช้)<br>แก้ไขรทัสผ่าน | <b>แผนการใช้จ่ายงบ</b><br>สร้างแผนการใช้จ่ายงบประมาณใน                                     | เประมาณในปี (ว<br>ข                                            | ผ. 01)                              |                      |
| ระบบการบริหารงบประมาณ<br>สง01 » สารองเงิน                                                       | รหัสหน่วยงาน                                                                               | 4004<br>สนง.คถก.การศึกษาขั้นทั้นรู                             |                                     |                      |
| วพ01 » แผนการไข้จ่างเบ                                                                          | วางแผนไม่รวมงบลงทุน                                                                        | วางแผนงบลงทุน                                                  | เครูภัณฑ์ งบลงทุนที่ดิน สก          | าส. วางแผนตามกิจกรรม |
| ระเกณในปี                                                                                       | ปิงบประมาณ                                                                                 | 2557                                                           |                                     |                      |
| วพ02 » แผนการใช้จ่ายงบ<br>ประมาณเกินปี                                                          | <u>ประเภทงบประมาณ</u>                                                                      | SGEN 💌                                                         |                                     |                      |
|                                                                                                 | <u>รหัสงบประมาณ</u> 2.2                                                                    | 2000489726700001                                               | ถึง                                 | 2000489726799999     |
| กลับหน่าหลัก                                                                                    | <u>กลุ่มรหัสงบประมาณ</u><br>หน่วยรับงบประมาณ<br><u>รหัสจังหวัด</u><br>รายการผูกพันงบประมาณ | 2000400000<br>1000 - ส่วนกลาง<br>5000                          |                                     |                      |
|                                                                                                 |                                                                                            |                                                                | างแผนงบประมาณ                       |                      |

ภาพที่ 8 (งบรายจ่ายอื่น)

2.2 หน้าจอ **"วางแผนงบลงทุนครุภัณฑ์"** ใช้สำหรับการปรุงปรุงรายการที่มีรหัสงบประมาณ และ แหล่งของเงิน เป็นงบลงทุน ประเภทครุภัณฑ์ ดังนี้

|                                                                                                   | ระบบบริหารการเงิ<br>GOVERNMENT FISCAL         | นการดลังกาดรัง<br>MANAGEMENT INF              | แบบอิเล็กกรอนิกส์<br>ormation system |                                                             |                  |
|---------------------------------------------------------------------------------------------------|-----------------------------------------------|-----------------------------------------------|--------------------------------------|-------------------------------------------------------------|------------------|
| - In F                                                                                            | ผู้บันทึก :                                   | ตำแหน่งงาน : -                                | สังกัด :                             | สนง.ดกก.การศึกษาขึ้นพื้นฐ                                   |                  |
| รนัสดุใช้: 2000400099C0<br>เข้าสู่ระบบเมื่อ: 10:32:43<br>ออกจากระบบ (ข้อมอย์ใช้)<br>แก้ไขรทัสผ่าน | <b>แผนการใช้จ่า</b><br>สร้างแผนการใช้จ่ายงบปร | <mark>ยงบประมาถ</mark><br><sub>ะมาณในปี</sub> | เในปี (วผ. 01)                       |                                                             |                  |
| ระบบการบริหารงบประมาณ<br>ม <sup>ุ</sup> ง01 » แผนการไช้รายน                                       | รหัสหน่วยงาน                                  | A004<br>สนง.คภก.กา                            | รศึกษาขั้นพื้นร                      |                                                             |                  |
| អះមានសៀ                                                                                           | วางแผนไม่รวมงบ                                | ลงทุน                                         | วางแผนงบลงทุนครุภัณฑ์                | งบลงทุนที่ดิน สกส.                                          | วางแผนตามกิจกรรม |
| 1802 = แผนการใช้จายงบ<br>ประมาณเกินปี                                                             | ปิงบประมาณ                                    | 2557                                          |                                      |                                                             |                  |
|                                                                                                   | ประเภทงบประมาณ                                | SGEN                                          | *                                    | (                                                           |                  |
| กลับหน่าหลัก                                                                                      | <u>รหัสงบประมาณ</u>                           |                                               |                                      | (2) ส่วนที่ระบุเพื่อให้ระบบแสดง<br>ข้อมูลตามเงื่อนไขที่ระบุ |                  |
|                                                                                                   | ฉลุ่มรหัสงบประมาณ                             | ZFC571                                        | MAAAPPOOOB0201                       |                                                             | _                |
|                                                                                                   | รนัสแหล่งของเงิน                              | 5711310                                       |                                      |                                                             |                  |
|                                                                                                   | หน่วยรับงบประมาณ                              | 2000400                                       | 000                                  | (1) สวนทระบบแสดงเทอตโนมต                                    |                  |
|                                                                                                   | รนัสจังหวัด                                   | 1000 -                                        | ส่วนกลาง                             | ตามสทธทบนทกขอมูล                                            |                  |
|                                                                                                   |                                               |                                               |                                      | วางแผนงบประมาณ                                              |                  |

ภาพที่ 9

หน้าจอ **"วางแผนงบลงทุนครุภัณฑ์"** ตามภาพที่ 9 ดังนี้ (1) ส่วนที่ระบบแสดงให้อัตโนมัติตามสิทธิที่บันทึกข้อมูล ประกอบด้วย

|                    | <b>v</b>                                                                 |
|--------------------|--------------------------------------------------------------------------|
| - รหัสหน่วยงาน     | ระบบแสดงรหัสหน่วยงาน จำนวน 4 หลัก และชื่อหน่วยงาน                        |
|                    | ตัวอย่าง แสดงรหัสหน่วยงาน A004 สำนักงานคณะกรรมการ<br>การศึกษาขั้นพื้นธาน |
|                    |                                                                          |
| - ปีงบประมาณ       | ระบบแสดงปีงบประมาณที่บันทึก                                              |
|                    | ตัวอย่าง แสดงปีงบประมาณ 2557                                             |
| - รหัสแหล่งของเงิน | ระบบแสดง YY11310                                                         |
|                    | (YY คือ 2 หลักท้ายของปีงบประมาณ พ.ศ.)                                    |
| - หน่วยรับงบประมาณ | ระบบแสดงรหัสหน่วยรับงบประมาณระดับกรม 10 หลัก                             |
|                    | ตัวอย่าง แสดง 2000400000                                                 |
| - รหัสจังหวัด      | ระบบแสดงรหัสพื้นที่ และจังหวัด                                           |
|                    | ตัวอย่างแสดง 1000 – ส่วนกลาง                                             |
|                    |                                                                          |

(2) ส่วนที่ระบุเพื่อให้ระบบแสดงข้อมูลตามเงื่อนไขที่ระบุ ประกอบด้วย

| - ประเภทงบประมาณ | ให้กดปุ่ม 💟 ระบบแสดง SGEN                                  |
|------------------|------------------------------------------------------------|
|                  | ระบุให้สอดคล้องกับการจัดสรรเงินประจำงวดในระบบ              |
|                  | เป็น GEN หรือ COM เช่น                                     |
|                  | ระบุ SGEN กรณีระบุงวดเป็น GEN                              |
|                  | ระบุ SCOM กรณีระบุงวดเป็น COM                              |
|                  | ตัวอย่าง ระบุ SGEN                                         |
| - รหัสงบประมาณ   | เพื่อให้ระบบแสดงข้อมูลตามเงื่อนไขที่ระบุ ตามข้อ (2.1)      |
|                  | หรือ (2.2) โดยระบุด้วยวิธีวิธีเดียวเท่านั้น) เมื่อระบุแล้ว |
|                  |                                                            |

- กดปุ่ม \_\_\_\_\_\_\_\_\_\_\_\_\_\_\_\_\_ เพื่อเข้าสู่หน้าจอข้อมูลในระบบ GFMIS ตามเงื่อนไขที่ระบุ

(2.1) ช่อง "กลุ่มรหัสงบประมาณ" ระบบแสดงให้อัตโนมัติ ZFC57MMAAAPPOOOB0201

| ZFC                 | คือ ค่าคงที่                                       |
|---------------------|----------------------------------------------------|
| 57                  | คือ ปีงบประมาณ พ.ศ. 2557 (ระบบจะแสดงตามปีงบประมาณ) |
| MMAAA               | คือ 5 หลักแรกของรหัสหน่วยงาน                       |
| PPOOO               | คือ รหัสแผนงาน/โครงการ                             |
| B0201               | คือ ค่าคงที่ของกลุ่มงบลงทุนครุภัณฑ์                |
| ตัวอย่างภาพที่ 10 ร | ระบ ZFC572000489726B0201                           |

| 17. 17. 1 1000 10000 CD                                                                           | ผู้บันทึก :                                     | ดำแหน่งงาน : -                     | ສັงກັດ :              | สนง.ดกก.การศึกษาขึ้นพื้นฐ |                  |
|---------------------------------------------------------------------------------------------------|-------------------------------------------------|------------------------------------|-----------------------|---------------------------|------------------|
| รหลดุเขะ 200040009900<br>เข้าสู่ระบบเมื่อ: 10:32:43<br>ออกจากระบบ (ข้อมูลผู้ใช้)<br>แก้ไขรทัสผ่าน | <b>แผนการใช้จ่า</b> ม<br>สร้างแผนการใช้จ่ายงบปร | <mark>ยงบประมาถ</mark><br>ะมาณในปี | นในปี (วผ. 01)        |                           |                  |
| ะบบการบริหารงบประมาณ<br>401 » แตนการได้ร่างรม                                                     | รหัสหน่วยงาน                                    | A004<br>สนง.คกกกา                  | รศึกษาขั้นพื้นฐ       |                           |                  |
| ระมาณใหม่                                                                                         | ວາຈແຜນໃນ່ຮວນຈຸນ                                 | ລາກຸ່ມ                             | วางแผนงบลงทุนครุภัณฑ์ | งบลงทุนที่ดีน สกส.        | วางแผนตามกิจกรรม |
| 802 » แผนการใช้จำขงบ<br>ระมาดเกินปี                                                               | ปึงบประมาณ                                      | 2557                               |                       |                           |                  |
| 1                                                                                                 | ประเภทงบประมาณ                                  | SGEN                               | ~                     |                           |                  |
| กลับหน้าหลัก                                                                                      | <u>รหัสงบประมาณ</u>                             |                                    |                       | ถึง                       |                  |
|                                                                                                   | <u>กลุ่มรนัสงบประมาณ</u>                        | 2.1 ZF 0572                        | 200048972680201       |                           |                  |
|                                                                                                   | <u>รหัสแหล่งของเงิน</u>                         | 5711310                            | (                     |                           |                  |
|                                                                                                   | หน่วยรับงบประมาณ                                | 2000400                            | 000                   |                           |                  |
|                                                                                                   | <u>รหัสจังหวัด</u>                              | 1000 -                             | ส่วนกลาง 🗸 🗸          |                           |                  |
|                                                                                                   |                                                 |                                    | [                     | วางแผนงบประมาณ            |                  |

ภาพที่ 10

# 2.2 ช่อง "รหัสงบประมาณ" เป็นการระบุเพื่อให้ระบบแสดงข้อมูลตามรหัสงบประมาณ 16 หลัก

ดังนี้

| ครุภัณฑ์ ต่ำกว่า | MMAAAPPOOO110000 ถึง | ตัวอย่างระบุ 2000489726110000 ถึง |
|------------------|----------------------|-----------------------------------|
| 1 ล้านบาท        | MMAAAPPOOO110999     | 2000489726110999 ตามภาพที่ 11     |
| ครุภัณฑ์ ตั้งแต่ | MMAAAPPOOO120001 ถึง | ตัวอย่างระบุ 2000489726120001 ถึง |
| 1 ล้านบาทขึ้นไป  | MMAAAPPOOO120999     | 2000489726120999 ตามภาพที่ 12     |

| at 12 - 2000 100000000                                                                           | ผู้บันทึก :                                       | ตำแหน่งงาน : -                           | สังกัด : <mark>สน</mark> | ง.ดกก.การศึกษาขั้นพื้นรู |                 | _       |
|--------------------------------------------------------------------------------------------------|---------------------------------------------------|------------------------------------------|--------------------------|--------------------------|-----------------|---------|
| รหัสญาณ 200040009900<br>เข้าสู่ระบบเมื่อ: 10:32:43<br>ออกจากระบบ (ข้อมูลผู้ใช้)<br>แก้ใชรทัสผ่าน | <b>แผนการใช้จ่ายง</b><br>สร้างแผนการใช้จ่ายงบประม | <b>งบประมาณในปี</b><br><sub>าณในปี</sub> | (วผ. 01)                 |                          |                 |         |
| ะบบการบริหารงบประมาณ<br>401 » แผนการใช้จำเงม                                                     | รหัสหน่วยงาน                                      | A004<br>สนง.ดกกการศึกษาขั้นห้            | ในฐ                      |                          |                 |         |
| ระมาณในปี                                                                                        | วางแผนให่รวมงบลง                                  | ทุน วางแผน                               | งบ ลงทุนครุภัณฑ์         | งบลงทุนที่ดิน สกส.       | วางแผนตาม       | กิจกรรม |
| 402 » แผนการใช้จ่ายงบ<br>ระมาณเกินปี                                                             | <u>ปังบประมาณ</u><br>ประกอบ มนไรทาวอเ             | 2557                                     |                          |                          |                 |         |
| กลับหน้าหลัก                                                                                     | รหัสงบประมาณ 2                                    | .2 20004897261100                        | 00                       | ຄົง                      | 200048926110999 |         |
|                                                                                                  | <u>กลุ่มรหัสงบประมาณ</u>                          |                                          |                          |                          |                 |         |
|                                                                                                  | <u>รหัสแหล่งของเงิน</u>                           | 5711310                                  |                          |                          |                 |         |
|                                                                                                  | หน่วยรับงบประมาณ                                  | 2000400000                               |                          |                          |                 |         |
|                                                                                                  | <u>รหัสจังหวัด</u>                                | 1000 - ส่วนกลาง                          | ~                        |                          |                 |         |
|                                                                                                  |                                                   |                                          | 2                        | างแผนงบประมาณ            |                 |         |

ภาพที่ 11 (ครุภัณฑ์ ต่ำกว่า 1 ล้านบาท)

|                                                                          | ผู้บันทึก: ต่                                        | าแหน่งงาน : -                               | สังกัด : สนง.    | .ดกก.การศึกษาขึ้นพื้นฐ |                 | -       |
|--------------------------------------------------------------------------|------------------------------------------------------|---------------------------------------------|------------------|------------------------|-----------------|---------|
| เข้าสู่ระบบเมื่อ: 10:32:43<br>ออกจากระบบ (ข้อมูลผู้ใช้)<br>แก้ไขรทัสผ่าน | <b>แผนการใช้จ่ายงบ</b><br>สร้างแผนการใช้จ่ายงบประมาณ | <b>ประมาณในปี (วผ.</b> (<br><sub>ในปี</sub> | 1)               |                        |                 |         |
| รบบการบริหารงบประมาณ<br>101 » แผนการใช้จำยงบ                             | รหัสหน่วยงาน                                         | A004<br>สนง.ดกกการศึกษาชั้นพื้นธู           |                  |                        |                 |         |
|                                                                          | <u>ວາงแผนใบ่ธวบงบลงทุน</u>                           | วางแผนงบลงทุนเ                              | <b>งรุภัณ</b> ฑ์ | งบลงทุนที่ดิน สกส.     | วางแผนตาม       | กิจกรรม |
| 102 » แผนการใช้จ่ายงบ<br>ะมาณเกินปี                                      | ปึงบประมาณ                                           | 2557                                        |                  |                        |                 |         |
|                                                                          | ประเภทงบ ประมาณ                                      | SGEN ¥                                      |                  |                        |                 |         |
|                                                                          | รหัสงบประมาณ 2.2                                     | 2000489726120001                            |                  | ถึง                    | 200048926120999 |         |
|                                                                          | <u>กลุ่มรหัสงบประมาณ</u><br>รนัสแมล่งของเว็บ         | 5711310                                     |                  |                        |                 |         |
|                                                                          | หน่วยรับงบประมาณ                                     | 2000400000                                  |                  |                        |                 |         |
|                                                                          | <u>รหัสจังหวัด</u>                                   | 1000 - ส่วนกลาง 🗸 🗸                         |                  |                        |                 |         |
|                                                                          |                                                      |                                             | ່າາ              | มแผนงบประมาณ           |                 |         |

ภาพที่ 12 (ครุภัณฑ์ ตั้งแต่ 1 ล้านบาทขึ้นไป)

# 2.3 หน้าจอ **"วางแผนงบลงทุนที่ดิน สิ่งก่อสร้าง**" ใช้สำหรับการปรุงปรุงรายการที่มี รหัสงบประมาณ และแหล่งของเงิน เป็นงบลงทุนประเภทที่ดิน สิ่งก่อสร้าง ดังนี้

| шини                                                       | ตำแหน่งงาน : -                                  | สังกัด : สน           | ง.คกก.การศึกษาขึ้นพื้นฐ                            |                               |
|------------------------------------------------------------|-------------------------------------------------|-----------------------|----------------------------------------------------|-------------------------------|
| <b>แผนการใช้จ่า</b><br>สร้างแผนการใช้จ่ายงบบ               | <mark>เยงบประมาณ</mark><br><sub>โรมาณในปี</sub> | ในปี (วผ. 01)         |                                                    |                               |
| รหัสหน่วยงาน                                               | A004                                            |                       |                                                    |                               |
|                                                            | สนง.คกก.การ                                     | ศึกษาขั้นพื้นฐ        |                                                    |                               |
| วางแผนใม่รวมง                                              | บลงทุน                                          | วางแผนงบลงทุนครุภัณฑ์ | งบลงทุนที่ดิน สกส.                                 | วางแผนตามกิจกรรม              |
| <u>ปิงบประมาณ</u><br><u>ประเภทงบประมาณ</u><br>รหัสงบประมาณ | SGEN V                                          | 9                     | (2) ส่วนที่ระบุ<br>ข้อมูลตามเงื่อ                  | พื่อให้ระบบแสดง<br>มไขที่ระบุ |
| กลุ่มรนัสงบประมาณ                                          | ZFC57MI                                         | IAAAPPOOOB0202        |                                                    |                               |
| <u>รหัสแหล่งของเงิน</u>                                    | 5711320<br>20004000                             | 100                   | (1) ส่วนที่ระบบ<br>ตามสิทธิที่บันที <sub>่</sub> ก | แสดงให้อัตโนมัติ<br>เข้อมล    |
| หนายรบงบบระมาณ                                             |                                                 |                       |                                                    |                               |

# ภาพที่ 13

# หน้าจอ **"วางแผนงบลงทุนที่ดิน สิ่งก่อสร้าง"** ตามภาพที่ 13 ดังนี้

(1) ส่วนที่ระบบแสดงให้อัตโนมัติตามสิทธิที่บันทึกข้อมูล ประกอบด้วย

| - รหัสหน่วยงาน                  | ระบบแสดงรหัสหน่้วยงาน จำนวน 4 หลัก และชื่อหน่วยงาน |
|---------------------------------|----------------------------------------------------|
|                                 | ตัวอย่าง แสดงรหัสหน่วยงาน A004 สำนักงานคณะกรรมการ  |
|                                 | การศึกษาขั้นพื้นฐาน                                |
| - ปีงบประมาณ                    | ระบบแสดงปีงบประมาณที่บันทึก                        |
|                                 | ตัวอย่าง แสดงปีงบประมาณ 2557                       |
| - รหัสแหล่งของเงิน              | ระบบแสดง YY11320                                   |
|                                 | (YY คือ 2 หลักท้ายของปีงบประมาณ พ.ศ.)              |
| - หน่วยรับงบประมาณ              | ระบบแสดงรหัสหน่วยรับงบประมาณระดับกรม 10 หลัก       |
|                                 | ตัวอย่าง แสดง 2000400000                           |
| - รหัสจังหวัด                   | ระบบแสดงรหัสพื้นที่                                |
|                                 | ตัวอย่างแสดง 1000 – ส่วนกลาง                       |
| (2) ส่วนที่ระบุเพื่อให้ระบบแสดง | เข้อมูลตามเงื่อนไขที่ระบุ ประกอบด้วย               |
| - ประเภทงบประมาณ                | ให้กดปุ่ม 🚩 ระบบแสดง SCOM                          |
|                                 | ระบุให้สอดคล้องกับการจัดสรรเงินประจำงวดในระบบ      |
|                                 | เป็น GEN หรือ COM เช่น                             |
|                                 | ระบุ SGEN กรณีระบุงวดเป็น GEN                      |
|                                 | ระบุ SCOM กรณีระบุงวดเป็น COM                      |
|                                 | ตัวอย่าง ระบุ SGEN                                 |

| - รหัสงบประมาณ | เพื่อให้ระบบแสดงข้อมูลตามเงื่อนไขที่ระบุ ตามข้อ (2.1)      |
|----------------|------------------------------------------------------------|
|                | หรือ (2.2) โดยระบุด้วยวิธีวิธีเดียวเท่านั้น) เมื่อระบุแล้ว |

- กดปุ่ม \_\_\_\_\_\_\_\_\_\_\_\_\_\_\_\_ เพื่อเข้าสู่หน้าจอข้อมูลในระบบ GFMIS ตามเงื่อนไขที่ระบุ

(2.1) ช่อง "กลุ่มรหัสงบประมาณ" ระบบแสดงให้อัตโนมัติ ZFC57MMAAAPPOOOB0202

| ZFC                 | คือ ค่าคงที่                                       |
|---------------------|----------------------------------------------------|
| 57                  | คือ ปีงบประมาณ พ.ศ. 2557 (ระบบจะแสดงตามปีงบประมาณ) |
| MMAAA               | คือ 5 หลักแรกของรหัสหน่วยงาน                       |
| PPOOO               | คือ รหัสแผนงาน/โครงการ                             |
| B0202               | คือ ค่าคงที่ของกลุ่มงบลงทุนที่ดิน สิ่งก่อสร้าง     |
| ตัวอย่างภาพที่ 14 ร | ระบุ ZFC572000489726B0202                          |

|                       | สนง.ดกกการศึกษาขั้นพื้นฐ |                    |                  |
|-----------------------|--------------------------|--------------------|------------------|
| วางแผนไม่รวมงบ ลงทุน  | วางแผนงบ ลงทุนครุภัณฑ์   | งบลงทุนที่ดิน สกส. | วางแผนตามกิจกรรม |
| ปึงบประมาณ            | 2557                     |                    |                  |
| ประเภทงบ ประมาณ       | SGEN 🗸                   |                    |                  |
| รหัสงบประมาณ          |                          | ถึง                | 2                |
|                       |                          |                    |                  |
| กลุ่มรหัสงบประมาณ 2.1 | ZF C572000489726B0202    |                    |                  |
| รหัสแหล่งของเงิน      | 5711320                  |                    |                  |
| หน่วยรับงบประมาณ      | 2000400000               |                    |                  |
| <u>รหัสจังหวัด</u>    | 1000 - ส่วนกลาง 🗸        |                    |                  |
|                       |                          |                    |                  |
|                       |                          |                    |                  |

ภาพที่ 14

2.2 ช่อง "รหัสงบประมาณ" เป็นการระบุเพื่อให้ระบบแสดงข้อมูลตามรหัสงบประมาณ 16 หลัก

ดังนี้

| ที่ดิน สิ่งก่อสร้าง ต่ำกว่า | MMAAAPPOOO410000 ถึง | ตัวอย่างระบุ | 2000489726410000 ถึง          |
|-----------------------------|----------------------|--------------|-------------------------------|
| 10 ล้านบาท                  | MMAAAPPOOO410999     |              | 2000489726410999 ตามภาพที่ 15 |
| ที่ดิน สิ่งก่อสร้าง ตั้งแต่ | MMAAAPPOOO420001 ถึง | ตัวอย่างระบุ | 2000489726420001 ถึง          |
| 10 ล้านบาทขึ้นไป            | MMAAAPPOOO420999     |              | 2000489726420999 ตามภาพที่ 16 |

|                                                                                                   | สนง.ดกกการศึกษาขั้นพื้นฐ                    |                    |                  |
|---------------------------------------------------------------------------------------------------|---------------------------------------------|--------------------|------------------|
| <u>ວາงแผนใม่ธรมงบลงทุน</u>                                                                        | วางแผนงบ ลงทุนครุภัณฑ์                      | งบลงทุนที่ดิน สกส. | วางแผนตามกิจกรรม |
| ปึงบประมาณ                                                                                        | 2557                                        |                    |                  |
| ประเภทงบประมาณ                                                                                    | SGEN 🗸                                      |                    |                  |
|                                                                                                   |                                             |                    | (1997)           |
| รหัสงบประเภณ 2.2                                                                                  | 2000489726410000                            | ถึง 2              | 000489726410999  |
| <u>รหัสงบประมาณ 2.2</u>                                                                           | 2000489726410000                            | ถึง 2              | 000489726410999  |
| รหัสงบประมาณ 2.2<br>กลุ่มรหัสงบประมาณ                                                             | 2000489726410000                            | ถึง 2              | 000489726410999  |
| รหัสงบประมาณ 2.2<br>กลุ่มรหัสงบประมาณ<br>รหัสแหล่งของเงิน                                         | 2000489726410000                            | ถึง 2              | 000489726410999  |
| <u>รหัสงบประมาณ</u> 2.2<br>กลุ่มรหัสงบประมาณ<br><mark>รหัสแหล่งของเงิน</mark><br>หน่วยรับงบประมาณ | 2000489726410000 S<br>5711320<br>2000400000 | ถึง 2              | 000489726410999  |

ภาพที่ 15 (ที่ดิน สิ่งก่อสร้าง ต่ำกว่า 10 ล้านบาท)

|                                                                                                    | สนจ.คกกการศกษายนพนฐ                         |                    |                    |
|----------------------------------------------------------------------------------------------------|---------------------------------------------|--------------------|--------------------|
| วางแผนใบ่รวมงบลงทุน                                                                                 | วางแผนงบ ลงทุนครุภัณฑ์                      | งบลงทุนที่ดิน สกส. | วางแผนตามกิจก      |
| ปึงบุประมาณ                                                                                         | 2557                                        |                    |                    |
| ประเภทงบประมาณ                                                                                      | SGEN V                                      |                    |                    |
|                                                                                                    |                                             |                    | DECEMBER OF STREET |
| รหัสงบประมาณ 2.2                                                                                    | 2000489726420001                            | ถึง                | 2000489726420999   |
| รหัสงบประมาณ 2.2                                                                                    | 2000489726420001                            | ถึง                | 2000489726420999   |
| <u>รหัสงบประมาณ 2.2</u><br>กลุ่มรหัสงบประมาณ                                                        | 2000489726420001                            | ถึง                | 2000489726420999   |
| <u>รหัสงบประมาณ 2.2</u><br>กลุ่มรหัสงบประมาณ<br>รหัสแหล่งของเงิน                                    | 2000489726420001                            | ถึง                | 2000489726420999   |
| <u>รหัสงบประมาณ</u> 2.2<br>ก <u>ลุ่มรหัสงบประมาณ</u><br><u>รหัสแหล่งของเงิน</u><br>หน่วยรับงบประมาณ | 2000489726420001 S<br>5711320<br>2000400000 | ถึง                | 2000489726420999   |

ภาพที่ 16 (ที่ดิน สิ่งก่อสร้าง ตั้งแต่ 10 ล้านบาทขึ้นไป)

#### 3. การบันทึกปรับปรุงข้อมูล

3.1 วางแผนไม่รวมไม่รวมงบลงทุน

เมื่อระบุเงื่อนไขการแสดงข้อมูล ตามข้อ 2.1 และกดปุ่ม **วางแผนงบประมาณ** แล้ว ระบบ แสดงหน้าจอ "สร้างแผนการใช้จ่ายงบประมาณในปี" ตามภาพที่ 17

|                  | aw.enn.              | การศึกษาบันพื้นฐ     |               |                   |            |             |          |
|------------------|----------------------|----------------------|---------------|-------------------|------------|-------------|----------|
| วางแผนไม่รว:     | มงบลงทุน             | วางแผนงบสงทุนจ       | ารภัณฑา       | งบลงทุนที่ดิน สกส | วางแผ่     | แตามกิจกรรม |          |
| ปังบประมาณ       |                      | 2557                 |               |                   |            |             |          |
| ประเภทงบประมาณ   |                      | SGEN                 |               |                   |            |             |          |
| รนัสจังหวัด      |                      | 1000 - สวนกลาง       |               |                   |            |             |          |
| รหัสงบประมาณ     | ชื่อรหัสงบประมาณ     | ชื่อแหล่งของเงิน     | เผนรวม        | ดุลาคม            | พฤศริกายน  | ธินวาคม     | บกราคม   |
| 2000489726000000 | รายการงบประสา        | เงินเดือน /งบสรก.    | 0.00          | 0.00              | 0.00       |             |          |
|                  |                      | ต่าจ้างประจำ /งบสรก. | 0.00          | 0.00              | 0.00       |             |          |
|                  |                      | ค่าจ้างขั้วคราว /งบส | 0.00          | 0.00              | 0.00       |             |          |
|                  |                      | ด่าล่างลูกล่างสัญญา  | 0.00          | 0.00              | 0.00       | 1[          |          |
|                  |                      | ค่าตอบแทน (เมสรก.    | 13,280,000.00 | 850,000.00        | 880,000.00 | 930000.00   | 960000.0 |
|                  |                      | ต่าใช้สออ /งบสรก.    | 0.00          | 0.00              | 0.00       |             |          |
|                  |                      | ต่าวัสดุ /งบสรก,     | 0.00          | 0.00              | 0.00       | 1           |          |
|                  |                      | ค่าสาธารณุปโภค (งบสร | 0.00          | 0.00              | 0.00       |             |          |
|                  |                      | อุดหนุนทั่วไป เงษสรก | 0.00          | 0.00              | 0.00       | ][          |          |
|                  |                      | อดหนุ่นเฉพาะกิจ งบส  | 0.00          | 0.00              | 0.00       | ][          |          |
|                  |                      | งบรายจ่ายอื่น/งบสรก. | 0.00          | 0.00              | 0.00       | 11          |          |
| 2000489726500001 | เงินอุดทนุนองค์การสำ | เงินเดือน /งบสรก.    | 0.00          | 0.00              | 0.00       | 10          |          |
|                  |                      | ต่าจ้างประจำ (เบสรก. | 0.00          | 0.00              | 0.00       |             |          |
|                  |                      | ค่าจ้างชั่วคราว /งบส | 0.00          | 0.00              | 0.00       | 1[          |          |
|                  |                      | ศาล้างลูกล้างสัญญา   | 0.00          | 0.00              | 0.00       | ][          |          |
|                  |                      | คำตอบแทน เงษสรก.     | 0.00          | 0.00              | 0.00       | 1 í         |          |
|                  |                      | ค่าใช้สอย /งบสรก.    | 0.00          | 0.00              | 0.00       | 11          |          |
|                  |                      | ด่าวัสดุ/งบสรก.      | 0.00          | 0.00              | 0.00       | 1           |          |
|                  |                      | ค่าสาธารณูปโกค (งบสร | 0.00          | 0.00              | 0.00       | 1           |          |
|                  |                      | อุดหนุนทั่วไป เงบสรก | 3,420,000.00  | 10,000.00         | 60,000.00  | 110000.00   | 160000.0 |
| <                |                      | 1111                 |               |                   |            |             |          |
|                  |                      |                      | · · · · · ·   |                   |            |             |          |

ภาพที่ 17

<u>ตัวอย่างการปรับปรุง</u>

ภาพที่ 17 เป็นข้อมู<sup>่</sup>ลก่อนการปรับปรุง โดยในเดือนธันวาคมระบบแสดงตัวเลขเท่ากับ 930,000 บาท และเดือนมกราคมเท่ากับ 980,000 บาท

ภาพที่ 18 เป็นข้อมูลที่ปรับปรุงแล้ว โดยเดือนธันวาคมปรับตัวเลขลดลงเหลือ 900,000 บาท และเดือนมกราคมเพิ่มเป็น 1,100,000 บาท ยอดเงินในแผนรวมหลังปรับจะต้องเท่ากันกับยอดรวมก่อนปรับ

| วางแหนไม่รวมงบลงหน                    | SJOURNOSINGSTUP      | รรภัณฑร์      | งบลงทุนที่ดิน สกส | วางแก      | มควมกิจกรรม |           |
|---------------------------------------|----------------------|---------------|-------------------|------------|-------------|-----------|
| ปิงบประมาณ                            | 2557                 |               |                   |            |             |           |
| ประเภทงบประมาณ                        | SGEN                 |               |                   |            |             |           |
| รนัสจังหวัด                           | 1000 - douners       |               |                   |            |             |           |
| รหัสงบประมาณ ชื่อรหัสงบประมาณ         | ชื่อแหล่งของเงิน     | เหนรวม        | ตุลาคม            | พฤสริภายน  | ธินวาคม     | มกราคม    |
| 2000489726000000 จากการชมประจำ        | เงินเดียน /งบสรก.    | 0.00          | 0.00              | 0.00       |             |           |
|                                       | ศาล้างประสา งบสรก.   | 0.00          | 0.00              | 0.00       |             |           |
|                                       | ค่าจ้ายชั่งคราว เขส  | 0.00          | 0.00              | 0.00       |             |           |
|                                       | พ่าจ้างลูกจ้างสัญญา  | 0.00          | 0.00              | 0.00       |             |           |
|                                       | สารคอบแทน สมสรก.     | 13,280,000.00 | 850,000.00        | 880,000.00 | 900000.00   | 1100000.0 |
|                                       | ต่าไข้สอย /งบสรก.    | 0.00          | 0.00              | 0.00       |             |           |
|                                       | พ่าวริสตุ เชมสรก.    | 0.00          | 0.00              | 0.00       |             |           |
|                                       | ค่าสาธารณุปโกค /เบสร | 0.00          | 0.00              | 0.00       | 1           |           |
|                                       | อุดหนุมหัวไป เงษสรก  | 0.00          | 0.00              | 0.00       |             |           |
|                                       | อุดหนุนเฉพาะกิจ แบส  | 0.00          | 0.00              | 0.00       |             |           |
|                                       | ะบราธจายอื่น เบสรก.  | 0.00          | 0.00              | 0.00       |             |           |
| 2000489726500001 เงินอุดหมุนองศ์การสา | เงินเดือน (เบสรก.    | 0.00          | 0.00              | 0.00       |             |           |
|                                       | ฟาร้ายประจำ /งบสรก.  | 0.00          | 0.00              | 0.00       |             |           |
|                                       | ตาร่างชั่วคราว เงนส  | 0.00          | 0.00              | 0.00       |             |           |
|                                       | ต่าจ้างมุกจ้างสัญญา  | 0.00          | 0.00              | 0.00       |             |           |
|                                       | HINDDAN COURSES.     | 0.00          | 0.00              | 0.00       |             |           |
|                                       | สาริธีสออ /งมสรก.    | 0.00          | 0.00              | 0.00       |             |           |
|                                       | ด่าวัสดุ (สมสรก.     | 0.00          | 0.00              | 0.00       |             |           |
|                                       | คาสาธารณุปโกค วบสร   | 0.00          | 0.00              | 0.00       |             |           |
|                                       | คลพนุนทั่วไป /รบสรก  | 3,420,000.00  | 10,000.00         | 60,000.00  | 110000.00   | 160000.0  |
| <                                     |                      |               |                   |            |             | 1         |
|                                       |                      |               |                   |            |             |           |

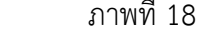

#### 3.2 วางแผนงบลงทุนครุภัณฑ์

เมื่อระบุเงื่อน<sup>1</sup>่ขก<sup>ำ</sup>รแสดงข้อมูล ตามข้อ 2. และกดปุ่ม **วางแผนงบประมาณ** แล้ว ระบบ แสดงหน้าจอ "สร้างแผนการใช้จ่ายงบประมาณในปี" ตามภาพที่ 19

| วางแผนไม่รว      | นงบ องทุน           | วางแผนงบ ลงทุนครุภัเ | ณฑา้ งบ         | ลงทุนที่ดิน สกส. | วางแผนตามาิ | ากรรม     |         |
|------------------|---------------------|----------------------|-----------------|------------------|-------------|-----------|---------|
| ปังบประมาณ       |                     | 2557                 |                 |                  |             |           |         |
| ประเภทงบ ประมาณ  |                     | SGEN                 |                 |                  |             |           |         |
| รหัสจังหวัด      |                     | 1000 - ສ່ວນຄຸລາງ     |                 |                  |             |           |         |
| รหัสงบประมาณ     | ชื่อรหัสงบประมาณ    | ประเภทครุภัณฑ์       | มีนาคม          | เมษายน           | พฤษภาคม     | มิถุนายน  | กรณฐาคม |
| 2000489726110000 | ครภัณฑ์ที่มีราคาต่อ | ครุภัณฑ์สำนักงาน     | 0.00            | 0.00             | 0.00        | 0.00      | 0       |
|                  |                     | ยานพาหนะและขนส่ง     | 0.00            | 0.00             | 0.00        | 0.00      | c       |
|                  |                     | ไฟพ้าและวิทยุ        | 0.00            | 0.00             | 0.00        | 0.00      | C       |
|                  |                     | โฆษณาและ เผยแพร่     | 0.00            | 0.00             | 0.00        | 0.00      | C       |
|                  |                     | ครุภัณฑ์การเกษตร     | 0.00            | 0.00             | 0.00        | 0.00      | c       |
|                  |                     | ครุภัณฑ์โรงงาน       | 0.00            | 0.00             | 0.00        | 0.00      |         |
|                  |                     | ครุภัณฑ์ก่อ สร้าง    | 0.00            | 0.00             | 0.00        | 0.00      | 0       |
|                  |                     | ครุภัณฑ์สำรวจ        | 0.00            | 0.00             | 0.00        | 0.00      | 0       |
|                  |                     | วิทยาและการแพทย์     | 0.00            | 0.00             | 0.00        | 0.00      | 0       |
|                  |                     | คอมพีวเคอร์          | 0.00            | 0.00             | 0.00        | 0.00      | 0       |
|                  |                     | ดรุภัณฑ์การศึกษา     | 0.00            | 0.00             | 0.00        | 0.00      | 0       |
|                  |                     | งานบ้านงานครัว       | 0.00            | 0.00             | 0.00        | 0.00      | 0       |
|                  |                     | ครภัณฑ์กิฬา          | 0.00            | 0.00             | 0.00        | 0.00      | C       |
|                  |                     | ครุภณฑ์ดนตรี         | 0.00            | 0.00             | 0.00        | 0.00      | C       |
|                  |                     | ครุภัณฑ์สนาม         | 0.00            | 0.00             | 0.00        | 0.00      | 0       |
|                  |                     | ตรภัณฑ์อื่น          | 0.00            | 0.00             | 0.00        | 0.00      | 0       |
|                  |                     | ครุภัณฑ์ - Interface | 0.00            | 0.00             | 0.00        | 0.00      | 0       |
| 2000489726110001 | รถบรรทุก(พิเชล ขนาด | ครุภัณฑ์สำนักงาน     |                 |                  |             |           |         |
|                  |                     | ยานพาหนะและขนส่ง     | 350000.00       | 400000.00        | 450000.00   | 500000.00 | 550000  |
|                  |                     | ไฟฟ้าและวิทยุ        |                 |                  |             |           |         |
| K                |                     |                      | ระบเหตุผลในการป | รับแต บ<br>      | 24          |           | 3       |

ภาพที่ 19

# <u>ตัวอย่างการปรับปรุง</u>

ภาพที่ 19 เป็นข้อมู<sup>่</sup>ลก่อนการปรับ "ยานพาหนะและขนส่ง" เดือนมีนาคมและเมษายนเท่ากับ 350,000 และ 400,000 ตามลำดับ

ภาพที่ 20 เป็นข้อมูลที่ปรับปรุงแล้ว โดยเดือนมีนาคมปรับตัวเลขลดลงเป็น 300,000 และเดือน เมษายนเพิ่มเป็น 450,000 ตามลำดับ

|             | จกรรม     | วางแผนตามกิ | เลงทุนที่ดิน สกส. | แขท์ งา   | วางแผนงบ ลงทุนครุภั  | บบบบลงทุน            | วางแผนไม่รว      |
|-------------|-----------|-------------|-------------------|-----------|----------------------|----------------------|------------------|
|             |           |             |                   |           | 2557                 |                      | ปังบประมาณ       |
|             |           |             |                   |           | SGEN                 | 8                    | ประเภทงบ ประมาณ  |
|             |           |             |                   |           | 1000 - ส่วนกลาง      |                      | รนัสจังหวัด      |
| กราญวคม     | มิถุนายน  | манлал      | เมษายน            | มีนาคม    | ประเภทครภัณฑ์        | ชื่อรหัสงบประมาณ     | รหัสงบประมาณ     |
| 0.00        | 0.00      | 0.00        | 0.00              | 0.00      | ครภัณฑ์สำนักงาน      | ครภัณฑร์ที่มีราคาต่อ | 2000489726110000 |
| 0.00        | 0.00      | 0.00        | 0.00              | 0.00      | ยานพาหนะและขนส่ง     |                      |                  |
| 0.00        | 0.00      | 0.00        | 0.00              | 0.00      | ไฟฟ้าและวิทย         |                      |                  |
| 0.00        | 0.00      | 0.00        | 0.00              | 0.00      | โรเรรณาและ เผยแพร่   |                      |                  |
| 0.00        | 0.00      | 0.00        | 0.00              | 0.00      | ครุภัณฑ์การเกษตร     |                      |                  |
| 0.00        | 0.00      | 0.00        | 0.00              | 0.00      | ครภัณฑาโรงงาน        |                      |                  |
| 0.00        | 0.00      | 0.00        | 0.00              | 0.00      | ดรภัณฑ์ก่อสร้าง      |                      |                  |
| 0.00        | 0.00      | 0.00        | 0.00              | 0.00      | ครภัณฑ์สำรวจ         |                      |                  |
| 0.00        | 0.00      | 0.00        | 0.00              | 0.00      | วิทยาและการ แพทย์    |                      |                  |
| 0.00        | 0.00      | 0.00        | 0.00              | 0.00      | คอมพิวเตอร์          |                      |                  |
| 0.00        | 0.00      | 0.00        | 0.00              | 0.00      | ครภัณฑ์การศึกษา      |                      |                  |
| 0.00        | 0.00      | 0.00        | 0.00              | 0.00      | งานบ้านงานครัว       |                      |                  |
| 0.00        | 0.00      | 0.00        | 0.00              | 0.00      | ครุภณฑก็หร้า         |                      |                  |
| 0.00        | 0.00      | 0.00        | 0.00              | 0.00      | ครภัณฑ์ดนตรี         |                      |                  |
| 0.00        | 0.00      | 0.00        | 0.00              | 0.00      | ครภณฑ์สนาม           |                      |                  |
| 0.00        | 0.00      | 0.00        | 0.00              | 0.00      | ครภณฑ์อื่น           |                      |                  |
| 0.00        | 0.00      | 0.00        | 0.00              | 0.00      | ครุภัณฑ์ - Interface |                      |                  |
|             |           | -           | 1                 |           | ครุภัณฑ์สำนักงาน     | รถบรรบุก (มีแขล ขนาด | 2000489726110001 |
| 0.00 550000 | 500000.00 | 450000.00   | 450000.00         | 300000.00 | ยานพำหนะและขนส่ง     |                      |                  |
|             | 1         |             | 11                |           | ไฟฟ้าและวิทยุ        |                      |                  |

3.3 วางแผนงบลงทุนที่ดิน สิ่งปลูกสร้าง

เมื่อระบุเงื่อนไขการแสดงข้อมูล ตามข้อ 2. และกดปุ่ม **วางแผนงบประมาณ** แล้ว ระบบ แสดงหน้าจอ "สร้างแผนการใช้จ่ายงบประมาณในปี" ตามภาพที่ 21

| วางแผนไม่รว      | มงบ ลงท น            | วางแผนงบ ลงทนครภัถ    | นฑภั     | งบล         | งทนที่ดิน สกส. | วางแผนตามกิจ | กรรม      |          |
|------------------|----------------------|-----------------------|----------|-------------|----------------|--------------|-----------|----------|
| ปังบประมาณ       |                      | 2557                  |          |             |                |              |           |          |
| ประเภทงบ ประมาณ  |                      | SGEN                  |          |             |                |              |           |          |
| รหัสจังหวัด      |                      | 1000 - ส่วนกลาง       |          |             |                |              |           |          |
|                  |                      |                       |          |             |                |              |           |          |
| รหัสงบประมาณ     | ชื่อรหัสงบประมาณ     | ประเภทงบลงทุน         | มีนาด    | คม          | เมษายน         | พฤษภาคม      | มิถุนายน  | กร กฎาคม |
| 2000489726410000 | สิงก่อสร้างที่มีราค  | คจช.รอดัดบัญชี        |          |             |                |              |           |          |
|                  |                      | พักรับโอนสท           |          |             |                |              |           |          |
|                  |                      | ส/พรอการเอน           |          |             |                |              |           |          |
| 2000/00726/10001 | Second Second Second | Non-Fin Asset- 21     |          |             |                |              |           |          |
| 2000489728410001 |                      | VIGIU                 |          |             |                |              |           |          |
|                  |                      | สนทรพยหางการทหาร      |          |             |                |              |           |          |
|                  |                      | สงก่อสร้าง            | 7        | 50000.00    | 800000.00      | 850000.00    | 900000.00 | 95000    |
|                  |                      | โปรแกรมคอมพิวเตอร์    |          |             |                |              |           |          |
|                  |                      | โปรแกรมคอมๆ           |          |             |                |              |           |          |
|                  |                      | ฬกโปรแกรมคอมฯ         |          |             |                |              |           |          |
|                  |                      | โปรแกรมคอมฯ-ตัดสะสม   |          |             |                |              |           |          |
|                  |                      | โปรแกรมคอม-เช่า       |          |             |                |              |           |          |
|                  |                      | โปรแกรมฯเช่า-ดัดสะสม  |          |             |                |              |           |          |
|                  |                      | ส/ทไม่มีด้วดนอื่น     |          |             |                |              |           |          |
|                  |                      | ส/ทไม่มีด้วดนอื่น     |          |             |                |              |           |          |
|                  |                      | พักส/ท1ไม่มีตัวตน     |          |             |                |              |           |          |
|                  |                      | IntanA/s-ตัดสะสม      |          |             |                |              |           |          |
|                  |                      | IntanA/s- เข่า        |          |             |                |              |           |          |
|                  |                      | IntanA/s-เช่า ดัดสะสม |          |             |                |              |           |          |
|                  |                      | ส/หมิธิมมีตัวตน       |          |             |                |              |           |          |
|                  |                      |                       |          |             |                | · (          | [         |          |
| <                |                      |                       |          |             |                |              |           | >        |
| _                |                      |                       |          |             |                |              |           |          |
|                  |                      |                       | ระบุเหตุ | ผลในการปรับ | แผน 🧼          |              |           |          |
|                  |                      |                       | 4        | าลองการบันเ | กัก            |              |           |          |

ภาพที่ 21

# <u>ตัวอย่างการปรับปรุง</u>

ภาพที่ 21 เป็นข้อมู่ลก่อนการปรับ "สิ่งก่อสร้าง" เดือนมีนาคมและเมษายนเท่ากับ 750,000 และ 800,000 ตามลำดับ

ภาพที่ 22 เป็นข้อมูลที่ปรับปรุงแล้ว โดยเดือนมีนาคมปรับตัวเลขลดลงเป็น 700,000 และเดือน เมษายนเพิ่มเป็น 850,000 ตามลำดับ

| วางแผนไม่รว                    | มงบลงทุน             | วางแผนงบ ลงทุนครุภัณ  | ที่ งบล             | งทุนที่ดิน สกส. | วางแผนตามกิจก | ารรม      |         |
|--------------------------------|----------------------|-----------------------|---------------------|-----------------|---------------|-----------|---------|
| ปึงบุประมาณ                    |                      | 2557                  |                     |                 |               |           |         |
| ประเภท <mark>ง</mark> บ ประมาณ |                      | SGEN                  |                     |                 |               |           |         |
| รหัสจังหวัด                    |                      | 1000 - ส่วนกล่าง      |                     |                 |               |           |         |
| รห้สงบประมาณ                   | ชื่อรหัสงบประมาณ     | ประเภทงบลงทุน         | มีนาคม              | เมษายน          | พฤษภาคม       | มิถุนายน  | กรกฎาคม |
| 2000489726410000               | สิ่งก่อสร้างที่มีราค | คจช. รอตัดบัญชี       |                     |                 |               |           |         |
|                                |                      | พักรับโอนสท           |                     |                 |               |           |         |
|                                |                      | ส/พรอการ์โอน          |                     |                 |               |           |         |
|                                |                      | Non-Fin Asset- 54     |                     |                 |               |           |         |
| 2000489726410001               | สิงก่อสร้างที่มีราค  | ทคน                   |                     |                 |               |           |         |
|                                |                      | สินทริทย์ทางการทหาร   |                     | 1               |               |           |         |
|                                |                      | สิงก่อสร้าง           | 700000.00           | 850000.00       | 850000.00     | 900000.00 | 9500    |
|                                |                      | โปรแกรมคอมพิวเตอร์    |                     |                 |               |           |         |
|                                |                      | โปรแกรมคอมฯ           |                     |                 |               |           |         |
|                                |                      | พักโปรแกรมดอมา        |                     |                 |               | 11        |         |
|                                |                      | โปรแกรมคอมๆ-ตัดสะสม   |                     |                 |               |           |         |
|                                |                      | โปรแกรมคอม-เช่า       |                     |                 |               | 1         |         |
|                                |                      | โปรแกรมๆเช่า-ตัดสะสม  |                     |                 |               |           |         |
|                                |                      | สาหนีมมีตัวตนอื่น     | 1                   |                 |               | 11        |         |
|                                |                      | ส/หไม่มีตัวคน อื่น    |                     |                 |               | 11        |         |
|                                |                      | พักส/ทใม่มีตัวตน      |                     |                 |               |           |         |
|                                |                      | IntanA/s- ตัดสะสม     |                     |                 |               |           |         |
|                                |                      | IntanA/s- (3)         |                     |                 |               |           |         |
|                                |                      | Intan A sutio ตัดสะสม |                     |                 |               |           |         |
|                                |                      | ສຸດທີ່ອີເຊີສາຄາເ      | 1                   |                 |               | 1         |         |
|                                |                      |                       |                     |                 |               | J.L       |         |
| 24761                          |                      |                       |                     |                 |               |           |         |
| s                              |                      |                       |                     | 111             |               |           | 3       |
|                                |                      | ſ                     | ระบุเหตุผลในการปรีบ | แผน 🛛 🥯         |               |           |         |
|                                |                      | L. L.                 | จำลองการบันท์       | in ]            |               |           |         |

ภาพที่ 22

#### 4. การระบุเหตุผลในการปรับแผน

หลังจากที่ปรับปรุงข้อมูล ตามข้อ 3 เรียบร้อยแล้ว ก่อนที่ระบบจะทำการบันทึกรายการที่ปรับปรุง ส่วนราชการจะต้องทำการระบุเหตุผลในการปรับปรุงข้อมูลแผน ด้วยการกดปุ่ม **โรมเทคคลในการปรับแผน** ตามภาพ ที่ 23 (วิธีการระบุเหตุผลในการปรับแผนให้ดำเนินการตามบทที่ 6)

| <b>มัสนน่วยงาน</b> A004              |                      |               |                  |            |              |           |
|--------------------------------------|----------------------|---------------|------------------|------------|--------------|-----------|
| สาย.คกก                              | การศึกษาขั้นพื้นธ    |               |                  |            |              |           |
| วางแผนไม่รวมงบลงทุน                  | วางแหนงบดงทุนค       | สมโณฑ์        | งบลงทุนที่ดิน สก | ส. วางแห   | ແຂານຄືຈຸດຮຽນ |           |
| ป้งมประมาณ                           | 2557                 |               |                  |            |              |           |
| ประเภทงบประมาณ                       | SGEN                 |               |                  |            |              |           |
| เนิสจังนวัด                          | 1000 - dounane       |               |                  |            |              |           |
| รหัสงบประมาณ ชื่อรหัสงบประมาณ        | ชื่อแหล่งของเงิน     | 14115711      | ดุลาคม           | พฤสจิกายน  | ธินวาคม      | มกราคม    |
| 000489726000000 รายการงบประจำ        | เงินเดือน (เบสรก.    | 0.00          | 0.00             | 0.00       | ][           |           |
|                                      | ต่าจ้ายประสา/สมสรก.  | 0.00          | 0.00             | 0.00       | 1            |           |
|                                      | ต่าจ้างชั่งคราว /งมส | 0.00          | 0.00             | 0.00       | 1            |           |
|                                      | ต่าจ้างลูกจ้างสัญญา  | 0.00          | 0.00             | 0.00       |              |           |
|                                      | คำหอบแทน /งบสรก.     | 13,280,000.00 | 850,000.00       | 880,000.00 | 930000.00    | 980000.0  |
|                                      | ค่าไข่สอย /งบสรก.    | 0.00          | 0.00             | 0.00       | ][           |           |
|                                      | ค่าวิสดุ (ชมสรก.     | 0.00          | 0.00             | 0.00       |              |           |
|                                      | ค่าสาธารณุปโกค /งบสร | 0.00          | 0.00             | 0.00       |              |           |
|                                      | อุดหนุนทั่วไป แบสรก  | 0.00          | 0.00             | 0.00       | 11           |           |
|                                      | อุดทนนเฉพาะกิจ (งนส  | 0.00          | 0.00             | 0.00       | 10           |           |
|                                      | ะบราธจายอื่น เขมสรก  | 0.00          | 0.00             | 0.00       |              |           |
| 000489726500001 เสินอุดพนุนองศ์การสา | เงินเดือน เงมสรก.    | 0.00          | 0.00             | 0.00       |              |           |
|                                      | ต่าจ้ายประจำ/ยมสรก.  | 0.00          | 0.00             | 0.00       | 1            |           |
|                                      | ต่าล้างขังคราว /งบส  | 0.00          | 0.00             | 0.00       |              |           |
|                                      | ต่าร่างอุกร่างสัญญา  | 0.00          | 0.00             | 0.00       | ][           |           |
|                                      | คำคอบแทน งบสรก.      | 0.00          | 0.00             | 0.00       |              |           |
|                                      | ค่าใช่สอม /เบสรก.    | 0.00          | 0.00             | 0.00       |              |           |
|                                      | คาวิสดุ งบสรก.       | 0.00          | 0.00             | 0.00       |              |           |
|                                      | ศาสาธารณุบัโคค เวบสร | 0.00          | 0.00             | 0.00       |              |           |
|                                      | อุดหนุนทั่วไป สมสรก  | 3,420,000.00  | 10,000.00        | 60,000.00  | 110000.00    | 160000.00 |
|                                      |                      |               |                  |            |              |           |

# ภาพที่ 23 เมื่อระบุเหตุผลในการปรับแผนเรียบร้อยแล้ว กดปุ่ม 🤇

| a the second second as | งบ ลงทุน             | วางแผนงบ ลงทุนค          | กรุภัณฑ์ งบลงทุนท่     | า้ดิน สกส.   | วางแผนตามกิจกรรม |            |     |
|------------------------|----------------------|--------------------------|------------------------|--------------|------------------|------------|-----|
| ปังบประมาณ             |                      | 2557                     |                        |              |                  |            |     |
| ประเภทงบประมาณ         |                      | SGEN                     |                        |              |                  |            |     |
| รห้สจังหวัด            |                      | 1000 - ส่วนกลาง          |                        |              |                  |            |     |
| รหัสงบประมาณ           | ชื่อรหัสงบประมาณ     | ประเภทครุภัณฑ์           | งปม.หลังโอนเปลี่ยนแปลง | แผนรวม       | ตุลาคม           | พฤศจิกายน  | ธัน |
| 2000489726110000       | ครภัณฑา์ที่มีราคาต่อ | ครุภัณฑ์สำนักงาน         | 4,000,000,000.00       | 0.00         | 0.00             | 0.00       |     |
|                        |                      | ยานพาหนะและขนส่ง         | 78,000,000,000.00      | 0.00         | 0.00             | 0.00       |     |
|                        |                      | ไฟที่าและวิทยุ           | 4,000,000,000.00       | 0.00         | 0.00             | 0.00       |     |
|                        |                      | โฆษณาและ เผยแพร่         | 90,000,000             | 0.00         | 0.00             | 0.00       |     |
|                        |                      | <i>ครุ สัณฑ์การเกษตร</i> | 500,000,000.00         | 0.00         | 0.00             | 0.00       |     |
|                        | ครุภัณฑ์โรงงาน       | 90,000,000.00            | 0.00                   | 0.00         | 0.00             |            |     |
|                        | ครุ ภัณฑ์ก่อ สร้าง   | 90,000,000.00            | 0.00                   | 0.00         | 0.00             |            |     |
|                        |                      | ครุภัณฑ์สำรวจ            | 500,000,000.00         | 0.00         | 0.00             | 0.00       |     |
|                        |                      | วิทยาและการแพทย์         | 1,000,000,000.00       | 0.00         | 0.00             | 0.00       |     |
|                        |                      | คอมพืวเดอร์              | 1,000,000,000.00       | 0.00         | 0.00             | 0.00       |     |
|                        |                      | ครภัณฑ์การศึกษา          | 90,000,000.00          | 0.00         | 0.00             | 0.00       |     |
|                        |                      | งานบ้านงานครัว           | 90,000,000             | 0.00         | 0.00             | 0.00       |     |
|                        |                      | ครภัณฑ์กีฬา              | 0.00                   | 0.00         | 0.00             | 0.00       |     |
|                        |                      | ตรุภัณฑ์ดนตรี            | 90,000,000.00          | 0.00         | 0.00             | 0.00       |     |
|                        |                      | ครุภัณฑ์สนาม             | 0.00                   | 0.00         | 0.00             | 0.00       |     |
|                        |                      | ตรุภัณฑ์อื่น             | 0.00                   | 0.00         | 0.00             | 0.00       |     |
|                        |                      | ตรุ ภัณฑ์ - Interface    | 0.00                   | 0.00         | 0.00             | 0.00       |     |
| 2000489726110001       | รถบรรทุก (พิเชล ขนาด | ครุภัณฑ์สำนักงาน         | 0.00                   | 0.00         | 0.00             | 0.00       |     |
|                        |                      | ยานพาหนะและขนส่ง         | 0.00                   | 4,500,000.00 | 100,000.00       | 150,000.00 |     |
|                        |                      | ไฟฟ้าและวิทยุ            | 0.00                   | 0.00         | 0.00             | 0.00       |     |
|                        |                      |                          |                        |              |                  |            |     |

ภาพที่ 24

เมื่อกดปุ่ม **เมื่อกดปุ่ม** ตามภาพที่ 24 ระบบแสดงข้อความที่แสดงสถานะ รหัสข้อความ และคำอธิบาย จากนั้นกดปุ่ม **เป็นทักข้อมูล** ตามภาพที่ 25

| สถานะ  | รหัสข้อความ | คำอธิบาย         | 1 |
|--------|-------------|------------------|---|
| สำเร็จ | YGFMIS 000  | ใม่ พบข้อผิดพลาด |   |
| บันท่  | กึกข้อมูล เ | สบไปแก้ไขข้อมูล  |   |
|        |             |                  |   |
|        |             |                  |   |
|        |             |                  |   |
|        |             |                  |   |
|        |             |                  |   |

ภาพที่ 25

#### ระบบบันทึกรายการ

|        | สถานะ        | รหัสข้อความ | คำอธิบาย          |          |   |
|--------|--------------|-------------|-------------------|----------|---|
|        | สำเร็จ       | YGFMIS 000  | "ไม่ พบข้อผิดพลาด |          |   |
| (แสดงร | <b>อ</b> มูล | (กลับไปแก้ไ | ขข้อมูล สร้างเอเ  | กสารโหม่ |   |
| -      |              |             | 8                 |          |   |
|        |              |             |                   |          |   |
|        |              |             |                   |          |   |
|        |              |             |                   |          |   |
|        |              |             |                   |          |   |
|        |              |             |                   |          |   |
|        |              |             |                   |          | 2 |

ภาพที่ 26

หลังจากกดปุ่มบันทึกข้อมูล ระบบแสดงสถานะ รหัสข้อความ และคำอธิบาย ตามภาพที่ 26 ให้ เลือกกดปุ่มใดปุ่มหนึ่งเพื่อกลับไปหน้าจอหลัก ก่อนที่จะออกจากระบบ ดังนี้

-กดปุ่ม 💶 แต่อแสดงข้อมูลที่ได้บันทึกรายการ (ตัวอย่างภาพที่ 27) หรือ

-กดปุ่ม สร้างเอกสารใหม่ (ตัวอย่างภาพที่ 28)

| สหัสหน่วยงาน            | A004                 |                       |             |               |              |                  |            |
|-------------------------|----------------------|-----------------------|-------------|---------------|--------------|------------------|------------|
|                         | สนงคกกก              | ารศึกษาขั้นพื้นธ      |             |               |              |                  |            |
| วางแผนไม่รา             | มงบ ลงทุน            | วางแผนงบ ลงทุนค       | รุภัณฑ      | งบ ลงทุนที่   | เดิน สกส.    | วางแผนดามกิจกรรม |            |
| <mark>ปังบประมาณ</mark> |                      | 2557                  |             |               |              |                  |            |
| ประมาณ                  |                      | SGEN                  |             |               |              |                  |            |
| รหัสจังหวัด             |                      | 2557 วนกลาง           |             |               |              |                  |            |
| รหัสงบประมาณ            | ชื่อรหัสงบประมาณ     | ประเภทครุภัณฑ์        | งปม.หลังโอเ | แปลี่ยนแปลง   | แผนรวม       | ตุลาคม           | พฤศจิกายน  |
| 2000489726110000        | ครุภัณฑ์ที่มีราคาต่อ | ครุภัณฑ์สำนักงาน      | 4,0         | 00,000,000.00 | 0.00         | 0.00             | 0.00       |
|                         |                      | ยานพาหนะและขนส่ง      | 78,00       | 00,000,000.00 | 0.00         | 0.00             | 0.00       |
|                         |                      | ไฟฟ้าและวิทย          | 4,0         | 00,000,000.00 | 0.00         | 0.00             | 0.00       |
|                         |                      | โฆษณาและ เผยแพร่      | 3           | 90,000,000.00 | 0.00         | 0.00             | 0.00       |
|                         |                      | ดรุภัณฑ์การเกษตร      | 5           | 00,000,000.00 | 0.00         | 0.00             | 0.00       |
|                         |                      | ครุภัณฑ์โรงงาน        |             | 90,000,000.00 | 0.00         | 0.00             | 0.00       |
|                         |                      | ครุภัณฑ์ก่อ สร้าง     | l l         | 90,000,000.00 | 0.00         | 0.00             | 0.00       |
|                         |                      | ครุภัณฑ์สำรวจ         | 5           | 00,000,000,00 | 0.00         | 0.00             | 0.00       |
|                         |                      | วิทยาและการแพทย์      | 1,0         | 00,000,000.00 | 0.00         | 0.00             | 0.00       |
|                         |                      | คอมพิวเตอร์           | 1,0         | 00,000,000.00 | 0.00         | 0.00             | 0.00       |
|                         |                      | ครุภัณฑ์การดึกษา      |             | 90,000,000.00 | 0.00         | 0.00             | 0.00       |
|                         |                      | งานบ้านงานครัว        | 3           | 90,000,000.00 | 0.00         | 0.00             | 0.00       |
|                         |                      | ครภัณฑา์ถึงจำ         |             | 0.00          | 0.00         | 0.00             | 0.00       |
|                         |                      | ครุภัณฑ์ดนตรี         | 1           | 90,000,000.00 | 0.00         | 0.00             | 0.00       |
|                         |                      | ครุภัณฑ์สนาม          |             | 0.00          | 0.00         | 0.00             | 0.00       |
|                         |                      | ครภัณฑ์อื่น           |             | 0.00          | 0.00         | 0.00             | 0.00       |
|                         |                      | คร ภัณ ฑ์ - Interface |             | 0.00          | 0.00         | 0.00             | 0.00       |
| 2000489726110001        | รถบรรทุก (มีแชล ขนาด | ครภัณฑ์สำนักงาน       |             | 0.00          | 0.00         | 0.00             | 0.00       |
|                         |                      | ยานพาหนะและขนส่ง      |             | 0.00          | 4,500,000.00 | 100,000.00       | 150,000.00 |
|                         |                      | ไฟฟ้าและวิทยุ         |             | 0.00          | 0.00         | 0.00             | 0.00       |

| < | 100 |                          |  |
|---|-----|--------------------------|--|
|   |     | ระบุเหตุผลในการปรับแผน 🥪 |  |
|   |     | ี จำลองการบันทึก         |  |

# ภาพที่ 27 (เมื่อกดปุ่ม แสดงข้อมูล)

|                                                                                                 | ระบบบริหารการเงินกา<br>GOVERNMENT FISCAL MAN                         | รดสังภาดรัฐแบบอิเล็ก<br>AGEMENT INFORMATION | nsoūná<br>I SYSTEM    |                                        |                  |  |
|-------------------------------------------------------------------------------------------------|----------------------------------------------------------------------|---------------------------------------------|-----------------------|----------------------------------------|------------------|--|
|                                                                                                 | ผู้บันทึก: เ                                                         | ล้าแหน่งงาน : -                             | สังกัด : สนง          | . <mark>คกก.การศึกษาขั้นพื้นร</mark> ู |                  |  |
| รนสดุใช่: 2000400099C0<br>เข้าสู่ระบบเมื่อ: 10:32:43<br>ออกจากระบบ ข้อมูลย์ใช้<br>แก้ใชรพัสผ่าน | แผนการใช้จ่ายงบประมาณในปี (วผ. 01)<br>สร้างแผนการใช้จ่ายงบประมาณในปี |                                             |                       |                                        |                  |  |
| ระบบการบริหารงบประมาณ<br>มห01 » แผนการใช้สายงม                                                  | รหัสหน่วยงาน                                                         | A004<br>สนง.ดกก.การศึกษาขั้นพื้น            | 5                     |                                        |                  |  |
| ประมาณใหม่                                                                                      | วางแผนไม่รวมงบลงท                                                    | น วางแผนงร                                  | <b>เลงทุนครุภัณฑ์</b> | งบลงทุนที่ดิน สกส.                     | วางแผนตามกิจกรรม |  |
| มพ82 » แผนการใช้จ่ายงบ<br>ประมาณเกินปี                                                          | ปีงบประมาณ                                                           | 2557                                        |                       |                                        |                  |  |
|                                                                                                 | ประเภทงบประมาณ                                                       | SGEN 🛩                                      |                       |                                        |                  |  |
| กลับหน้าหลัก                                                                                    | รหัสงบประมาณ                                                         |                                             |                       | ถึง                                    |                  |  |
|                                                                                                 | <u>กลุ่มรหัสงบประมาณ</u>                                             | ZFC57MMAAAPPOC                              | 0080201               |                                        |                  |  |
|                                                                                                 | <u>รหัสแหล่งของเงิน</u>                                              | 5711310                                     |                       |                                        |                  |  |
|                                                                                                 | หน่วยรับงบประมาณ                                                     | 2000400000                                  |                       |                                        |                  |  |
|                                                                                                 | <u>รหัสจังหวัด</u>                                                   | 1000 - ส่วนกลาง                             | ~                     |                                        |                  |  |
|                                                                                                 |                                                                      |                                             |                       | บแผนงบประมาณ                           |                  |  |

ภาพที่ 28 (เมื่อกดปุ่ม สร้างเอกสารใหม่)

#### 5. วางแผนตามกิจกรรม

Tab วางแผนตามกิจกรรม ใช้สำหรับตรวจสอบข้อมูลการใช้จ่ายเงินของส่วนราชการตามรหัส กิจกรรมหลัก 14 หลัก ตามปีงบประมาณของส่วนราชการ ซึ่งไม่ต้องดำเนินการปรับปรุงข้อมูลในระบบ โดยมี เงื่อนไขการแสดงข้อมูลด้วยการระบุ ในช่อง "รหัสกิจกรรมหลัก" ดังนี้

| 5 - 19 Y 4000 100000000                                                                                                    | ผู้บันทึก :                                                                                                    | ด้าแหน่งงาน : - สิ่ง                                                                                                    | งกัด : สนง.คกก.การศึกษาขั้นพื้นฐ                                                           |                                                                     |
|----------------------------------------------------------------------------------------------------|----------------------------------------------------------------------------------------------------|----------------------------------------------------------------------------------------------------|--------------------------------------------------------------------------------------------|---------------------------------------------------------------------|
| ผลผูเช: 2000400099C0<br>ถ้าสู่ระบบเมื่อ: 10:32:43<br>อกจากระบบ (ข้อมูลผู้ใช้)<br>ก้ไขรทัสผ่าน                                                                                                    | <b>แผนการใช้จ่าย</b><br>สร้างแผนการใช้จ่ายงบประม                                                                                                    | <b>งบประมาณในปี (วผ. 01)</b><br><sub>มาณในปี</sub>                                                                                                    |                                                                                            |                                                                     |
| บการบริหารงบประมาณ                                                                                                    | รหัสหน่วยงาน                                                                                                    | A004                                                                                                    |                                                                                            |                                                                     |
| > แผนการใช้จำองม<br>ระกับปี                                                                                                    |                                                                                                    | สนง.คกก.การศกษาขนพนฐ                                                                                                    |                                                                                            |                                                                     |
| แผนการใช้จ่ายงบ                                                                                                    | วางแผนไม่รวมงบลง                                                                                                    | งทุน วางแผนงบลงทุนครุภัถ                                                                                                    | แข่ งบลงทุนที่ดิน สกส                                                                      | วางแผนตามกิจกรรม                                                    |
| ณเกินปี                                                                                                    | รหัสหน่วยงาน 5 หลัก                                                                                                    | 20004                                                                                                    |                                                                                            |                                                                     |
|                                                                                                    | <u>ปิงบประมาณ</u>                                                                                                    | 2557                                                                                                    |                                                                                            |                                                                     |
|                                                                                                    | <u>รหัสกิจกรรมหลิก</u>                                                                                                    | MMAAA1000GNNNN                                                                                                    | ถึง                                                                                        | MMAAA1000GNNNN                                                      |
|                                                                                                    | าม่อยลื่นแปละบอง                                                                                                    | 2000400000                                                                                                    |                                                                                            |                                                                     |
|                                                                                                    | รนัสงบประมาณ                                                                                                    | 999999999                                                                                                    |                                                                                            |                                                                     |
|                                                                                                    | รายการภาระผูกพัน                                                                                                    | 5000                                                                                                    |                                                                                            |                                                                     |
|                                                                                                    |                                                                                                    |                                                                                                    |                                                                                            |                                                                     |
|                                                                                                    |                                                                                                    |                                                                                                    | วางแผนงบประมาณ                                                                             |                                                                     |
|                                                                                                    |                                                                                                    |                                                                                                    |                                                                                            |                                                                     |
| GFMIS<br>VEBONLINE<br>munistry djuuove                                                                                                    | ระบบบริหารการเงินท<br>GOVERNMENT FISCAL MA                                                                                                    | ภาพที่ 29<br>การดลังกาดรัฐแบบอิเล็กกรอนิกส์<br>NAGEMENT INFORMATION SYSTEM                                                                                                    |                                                                                            |                                                                     |
| GFMIS<br>ทยมแกรงราย<br>สมุโซ่: 2000400099C0<br>กรุ่ระบบเมือ: 10:53:58                                                                                                    | ระบบบริหารการเงินท<br>GOVERNMENT FISCAL MA<br>ผู้บันทึก:<br>(เมิน)การใช้จ่ายง                                                                                                    | ภาพที่ 29<br>กรดลังกาดรัฐแบบอิเล็กกรอบิกส์<br>NAGEMENT INFORMATION SYSTEM<br>ดำแหน่งงาน - ลังค์<br>งบประมาณในปี วผ                                                                                                    | โด: สันงดกกการศึกษาขั้นพื้นฐ                                                               |                                                                     |
| GFMIS<br>พมมเรางารไมนอาก<br>พมมเรางารไมนอาก<br>สมุโช่: 2000480099C0<br>กลุ่ระบบเมือ: 10:53:58<br>กรากระบบ เมือ: 10:53:58<br>กรากระบบ เมือ: 10:53:58                                                                                                    | ระบบบริหารการเงินศ<br>Government Fiscal Ma<br>ผู้บันทึก:<br>(เผ่ปี)การใช้จ่ายง<br>สร้างแผนการใช้จ่ายงบปสมภ                                                                                                    | ภาพที่ 29<br>การดลังกาดรัฐแบบอิเล็กกรอบิกส์<br>NAGEMENT INFORMATION SYSTEM<br>ตำแหน่งงาน - ซิงท์<br>งบประมาณในปี วผ<br>าณในปี                                                                                                    | วัด : ฮนงดกกการดึกษาขั้นพื้นฐ                                                              |                                                                     |
| GFMIS<br>พมันราย ป เมองก<br>สมรู้ไข้: 2000400099C0<br>กลู่ระบบ เมื่อ: 10:53:58<br>กจากระบบ <u>เชื่อมูลไปข์</u><br><u>โชองกิสหาบ</u>                                                                                                    | ระบบบริหารการเงินท<br>GOVERNMENT FISCAL MA<br>ผู้บันทึก :<br>(เมิปั)การใช้จ่ายง<br>สร้างแผนการใช้จ่ายงบประมา<br>รหัสหน่วยงาน                                                                                                    | ภาพที่ 29<br>การดุลังกาตรัฐแบบอิเล็กกรอบิกส์<br>NAGEMENT INFORMATION SYSTEM<br>ดำแหน่งงาน - สงศ์<br>งบบโระมาณในปี วผ<br>าณในปี<br>A004                                                                                                    | มัด : ฮนงดกกการศึกษาขั้นพื้นฐ                                                              |                                                                     |
| CFMIS<br>พบมหระบบไมนอากา<br>สมู่ไป: 2000400099C0<br>เสระบบเมื่อ: 10:53:58<br>กรากระบบ โอม สไป<br>โอรงโลเกม<br>โอรงโลเกม                                                                                                    | ระบบบริหารการเงินก<br>GOVERNMENT FISCAL MA<br>ผู้บันทึก :<br>(เเญินี)การใช้จ่ายง<br>สร้าง แผนการใช้จ่ายงบประมา<br>รหัสหน่วยงาน                                                                                                    | ภาพที่ 29<br>การดลังกาดรัฐแบบอิเล็กกรอบิกส์<br>NAGEMENT INFORMATION SYSTEM<br>สำแหน่งงาน - ซิงท์<br><b>งบประมาณในปี วผ</b><br>าณโพป<br>A004<br>สม ง.ค.ก. การศึกษาชั้นที่บรุ                                                                                                    | วัด : ฮนงตกกการศึกษาขั้นพื้นฐ                                                              |                                                                     |
| รรรม<br>รรรม<br>รรม<br>รรม<br>รรรม<br>รรรม<br>รรม<br>รรรม<br>รรม<br>รรรม<br>รรม<br>รร<br>รร | ระบบบริหารการเงินท<br>GOVERNMENT FISCAL MA<br>ผู้บันทึก :<br>((เมิป)การใช้จ่ายง<br>สร้าง แผนการใช้จ่ายงบประม<br>รหัสหน่วยงาน                                                                                                    | ภาพที่ 29<br>การตลังกาตรัฐแบบอิเล็กกรอบิกส์<br>NAGEMENT INFORMATION SYSTEM<br>สำแหน่งงาน - สิงค์<br>อบบประมาณในปี วผ<br>าณในปี<br>A004<br>สนงตกก การศึกษาขันหึ้นธุ<br>าบน เศณชม สงทนตรภัณฑ                                                                                                    | <ul> <li>มันง ตกก การศึกษาขั้นพื้นฐ</li> <li>ทับ งบ ลงทุนที่ดิน สกส.</li> </ul>            | วางแผนตามกิจกรรม                                                    |
| รัฐราง<br>พมันธรรฐศาสตรรรรรรรรรรรรรรรรรรรรรรรรรรรรรรรรรรรร                                                                                                    | ระบบบริหารการเงินก<br>GOVERNMENT FISCAL MA<br>ผู้บันทึก:<br>(เมิป)การใช้จ่ายงบ<br>สร้าง แผนการใช้จ่ายงบประมา<br>รหัสหน่วยงาน<br>วางแผนไม่ธวมงบลงา<br>รหัสหน่วยงาน หลัก                                                                                                    | ภาพที่ 29<br>การตลังกาตรัฐแบบอิเล็กกรอบิกส์<br>NAGEMENT INFORMATION SYSTEM<br>สำแหน่งงาน - สิงศ์<br>งบประมาณในปี วผ<br>าณในปี<br>A004<br>สม ง.คุก ก การศึกษาชั้นหึ้นฐ<br><u>ทน วาง แผนงบ ลงทุนตรุภัณฑ</u><br>20004                                                                                                | <ul> <li>มันง ตกก การศึกษาขึ้นพื้นฐ</li> <li>ทั้งบลงทุนที่ดิน สกส.</li> </ul>              | วางแผนตามกิจกรรม                                                    |
| CFMIS<br>พมันธ์ระบบไม่อากา<br>หมู่ไข้: 2000400099C0<br>สู่ระบบเมื่อ: 10:53:58<br>เจากระบบ <u>เอ้อม สะไข้</u><br>พรมัสสาม<br>การบริหารงบประบาณ<br>» และนการใช้สายงบ<br>ณเก็บปี                                                                                                    | ระบบบริหารการเงินก<br>GOVERNMENT FISCAL MA<br>ผู้บันทึก :<br>((เมิน)การใช้จ่ายงบประมา<br>สร้าง แผนการใช้จ่ายงบประมา<br>รหัสหน่วยงาน<br>วางแผนไปเรามงบลงา<br>รหัสหน่วยงาน หลัก<br>ปิงบประมาณ                                                                                                    | ภาพที่ 29<br>การตลังกาตรัฐแบบอิเล็กกรอบิกส์<br>NAGEMENT INFORMATION SYSTEM<br>สำแหน่งงาน - สิงศ์<br>งบประมาณในปี วณ<br>าณในปี<br>A004<br>สบง.คกก การศึกษาขั้นทึนธุ<br><u>ทน วางแผนงบ.ลงทุนตรุภัณฯ</u><br>20004<br>2557                                                                                            | <ul> <li>มันง ตกก การศึกษาขึ้นพื้นฐ</li> <li>ทั้งบลงทุนที่ดิน สกส.</li> </ul>              | วางแผนตามกิจกรรม                                                    |
|                                                                                                    | ระบบบริหารการเงิน<br>GOVERNMENT FISCAL MA<br>ผู้บันทึก:<br>((เมิน)การใช้จ่ายงบประมา<br>สร้างแผนการใช้จ่ายงบประมา<br>สร้างแผนการใช้จ่ายงบประมา<br>สร้างแผนการใช้จ่ายงบประมา<br>สร้างแผนไม่รอมงบลงก<br>รหัสหน่วยงาน หลัก<br>ปังบประมาณ<br>รหัสกิจกรรมหลัก                                                                             | ภาพที่ 29<br>การตลังกาตรัฐแบบอิเล็กกรอบิกส์<br>NAGEMENT INFORMATION SYSTEM<br>สำแหน่งงาน - สิงศ์<br>งบบประมาณในปี วณ<br>าณในปี<br>A004<br>สบงคกก การศึกษาชั้นดื่นธุ<br>ทุน วางแผนงบลงทุนตรุภัณฑ<br>2004<br>2557<br>20004100011001                                                                                 | มัด : สนง ตกก การศึกษาขั้นพื้นฐ<br>ที่ งบลงทุนที่ดิน สกส.<br>ถึง                           | วางแผนตามกิจกรรม<br>20004100011002                                  |
| CFFNIS<br>หมักนั้ง 2000400099C0<br>สู่ระบบเมือะ 10:53:58<br>เอากระบบ [ข้อมูลย่าไข่<br>มาราสสาวน<br>กระบริหารงบประบาณ<br>* แตนการใช้จำยงบ<br>ณเกินปี<br>กลับหน้าหลัก                                                                                                    | ระบบบริหารการเงินศ<br>Government Fiscal Ma<br>ผู้บันทึก :<br>(เมิโป)การใช้จ่ายงบ<br>สร้างแผนการใช้จ่ายงบประมา<br>สร้างแผนการใช้จ่ายงบประมา<br>สร้างแผนการใช้จ่ายงบประมา<br>สร้างแผนการใช้จ่ายงบประมา<br>สร้างแผนไม่ระบงบ สงก<br>ปังบประมาณ<br>รหัสกิจกรรมหลัก                                                                       | ภาพที่ 29<br>การตลังกาตรัฐแบบอิเล็กกรอบิกส์<br>NAGEMENT INFORMATION SYSTEM<br>สำแหน่งงาน - สิงท์<br>งบบประมาณในปี วผ<br>าณในปี<br>A004<br>สมง.คกก การศึกษายันดึนธุ<br>ท <u>น วางแผนงบลงทุนตรุภัณฑ</u><br>20004<br>2557<br>200041000H001 เริ                                                                       | ที่ งบลงทุนที่ดิน สกส.<br>ถึง                                                              | วางแผนตามกิจกรรม<br>200041000H002 (เป็<br>การจัดการอักษามัธยมติกษาต |
| รางรับการใช้จำยงข<br>แม้ไข้: 2000400099C0<br>สู่ระบบเมื่อ: 10:53:58<br>เจากระบบ [ข้อมูลย์ไข้<br>ขารบริหารงบประบาณ<br>• แตะนการใช้จำยงข<br>ณเกินปี<br>• แตะนการใช้จำยงข<br>ณเกินปี                                                                                                    | ระบบบริหารการเงินศ<br>Government Fiscal Ma<br>ผู้บันทึก :<br>((เมิ1)การใช้จ่ายงบ<br>สร้างแผนการใช้จ่ายงบประมา<br>สร้างแผนการใช้จ่ายงบประมา<br>สร้างแผนการใช้จ่ายงบประมา<br>รหัสหน่วยงาน หลัก<br>ปังบประมาณ<br>รหัสกิจกรรมหลัก<br>หน่วยรับงบประมาณ                                                                                   | ภาพที่ 29<br>การดลังกาดรัฐแบบอิเล็กกรอบิกส์<br>NAGEMENT INFORMATION SYSTEM<br>ตำแหน่งงาน - สิงท์<br>งบบประมาณในปี วณ<br>าณในปี<br>A004<br>สมง.ตกก การศึกษายันดึนธุ<br><u>ทน วางแผนงบลงทุนตรุภัณฑ</u><br>20004<br>2557<br>200041000H001 เริ                                                                        | มัด : สมงดกก การศึกษาขั้นพื้นรู<br>ที่ งบลงทุนที่ดิน สกส.<br>ถึง                           | วางแผนตามกิจกรรม<br>200041000H002 💽<br>การจัดการศึกษามัธยมศึกษาด    |
| รางอาการใช้ร่ายงา<br>แล้วข้ะ 2000400099C0<br>สู่ระบบเมื่อ: 10:53:58<br>เจากระบบ [ข้อมูลย์ไป]<br>อารัสสาน<br>การบริหารงบประบาณ<br>๑ และแการใช้ร่ายงบ<br>ณเกินปี<br>ภสับหน้าหลัก                                                                                                    | ระบบบริหารการเงินศ<br>Government Fiscal Ma<br>ผู้บันทึก :<br>((เมิ1)การใช้จ่ายงง<br>สร้างแผนการใช้จ่ายงงประมา<br>รหัสหน่วยงาน<br>วางแผนไม่รวมชมระมา<br>รหัสหน่วยงาน หลัก<br>ปังบประมาณ<br>รหัสกิจกรรมหลัก<br>หน่วยรับงบประมาณ<br>รหัสงบประมาณ                                                                                       | ภาพที่ 29<br>การดลังกาดรัฐแบบอิเล็กกรอบิกส์<br>NAGEMENT INFORMATION SYSTEM<br>ตำแหน่งงาน - สิงท์<br><b>งบบโระมาถเในปี วผ</b><br>าณใหมี<br>A004<br>สมง.ตกก การศึกษายันเงินธุ<br><u>ทน วางแผนงมลงทุนตรุภัณฑ์</u><br>20004<br>2557<br>200041000H001<br>เราร สนิบสนุนบุคลากร์ให้สถาน<br>2000400000<br>599999999       | มัด : สมงดกก การศึกษาขั้นพื้นรู<br>ที่ งบลงทุนที่ดิน สกส.<br>ถึง                           | วางแผนตามกิจกรรม<br>200041000H002 💽<br>การจัดการศึกษามัธยมศึกษาด    |
|                                                                                                    | ระบบบริหารการเงินค<br>GOVERNMENT FISCAL MA<br>ผู้บันทึก :<br>(แต่ไป)คารใช้จ่ายงบปละมา<br>สร้างแผนการใช้จ่ายงบปละมา<br>รหัสหน่วยงาน<br><u>รางแผนไม่ธามชบลง</u><br>รหัสหน่วยงาน<br>รหัสหน่วยงาน<br><u>รางแผนไม่ธามชบลง</u><br><u>รหัสหน่วยงาน</u><br>รหัสหน่วยงาน<br>รหัสงบประมาณ<br>รหัสงบประมาณ<br>รหัสงบประมาณ<br>รายการภาระผูกพัน | ภาพที่ 29<br>การดูลังกาดรัฐแบบมิเล็กกรอบิกส์<br>NAGEMENT INFORMATION SYSTEM<br>ดำแหน่งงาน - สิงศ์<br>รับบุประวมาณในปี วณ<br>กณในปี<br>A004<br>สบงเคกก การศึกษาขั้นทึ่นฐ<br><u>ทุน วางแผนงบลงทุนตรุภัณฑ</u><br>20004<br>2557<br>200041000H001<br>โรร<br>200041000H001<br>โรร<br>2000400000<br>999999999<br>5000    | มัด : สนง ดกก การดึ กษาขั้นพื้นฐ<br>ทั <u>งบ ลงทุนที่ดิน สกส.</u><br>ถิ่ง                  | วางแผนตามกิจกรรม<br>200041000H002<br>การจัดการศึกษามัธยมศึกษาด      |
| รัฐราม<br>หมายเราง ๆ ไมะอาก<br>สะผู้ไข้: 2000400099C0<br>หรู้ระบบเมื่อ: 10:53:58<br>กจากระบบ <u>เข้อมูลถู่ใช้</u><br><u>โชราสัลผ่าน</u><br>ม <b>การะเริ่ม เระบบโระบาณ</b><br>* แผนการใช้จำยอบ<br>านเกินปี<br>กลับหน้าหลัก                                                                                                    | ระบบบริหารการเงินก<br>GOVERNMENT FISCAL MA<br>ผู้บันทึก :<br>((เมิโ)การใช้จ่ายงบระมา<br>สร้าง แผนการใช้จ่ายงบระมา<br>สร้าง แผนการใช้จ่ายงบระมา<br>รหัสหน่วยงาน<br>รหัสหน่วยงาน หลัก<br>ปังบประมาณ<br>รหัสหการรมหลัก<br>หน่วยรับงบประมาณ<br>รหัสงบป ระมาณ<br>รายการภาระผูกพัน                                                        | ภาพที่ 29<br>การดลังกาดรัฐแบบอิเล็กกรอบิกส์<br>NAGEMENT INFORMATION SYSTEM<br>สำแหน่งงาน - สิงศ์<br>งบบประวมาณในปี วณ<br>าณในปี<br>A004<br>สม ง.คก ก การศึกษาชั้นหึ้นธู<br><u>10004</u><br>2557<br>200041000H001<br>SS<br>การสนับสนุนมุคลากร์ให้สถาน<br>2000400000<br>999999999<br>5000                           | <ul> <li>มันง ตกก การศึกษาขั้นพื้นฐ</li> <li>ทั่งบลงทุนที่ดิน สกส.</li> <li>ถึง</li> </ul> | วางแผนตามกิจกรรม<br>200041000H002<br>การจัดการศึกษามัธยมศึกษาด      |
| รัฐรามระบบ<br>สมรับรับ 2000400099C0<br>สมุรรม หนึ่ง: 10:53:58<br>กรากระบบ [ข้อมูลย์ไข้<br>โชรทัสหาน<br>มากระบริษารรมประมาณ<br>* แผนการใช้ร่ายชม<br>านเกินปี<br>กลับหน้าหลัก                                                                                                    | ระบบบริหารการเงินศ<br>Government Fiscal Ma<br>ผู้มันทึก :<br>((เป็ป)การใช้จ่ายงง<br>สร้างแผนการใช้จ่ายงงประมา<br>สร้างแผนการใช้จ่ายงงประมา<br>สร้างแผนการใช้จ่ายงงประมา<br>รหัสหน่วยงาน หลัก<br>ปิงบประมาณ<br>รหัสกิจกรรมหลัก<br>หน่วยรับงงประมาณ<br>รหัสงมประมาณ<br>รหัสงมประมาณ                                                   | ภาพที่ 29<br>การตลังกาตรัฐแบบอิเล็กกรอบิกส์<br>NAGEMENT INFORMATION SYSTEM<br>สำแหน่งงาน - สิงท์<br>งบบประมาณในปี วณ<br>าณในปี<br>A004<br>สมง.ตกก การศึกษาขั้นทึนธุ<br>ท <u>น วางแผนงมลงทุนตรุภัณฑ</u><br>20004<br>2557<br>200041000H001<br>เริง<br>การสนับสนุนบุคลากร์ให้สถาน<br>2000400000<br>999999999<br>5000 | มัด : สนง ดกก การดี กษา ขั้นพื้นรู<br>ที่ งบลงทุนที่ดิน สกส.<br>ถึง                        | วางแผนตามกิจกรรม<br>200041000H002<br>การจัดการศึกษามัธยมศึกษาด      |

| วางแผนไม่รว    | มงบลงทุน                  |            | งบลงท     | ุนที่ดิน สกส. | วางแผนตามกิจกรร | ม         |         |
|----------------|---------------------------|------------|-----------|---------------|-----------------|-----------|---------|
| ไงบประมาณ      | 25                        | 57         |           |               |                 |           |         |
| หัสกิจกรรมหลัก | ชื่อกิจกรรมหลัก           | แผนรวม     | ตุลาคม    | พฤศจิกายน     | ธันวาคม         | มกราคม    | กุมภาท่ |
| 0004100011001  | การสนับสนุนบุคลากรให้สถาเ | 390,000.00 | 5,000.00  | 10,000.00     | 15,000.00       | 20,000.00 | 2       |
| 0004100011002  | การจัดการศึกษามัธยมศึกษาเ | 900,000.00 | 20,000.00 | 30,000.00     | 40,000.00       | 50,000.00 | 6       |

ภาพที่ 31

# บทที่ 5 การปรับปรุงแผนการใช้จ่ายเงินงบประมาณเกินปี

การปรับปรุงแผนการใช้จ่ายเงินงบประมาณเกินปี เป็นการปรับปรุงแผนการใช้จ่ายเงิน กรณีที่ส่วน ราชการและจังหวัดพิจารณาแล้ว พบว่าเงินที่ได้รับจัดสรรในปีงบประมาณนั้น ไม่สามารถเบิกจ่ายเงินได้ทันภายใน ปีงบประมาณ จะต้องมีการเบิกจ่ายเงินต่อในปีงบประมาณถัดไป ตัวอย่างเช่น ปีงบประมาณ พ.ศ. 2557 หน่วยงานได้รับจัดสรรเงินงบลงทุน 100 ล้านบาท บันทึกแผนการใช้จ่ายเงินในระบบ EvMIS ของสำนัก งบประมาณ แจ้งว่าสามารถเบิกจ่ายได้เสร็จสิ้นเดือนกันยายน แต่เมื่อปฏิบัติงานจริง ปรากฏว่าสามารถเบิกจ่ายเงิน งบประมาณในปีงบประมาณ พ.ศ. 2557 ได้เพียง 70 ล้านบาท ส่วนอีก 30 ล้านบาท คาดว่าจะสามารถเบิกจ่ายได้ ในปีงบประมาณ พ.ศ.2558 แล้วเสร็จประมาณเดือนธันวาคม 2557 ในการบันทึกปรับแผนการใช้จ่ายเงินในระบบ GFMIS ให้สอดคล้องกับข้อเท็จจริง คือ ส่วนราชการจะบันทึกปรับปรุงแผนการใช้จ่ายเงินในระบบ GFMIS ภายใน ปังบประมาณ พ.ศ. 2556 จำนวนเงิน 70 ล้านบาท ตามวิธีการในบทที่ 4 ส่วนที่เหลืออีก 30 ล้านบาท บันทึก ปรับปรุงตามวิธีการปรับปรุงแผนการใช้จ่ายเงินงบประมาณเกินปี

หน้าจอส่ำหรับการปรับปรุงแผนการใช้จ่ายเงินงบประมาณเกินปี วผ.02 >> แผนการใช้จ่าย งบประมาณเกินปี มี Tab เมนูย่อย 4 Tab คือ

 วางแผนไม่รวมงบลงทุน ใช้สำหรับการปรับปรุงรายการที่มีรหัสงบประมาณ และแหล่งของเงิน เป็น งบประจำ (งบบุคลากรและงบดำเนินงาน) งบเงินอุดหนุนทั่วไป งบเงินอุดหนุนเฉพาะกิจ และงบรายจ่ายอื่น

 2. วางแผนงบลงทุนครุภัณฑ์ ใช้สำหรับการปรุงปรุงรายการที่มีรหัสงบประมาณ และแหล่งของเงิน เป็น งบลงทุน ประเภทครุภัณฑ์

 งบลงทุนที่ดิน สกส. ใช้สำหรับการปรับปรุงรายการที่มีรหัสงบประมาณ และแหล่งของเงิน เป็น งบลงทุน ประเภทที่ดิน สิ่งก่อสร้าง (น้อยกว่า 10 ล้านบาท สามารถโอนเปลี่ยนแปลงได้ และมากกว่า 10 ล้านบาท)

 4. วางแผนตามกิจกรรม แสดงข้อมูลแผนการใช้จ่ายเงินตามกิจกรรมหลักของหน่วยงาน (ส่วนนี้ หน่วยงานไม่ต้องปรับปรุง)

โดยมีขั้นตอนการปรับปรุงแผนการใช้จ่ายเงินในปี (วผ.02) ดังนี้

| 1. | ขั้นตอนการเข้าสู่ระบบ                | (ภาพที่ 1 – 2)   |
|----|--------------------------------------|------------------|
| 2. | การระบุเงื่อนไขการแสดงข้อมูล กรณี    |                  |
|    | 2.1 วางแผนไม่รวมงบลงทุน              | (ภาพที่ 3 – 8)   |
|    | 2.2 วางแผนงบลงทุนครุภัณฑ์            | (ภาพที่ 9–12)    |
|    | 2.3 วางแผนงบลงทุนที่ดิน สิ่งก่อสร้าง | (ภาพที่ 13 – 16) |
| 3. | การบันทึกปรับปรุงข้อมูล              |                  |
|    | 3.1 วางแผนไม่รวมงบลงทุน              | (ภาพที่ 17 – 18) |
|    | 3.2 วางแผนงบลงทุนครุภัณฑ์            | (ภาพที่ 19 – 20) |
|    | 3.3 วางแผนงบลงทุนที่ดิน สิ่งก่อสร้าง | (ภาพที่ 21 – 22) |
| 4. | การระบุเหตุผลในการปรับแผน            | (ภาพที่ 23 – 28) |

# 1. ขั้นตอนการเข้าสู่ระบบ

เมื่อ Log on เข้าระบบ GFMIS Web Online โดยระบุรหัสผู้ใช้และรหัสผ่านแล้ว ระบบแสดง หน้าจอระบบงาน ตามภาพที่ 1

กดปุ่ม ระบบการบริหารงบประมาณ (ระบบการบริหารงบประมาณ) เพื่อเข้าสู่การวางแผนงบประมาณ

- กดปุ่ม <mark>> การวางแผนงบประมาณ</mark> (การวางแผนงบประมาณ) เพื่อเข้าสู่เม<sup>้</sup>น วผ.02>>แผนการใช้จ่าย

งบประมาณเกินปี

- กดปุ่ม วผ02 » แผนการใช้จ่ายงบประมาณเกินปี เพื่อเข้าสู่หน้าจอ "แผนการใช้จ่ายงบประมาณเกินปี (วผ.02)" ตามภาพที่ 2

| 🌈 GFMIS Web Online - V                                                                                                    | Windows Internet E                        | xplorer                                                                                                    |                                                                          |
|----------------------------------------------------------------------------------------------------|-------------------------------------------|----------------------------------------------------------------------------------------------------|--------------------------------------------------------------------------|
|                                                                                                    | S:UUUSHISN<br>GOVERNMENT FISO             | ารเงินการดลังกาดรัฐแบบอิเลี<br>CAL MANAGEMENT INFORMATIC                                                                                    | nnsound<br>N System                                                      |
|                                                                                                    | ผู้บันทึก :                               | ต่านหน่งงาน : -                                                                                                    | สังกัด : สนง.ตกก.การศึกษาขึ้นพื้นฐ                                       |
| รนัสผู้ใช้: 20004000999C0<br>เข้าสู่ระบบเมื่อ: 11:28:35<br>อุกจากระบบ [ข้อมอต์ไช้]<br>แก้ไหรนัสต่าน                                                                          | <b>บันทึกรายก</b><br>สร้าง/บันทึก/ค้นหา/เ | <b>115</b><br>ปลี่ยนแปลง เอกสาร                                                                                                    | 1. กดปุ่ม                                                                |
| เลือกรายการที่ด้องการ<br>มันที่กรายการ<br>สร้างบันทึกเดินทาเปลี่ยน<br>แปลงเอกสาร                                                                                             |                                           | ระบบการบริหารงบประมา<br>สารองเงิน,แผนการโชลายง<br>เกราะสะ                                                                                   | ณ<br>บประมาณในปี และแผนการใช้จ่ายงบประมาณเกินปี                          |
| รายงาน<br>เรือกรายงาน Online                                                                                                    |                                           | ระบบการบริหารงบประม                                                                                                    | 204                                                                      |
| ขอรับแบบฟอร์บ<br>Spreadaheet Template                                                                                                    |                                           | สำรองเงิน,แผนการใช้จ่ายง<br>» การวางแผนงบประมาณ<br><mark>» การวางแผนงบประมาณ</mark>                                                         | บบประมาณในปี และแผบการใช้จ่ายงบประมาณเกินปี<br>น<br>นเกินปี 2. กดปุ่ม    |
| ลึงห์เกี่ยวข้อง<br>ระบบบริทธารเลิม<br>กระเมาะสามาตรัฐ<br>แบบอิเล็กทรงน์เกล่<br>เหมาะ<br>เสียง<br>เหมาะ<br>เหมาะ<br>เมาะ<br>เมาะ<br>เมาะ<br>เมาะ<br>เมาะ<br>เมาะ<br>เมาะ<br>เ |                                           | ระบบการบริหารงบประมา<br>สารองเงิน,แผนการใช้จำยง<br>» การวางแผนงบประมาถ<br>วห01 » แผนการใช้จำม<br>> การวางแผนงบประมาถ<br>วห02 » แผนการใช้จำม | าณ<br>บประมาณในปี และแผนการใช้จ่ายงบประมาณเกินปี<br>แ<br>ขรบประมาณในปี » |

ภาพที่ 1

| บันทึก: -                                       | สาแหน่งงาน : -                   | สังกัด : สน     | w.ตกก.การศึกษาขึ้นพื้นฐ |                 |
|-------------------------------------------------|----------------------------------|-----------------|-------------------------|-----------------|
| <b>แผนการใช้จ่า</b> ม<br>สร้างแผนการใช้จ่ายงบปร | <b>ยงบประมาณเก</b><br>สมาณเกินปี | ่นปี (วผ. 02)   |                         |                 |
| รหัสหน่วยงาน                                    | A004                             |                 |                         |                 |
|                                                 | สนง.คกก.การศึกษาร                | ว็นพื้นฐ        |                         |                 |
| วางแผนไม่รวมงบล                                 | งทุน วางแก                       | ณงบลงทุนครภัณฑ์ | งบลงทุนที่ดิน สกส.      | วางแผนดามกิจกรร |
| ปิงบประมาณ                                      | 2557                             |                 |                         |                 |
| ประเภทงบประมาณ                                  | SGEN 💌                           |                 |                         |                 |
| รนัสงบประมาณ                                    |                                  | 2               | ถึง                     | 2               |
| <u>กลุ่มรหัสงบประมาณ</u>                        | ZFC55MMAAAP                      | POOOB01         |                         |                 |
| หน่วยรับงบประมาณ                                | 2000400000                       |                 |                         |                 |
| <u>รนัสจังหวัด</u>                              | 1000 - กรุงเทพร                  | มหานคร 🔛        |                         |                 |
|                                                 | 5000                             |                 |                         |                 |

ภาพท่ 2

ระบบจะแสดงหน้าจอการสร้างแผนการใช้จ่ายงบประมาณในปี (วผ.02) ตามภาพที่ 2 โดยมี หน้าจอในการแสดงข้อมูล ดังนี้

- 1. วางแผนไม่รวมงบลงทุน
- 2. วางแผนงบลงทุนครุภัณฑ์
- 3. งบลงทุนที่ดิน สิ่งก่อสร้าง
- 4. วางแผนตามกิจกรรม

#### 2. การระบุเงื่อนไขการแสดงข้อมูล

2.1 หน้าจอ "**วางแผนไม่รวมงบลงทุน**" ใช้สำหรับปรับปรุงข้อมูลในรายการที่มีรหัสงบประมาณ และแหล่งของเงินเป็นงบประจำ ประกอบด้วย งบบุคลากร งบดำเนินงาน งบเงินอุดหนุนทั่วไป งบเงินอุดหนุนเฉพาะกิจ และงบรายจ่ายอื่น ตัวอย่างตามภาพที่ 3 แสดงข้อมูลแบ่งเป็น 2 ส่วน ดังนี้

| ผู้บันทึก: -                                  | ดำแหน่งงาน : - สิงกัด                     |                           | : สนง.ตกก.การศึกษาขั้นพื้นฐ                                                                                                    |                 |
|-----------------------------------------------|-------------------------------------------|---------------------------|----------------------------------------------------------------------------------------------------|-----------------|
| <b>แผนการใช้จ่า</b><br>สร้างแผนการใช้จ่ายงบปร | <b>ยงบประ</b> ม<br><sub>ระมาณเกินปี</sub> | <b>เาณเกินปี (ว</b> ผ. 02 | )                                                                                                    |                 |
| รหัสหน่วยงาน                                  | A004                                      |                           |                                                                                                    |                 |
|                                               | สนง.คกก                                   | .การศึกษาขั้นพื้นฐ        |                                                                                                    |                 |
| วางแผนไม่รวมงบล                               | งทุน                                      | วางแผนงบลงทุนครุภัณฑ์     | งบลงทุนที่ดิน สกส.                                                                                                    | วางแผนดามกิจกรร |
| ปิงบประมาณ                                    | 2557                                      |                           |                                                                                                    |                 |
| ประเภทงบประมาณ                                | SGEN                                      | N 💌                       |                                                                                                    |                 |
| <u>รนัสงบประมาณ</u>                           |                                           |                           | (2) ส่วาเพื่ระบบพื่อให้ระบบแสดง                                                                                                    |                 |
|                                               | [and a                                    | $\geq$                    | <ul> <li>(</li> <li>(</li> <li>2) อานตามนี้อยู่ไขเชื่อระบบ</li> <li>(</li> <li>(</li></ul> |                 |
| กอมรหสงบประมาณ                                | ZFC5                                      |                           | กอที่ยน เทยอดหรอน เจ ก้                                                                                                    |                 |
| หน่วยรบงบบระมาณ                               | 2000-                                     | 400000                    |                                                                                                    |                 |
| <u>รายการผูกพันงบประมาณ</u>                   | 5000                                      | - กรุงเทพมหานพร           | (1) สวนทระบบแสดงเหอตเนมต<br>ตามสิทธิที่บันทึกข้อมล                                                                                                    |                 |
|                                               |                                           |                           | - N                                                                                                    |                 |
|                                               |                                           |                           | วางแผนงบบระมาณ                                                                                                    |                 |

ภาพที่ 3

(1) ส่วนที่ระบบแสดงให้อัตโนมัติตามสิทธิที่บันทึกข้อมูล ประกอบด้วย

รหัสหน่วยงาน ระบบแสดงรหัสหน่วยงาน จำนวน 4 หลัก และชื่อหน่วยงาน ตัวอย่าง แสดงรหัสหน่วยงาน A004 สำนักงานคณะกรรมการ การศึกษาขั้นพื้นฐาน
 ปังบประมาณ ระบบแสดงปังบประมาณที่บันทึก ตัวอย่าง แสดงปังบประมาณ 2557
 หน่วยรับงบประมาณ ระบบแสดงรหัสหน่วยรับงบประมาณระดับกรม 10 หลัก ตัวอย่าง แสดง 2000400000
 รหัสจังหวัด ระบบแสดงรหัสพื้นที่ ตัวอย่างแสดง 1000 – ส่วนกลาง

- รายการผูกพันงบประมาณ ระบบแสดง 5000

(2) ส่วนที่ระบุเพื่อให้ระบบแสดงข้อมูลตามเงื่อนไขที่ระบุ ประกอบด้วย

| - ประเภทงบประมาณ      | ให้กดปุ่ม 💟 ระบบแสดง SCOM                                  |
|-----------------------|------------------------------------------------------------|
|                       | ระบุให้สอดคล้องกับการจัดสรรเงินประจำงวดในระบบ              |
|                       | เป็น GEN หรือ COM เช่น                                     |
|                       | ระบุ SGEN กรณีระบุงวดเป็น GEN                              |
|                       | ระบุ SCOM กรณีระบุงวดเป็น COM                              |
|                       | ตัวอย่าง ระบุ SGEN                                         |
| - รหัสงบประมาณ        | เพื่อให้ระบบแสดงข้อมูลตามเงื่อนไขที่ระบุ ตามข้อ (2.1) หรือ |
|                       | (2.2) โดยระบุด้วยวิธีวิธีเดียวเท่านั้น) เมื่อระบุแล้ว      |
| - กดปุ่มางแผนงบประมาณ | 📕 เพื่อเข้าสู่หน้าจอข้อมูลในระบบ GFMIS ตามเงื่อนไขที่ระบุ  |

(2.1) ช่อง "กลุ่มรหัสงบประมาณ" ระบบแสดงให้อัตโนมัติ ZFC57MMAAAPPOOOB01

| ZFC   | คือ ค่าคงที่                                       |
|-------|----------------------------------------------------|
| 57    | คือ ปีงบประมาณ พ.ศ. 2557 (ระบบจะแสดงตามปีงบประมาณ) |
| MMAAA | คือ 5 หลักแรกของรหัสหน่วยงาน                       |
| PPOOO | คือ รหัสแผนงาน/โครงการ                             |
| B01   | คือ ค่าคงที่ของกลุ่มงบประจำ                        |

ตัวอย่างภาพที่ 4 ระบุ ZFC572000489726B01

|                                                                          | ระบบบริหารการเงินการ<br>GOVERNMENT FISCAL MANAG                          | ดลังทาดรัฐแบบอิเล็กทรอ<br>SEMENT INFORMATION SYS |              |                       |                  |  |
|--------------------------------------------------------------------------|--------------------------------------------------------------------------|--------------------------------------------------|--------------|-----------------------|------------------|--|
|                                                                          | ผู้บันทึก: ตำ                                                            | แหน่งงาน : -                                     | สังกัด : สนง | ดถก.การศึกษาขึ้นพื้นฐ |                  |  |
| เข้าสู่ระบบเมื่อ: 10:32:43<br>ออกจากระบบ (ข้อมูลผู้ใช้)<br>แก้ไขรทัสผ่าน | แผนการใช้จ่ายงบประมาณเกินปี (วผ. 02)<br>สร้างแผนการใช้จ่ายงบประมาณเกินปี |                                                  |              |                       |                  |  |
| ะบบการบริหารงบประมาณ<br>#01 = แสนการโข้จ่ายงม                            | รหัสหน่วยงาน                                                             | A004<br>สนง.ดกก.การศึกษาขั้นพื้นฐ                |              |                       |                  |  |
| ระมาณในปี                                                                | วางแผนไม่รวมงบลงทุน                                                      | วางแผนงบลงท                                      | นครุภัณฑ์    | งบลงทุนที่ดิน สกส.    | วางแผนตามกิจกรรม |  |
| 002 » แผนการใช้จำชงบ<br>ระมายแก้หปี                                      | <u>ปึงบประมาณ</u><br>ประเภทงบประมาณ                                      | 2557<br>SGEN 🗸                                   |              |                       |                  |  |
|                                                                          | <u>รหัสงบประมาณ</u>                                                      |                                                  |              | ถึง                   |                  |  |
|                                                                          | <u>กลุ่มรหัสงบประมาณ</u> 2.1                                             | ZFC572000489726B01                               |              |                       |                  |  |
|                                                                          | หน่วยรับงบประมาณ                                                         | 2000400000                                       | _            |                       |                  |  |
|                                                                          | <u>รหัสจังหวัด</u>                                                       | 1000 - ส่วนกลาง                                  | ~            |                       |                  |  |
|                                                                          | รายการผูกพนงบประมาณ                                                      | 5000                                             |              |                       |                  |  |
|                                                                          |                                                                          |                                                  | 270          | แผนงบประมาณ           |                  |  |

ภาพที่ 4

(2.2) ช่อง "รหัสงบประมาณ" เป็นการระบุเพื่อให้ระบบแสดงข้อมูลทีละงบรายจ่าย โดยมีวิธีการระบุ ตามรหัสงบประมาณ 16 หลัก ดังนี้

| งบบุคคลกร และ        | MMAAAPPOOO000000 ถึง   | ตัวอย่างระบุ 2000489726000000 ถึง |
|----------------------|------------------------|-----------------------------------|
| งบดำเนินงาน          | MMAAAPPOOO0099999      | 2000489726009999 ตามภาพที่ 5      |
| งบเงินอุดหนุนทั่วไป  | MMAAAPPOOO500001 ถึง   | ตัวอย่างระบุ 2000489726500001 ถึง |
|                      | MMAAAPPOOO5999999      | 2000489726599999 ตามภาพที่ 6      |
| งบเงินอุดหนุนเฉพาะกิ | จ MMAAAPPOOO600001 ถึง | ตัวอย่างระบุ 2000489726600001 ถึง |
|                      | MMAAAPPOOO699999       | 2000489726699999 ตามภาพที่ 7      |
| งบรายจ่ายอื่น        | MMAAAPPOOO700001 ถึง   | ตัวอย่างระบุ 2000489726700001 ถึง |
|                      | MMAAAPPOOO799999       | 2000489726799999 ตามภาพที่ 8      |

|                                                                                                    | ระบบบริหารการเงินการดุลั<br>GOVERNMENT FISCAL MANAGE                     | <mark>จังทาดรัฐแบบอิเล็กทรอนิกส์</mark><br><sup>NENT INFORMATION SYSTEM</sup> |                                    |                  |  |  |
|----------------------------------------------------------------------------------------------------|--------------------------------------------------------------------------|-------------------------------------------------------------------------------|------------------------------------|------------------|--|--|
|                                                                                                    | ผู้บันทึก: ตำแห                                                          | น่งงาน : - ส่                                                                 | ขังกัด : สนง.ดกก.การศึกษาขั้นพื้นฐ |                  |  |  |
| าหัสสุขุเอ: 2000400059000<br>เข้าสู่ระบบเมื่อ: 10:32:43<br>ออกจากระบบ (ข้อมูลผู้ใช้)<br>แก้ไขรทัสผ่าน | แผนการใช้จ่ายงบประมาณเกินปี (วผ. 02)<br>สร้างแผนการใช้จ่ายงบประมาณเกินปี |                                                                               |                                    |                  |  |  |
|                                                                                                    | รหัสหน่วยงาน A                                                           | 004                                                                           |                                    |                  |  |  |
| ะบบการบรหารงบบระมาณ<br>พ01 » แผนการใช้ล่ายงบ                                                          | ដ                                                                        | นง.ตกก.การศึกษาขั้นพื้นฐ                                                      |                                    |                  |  |  |
| ไระมาณในปี                                                                                            | วางแผนไม่รวมงบลงทุน                                                      | วางแผนงบลงทุนครุภั                                                            | ณฑ์ งบลงทุนที่ดิน สกส.             | วางแผนตามกิจกรรม |  |  |
| 1802 » แผนการเชลาองบ<br> ระมาณเกินปี                                                                  | บึงบประมาณ                                                               | 2557                                                                          |                                    |                  |  |  |
|                                                                                                    | ประเภทงบประมาณ                                                           | SGEN 🛩                                                                        |                                    |                  |  |  |
|                                                                                                    | <u>รหัสงบประมาณ</u>                                                      | 2000489726000000                                                              | ถึง                                | 2000489726009999 |  |  |
|                                                                                                    | <u>กลุ่มรนัสงบประมาณ</u>                                                 |                                                                               | ]                                  |                  |  |  |
|                                                                                                    | หน่วยรับงบประมาณ                                                         | 2000400000                                                                    |                                    |                  |  |  |
|                                                                                                    | <u>รนัสจังหวัด</u>                                                       | 1000 - ส่วนกลาง 💉                                                             |                                    |                  |  |  |
|                                                                                                    | รายการผูกพันงบประมาณ                                                     | 5000                                                                          |                                    |                  |  |  |
|                                                                                                    |                                                                          |                                                                               | วางแผนงบประมาณ                     |                  |  |  |

# ภาพที่ 5 (งบบุคลากร และงบดำเนินงาน)

|                                                                                                 | ระบบบริหารการเงินการดุลั<br>GOVERNMENT FISCAL MANAGE                     | <mark>โงทาดรัฐแบบอิเล็กทรอนิกส์</mark><br>IENT INFORMATION SYSTEM | ×                               |                  |  |  |
|-------------------------------------------------------------------------------------------------|--------------------------------------------------------------------------|-------------------------------------------------------------------|---------------------------------|------------------|--|--|
| รมัสผ้ใช้: 2000400099C0                                                                         | ผู้บันทึก : ตำแห                                                         | น่งงาน:- สัง                                                      | กัด : สนง.คกก.การศึกษาขั้นพื้นฐ |                  |  |  |
| รหลดุเช: 200040009900<br>เข้าสู่ระบบเมื่อ: 10:32:43<br>ออกจากระบบ (ช้อมลต์ใช้)<br>แก้ใจจาัสต่าน | แผนการใช้จ่ายงบประมาณเกินปี (วผ. 02)<br>สร้างแผนการใช้จ่ายงบประมาณเกินปี |                                                                   |                                 |                  |  |  |
| ເສນເວລະເຮັນວຽນນໄຊສາວດ                                                                           | รหัสหน่วยงาน A                                                           | 004                                                               |                                 |                  |  |  |
| 1801 » แผนการใช้จ่ายงบ                                                                          | a                                                                        | นง.คกก.การศึกษาขั้นพื้นฐ                                          |                                 |                  |  |  |
| ประมาณในปี                                                                                      | วางแผนไม่รวมงบลงทุน                                                      | วางแผนงบลงทุนครุภัณ                                               | เฑ์ งบลงทุนที่ดิน สกส.          | วางแผนตามกิจกรรม |  |  |
| มพ02 » แผนการใช้ล่ายงบ<br>ไระมาณเกินปี                                                          | ปิงบประมาณ                                                               | 2557                                                              |                                 |                  |  |  |
|                                                                                                 | ประเภทงบประมาณ                                                           | SGEN 🔽                                                            |                                 |                  |  |  |
| กลับหน้าหลัก                                                                                    | <u>รหัสงบประมาณ</u>                                                      | 2000489726500001                                                  | ถึง                             | 2000489726599999 |  |  |
|                                                                                                 | <u>กลุ่มรหัสงบประมาณ</u>                                                 |                                                                   |                                 |                  |  |  |
|                                                                                                 | หน่วยรับงบประมาณ                                                         | 2000400000                                                        |                                 |                  |  |  |
|                                                                                                 | <u>รนัสจังหวัด</u>                                                       | 1000 - ส่วนกลาง 🛛 💙                                               |                                 |                  |  |  |
|                                                                                                 | รายการผูกพันงบประมาณ                                                     | 5000                                                              |                                 |                  |  |  |
|                                                                                                 |                                                                          |                                                                   | วางแผนงบประมาณ                  |                  |  |  |

ภาพที่ 6 (งบเงินอุดหนุนทั่วไป)

|                                                                                                   | ระบบบริหารการเงินการด<br>GOVERNMENT FISCAL MANAGE                                          | ลัง <mark>ภาดรัฐแบบอิเล็กทรอนิก</mark><br>MENT INFORMATION SYSTE | a di di di di di di di di di di di di di | The second       |  |  |
|---------------------------------------------------------------------------------------------------|--------------------------------------------------------------------------------------------|------------------------------------------------------------------|------------------------------------------|------------------|--|--|
|                                                                                                   | ผู้บันทึก: ดำแห                                                                            | ะน่งงาน : -                                                      | สังกัด : สนง.ดกก.การศึกษาขั้นพื้นฐ       |                  |  |  |
| รนสมุเข: 200040009900<br>เข้าสู่ระบบเมื่อ: 10:32:43<br>ออกจากระบบ (ข้อมูลผู้ใช้)<br>แก้ไขรพัสผ่าน | แผนการใช้จ่ายงบประมาณเกินปี (วผ. 02)<br>สร้างแผนการใช้จ่ายงบประมาณเกินปี                   |                                                                  |                                          |                  |  |  |
| ะบบการบริหารงบประมาณ<br>401 » แผนการใช้จ่ายงม                                                     | รหัสหน่วยงาน A                                                                             | .004<br>สนง.ดกก.การศึกษาขั้นพื้นฐ                                |                                          |                  |  |  |
| ระมาณในปี                                                                                         | วางแผนไม่รวมงบลงทุน                                                                        | วางแผนงบลงทุนค                                                   | ภัณฑ์ งบลงทุนที่ดิน สกส.                 | วางแผนตามกิจกรรม |  |  |
| v02 » แผนการใช้จายงบ<br>ระมาณเกินปี                                                               | ปิงบประมาณ                                                                                 | 2557                                                             |                                          |                  |  |  |
|                                                                                                   | ประเภทงบประมาณ                                                                             | SGEN 💌                                                           |                                          |                  |  |  |
|                                                                                                   | รหัสงบประมาณ                                                                               | 2000489726600001                                                 | ถึง                                      | 2000489726699999 |  |  |
|                                                                                                   | <u>กลุ่มรหัสงบประมาณ</u><br>หน่วยรับงบประมาณ<br><u>รหัสจังหวัด</u><br>รายการผูกพันงบประมาณ | 2000400000<br>1000 - ส่วนกลาง 💌<br>5000                          | วางแผนงบประมาณ                           |                  |  |  |

# ภาพที่ 7 (งบเงินอุดหนุนเฉพาะกิจ)

|                                                                                                  | ระบบบริหารการเงินก<br>GOVERNMENT FISCAL MAN                                                | ารดสังกาดรัฐแบบอิเล็กทรอนิกล<br>IAGÉMENT INFORMATION SYSTEM |                                    |                  |  |  |  |
|--------------------------------------------------------------------------------------------------|--------------------------------------------------------------------------------------------|-------------------------------------------------------------|------------------------------------|------------------|--|--|--|
| avaular, 2000,000,000,000                                                                        | ผู้บันทึก :                                                                                | ตำแหน่งงาน : -                                              | สังกัด : สนง.ดกก.การศึกษาขั้นพื้นฐ |                  |  |  |  |
| รนสมุเอ: 200040005920<br>เข้าสู่ระบบเมื่อ: 10:32:43<br>ออกจากระบบ (ข้อมลผู้ใช้)<br>แก้ไขรทัสผ่าน | แผนการใช้จ่ายงบประมาณเกินปี (วผ. 02)<br>สร้างแผนการใช้จ่ายงบประมาณเกินปี                   |                                                             |                                    |                  |  |  |  |
| ระบบการบริหารงบประมาณ<br>มห01 » แผนการใช้จ่ายงบ                                                  | รหัสหน่วยงาน                                                                               | A004<br>สนง.คกก.การศึกษาขั้นพื้นฐ                           |                                    |                  |  |  |  |
| มระมาณเหม                                                                                        | วางแผนไม่รวมงบลงท                                                                          | าน วางแผนงบลงทุนครู                                         | ภัณฑ์ งบลงทุนที่ดิน สกส.           | วางแผนตามกิจกรรม |  |  |  |
| ประมาณเกินปี                                                                                     | <u>ปีงบประมาณ</u>                                                                          | 2557                                                        |                                    |                  |  |  |  |
|                                                                                                  | ประเภทงบประมาณ                                                                             | SGEN 💙                                                      |                                    |                  |  |  |  |
|                                                                                                  | <u>รหัสงบประมาณ</u>                                                                        | 2000489726700001                                            | ถึง                                | 2000489726799999 |  |  |  |
|                                                                                                  | <u>กลิ่มรหัสงบประมาณ</u><br>หน่วยรับงบประมาณ<br><u>รหัสจังหวัด</u><br>รายการผูกพันงบประมาณ | 2000400000<br>1000 - ส่วนกลาง 💌<br>5000                     | วางแผนงบประมาณ                     |                  |  |  |  |

ภาพที่ 8 (งบรายจ่ายอื่น)

2.2 หน้าจอ **"วางแผนงบลงทุนครุภัณฑ์**" ใช้สำหรับการปรุงปรุงรายการที่มีรหัสงบประมาณ และแหล่งของเงิน เป็นงบลงทุน ประเภทครุภัณฑ์ ดังนี้

| SOVERNMENT FISCAL                            | อินการดลังกาตรัฐแบบอิห<br>MANAGEMENT INFORMAT | Annsound<br>Ion System |                                                             |                  |
|----------------------------------------------|-----------------------------------------------|------------------------|-------------------------------------------------------------|------------------|
| บันทึก:                                      | ตำแหน่งงาน : -                                | สังกัด : สน            | ง.คกก.การศึกษาขึ้นพื้นฐ                                     |                  |
| <b>แผนการใช้จ่า</b><br>สร้างแผนการใช้จ่ายงบป | <b>ยงบประมาณเกิน</b><br>ระมาณเกินปี           | ปี (วผ. 02)            |                                                             |                  |
| รนัสหน่วยงาน                                 | A004                                          |                        |                                                             |                  |
|                                              | สนง.ดกก.การศึกษาข้ำ                           | เห็นฐ                  |                                                             |                  |
| วางแผนไม่รวมงา                               | บลงทุน วางแผ                                  | นงบลงทุนครุภัณฑ์       | งบลงทุนที่ดิน สกส.                                          | วางแผนตามกิจกรรม |
| ปิงบประมาณ                                   | 2557                                          |                        |                                                             |                  |
| <u>ประเภทงบประมาณ</u><br>รหัสงบประมาณ        | SGEN 🗸                                        |                        | (2) ส่วนที่ระบุเพื่อให้ระบบแสดง<br>ข้อมูลตามเงื่อนไขที่ระบุ |                  |
| <u> คอ่มรหัสงบประมาณ</u>                     | ZFC57MMAAAP                                   | POO080201              |                                                             |                  |
| รหัสแหล่งของเงิน                             | 5711310                                       | r                      |                                                             | 1                |
|                                              | 2000400000                                    |                        | (1) ส่วนที่ระบบแสดงให้อัตโนมัติ                             |                  |
| หนวยรบงบประมาณ                               |                                               |                        |                                                             |                  |

# ภาพที่ 9

หน้าจอ **"วางแผนงบลงทุนครุภัณฑ์"** ตามภาพที่ 9 ดังนี้ (1) ส่วนที่ระบบแสดงให้อัตโนมัติตามสิทธิที่บันทึกข้อมูล ประกอบด้วย

| - รหัสหน่วยงาน     | ระบบแสดงรหัสหน่้วยงาน จำนวน 4 หลัก และชื่อหน่วยงาน |
|--------------------|----------------------------------------------------|
|                    | ตัวอย่าง แสดงรหัสหน่วยงาน A004 สำนักงานคณะกรรมการ  |
|                    | การศึกษาขั้นพื้นฐาน                                |
| - ปีงบประมาณ       | ระบบแสดงปีงบประมาณที่บันทึก                        |
|                    | ตัวอย่าง แสดงปีงบประมาณ 2557                       |
| - รหัสแหล่งของเงิน | ระบบแสดง YY11310                                   |
|                    | (YY คือ 2 หลักท้ายของปีงบประมาณ พ.ศ.)              |
| - หน่วยรับงบประมาณ | ระบบแสดงรหัสหน่วยรับงบประมาณระดับกรม 10 หลัก       |
|                    | ตัวอย่าง แสดง 2000400000                           |
| - รหัสจังหวัด      | ระบบแสดงรหัสพื้นที่ และจังหวัด                     |
|                    | ตัวอย่างแสดง 1000 – ส่วนกลาง                       |
|                    |                                                    |

(2) ส่วนที่ระบุเพื่อให้ระบบแสดงข้อมูลตามเงื่อนไขที่ระบุ ประกอบด้วย

| - ประเภทงบประมาณ | ให้กดปุ่ม 💟 ระบบแสดง SCOM                                  |
|------------------|------------------------------------------------------------|
|                  | ระบุให้สอดคล้องกับการจัดสรรเงินประจำงวดในระบบ              |
|                  | เป็น GEN หรือ COM เช่น                                     |
|                  | ระบุ SGEN กรณีระบุงวดเป็น GEN                              |
|                  | ระบุ SCOM กรณีระบุงวดเป็น COM                              |
|                  | ตัวอย่าง ระบุ SGEN                                         |
| - รหัสงบประมาณ   | เพื่อให้ระบบแสดงข้อมูลตามเงื่อนไขที่ระบุ ตามข้อ (2.1)      |
|                  | หรือ (2.2) โดยระบุด้วยวิธีวิธีเดียวเท่านั้น) เมื่อระบุแล้ว |
|                  |                                                            |

- กดปุ่ม **วางแผนงบประมาณ** เพื่อเข้าสู่หน้าจอข้อมูลในระบบ GFMIS ตามเงื่อนไขที่ระบุ

(2.1) ช่อง "กลุ่มรหัสงบประมาณ" ระบบแสดงให้อัตโนมัติ ZFC57MMAAAPPOOOB0201

| ZFC                 | คือ ค่าคงที่                                       |
|---------------------|----------------------------------------------------|
| 57                  | คือ ปีงบประมาณ พ.ศ. 2557 (ระบบจะแสดงตามปีงบประมาณ) |
| MMAAA               | คือ 5 หลักแรกของรหัสหน่วยงาน                       |
| PPOOO               | คือ รหัสแผนงาน/โครงการ                             |
| B0201               | คือ ค่าคงที่ของกลุ่มงบลงทุนครุภัณฑ์                |
| ตัวอย่างภาพที่ 10 ร | ระบ ZFC572000489726B0201                           |

| <b>งบประมาณเกินปี</b><br><sub>มาณเกินปี</sub> | <b>แผนการใช้จ่ายงบประมาณเกินปี (วผ. 02)</b><br>สร้างแผนการใช้จ่ายงบประมาณเกินปี                                                                                                    |                    |                  |  |  |  |  |
|-----------------------------------------------|----------------------------------------------------------------------------------------------------|--------------------|------------------|--|--|--|--|
| A004<br>สนง.คกก.การศึกษาขั้นพื้น              | 5                                                                                                    |                    |                  |  |  |  |  |
| เงทุน วางแผนงน                                | เลงทุนครุภัณฑ์                                                                                                    | งบลงทุนที่ดิน สกส. | วางแผนตามกิจกรรม |  |  |  |  |
| 2557                                          |                                                                                                    |                    |                  |  |  |  |  |
| SGEN 🐱                                        |                                                                                                    |                    |                  |  |  |  |  |
|                                               |                                                                                                    | ถึง                | 2                |  |  |  |  |
| 2.1 ZFC572000489726B                          | 0201                                                                                                    |                    |                  |  |  |  |  |
| 5711310                                       |                                                                                                    |                    |                  |  |  |  |  |
| 2000400000                                    |                                                                                                    |                    |                  |  |  |  |  |
| 1000 - ส่วนกลาง                               | *                                                                                                    |                    |                  |  |  |  |  |
|                                               |                                                                                                    |                    |                  |  |  |  |  |
|                                               | <ul> <li>เมาณเกินปี</li> <li>A004</li> <li>สนง.คกก.การศึกษาขั้นพื้น</li> <li>2557</li> <li>SGEN ▼</li> <li>Z.1</li> <li>ZFC572000489726B</li> <li>5711310</li> <li>200040000</li> <li>1000 - ส่วนกลาง</li> </ul> |                    |                  |  |  |  |  |

# 2.2 ช่อง "รหัสงบประมาณ" เป็นการระบุเพื่อให้ระบบแสดงข้อมูลตามรหัสงบประมาณ 16 หลัก

ดังนี้

| ครุภัณฑ์ ต่ำกว่า | MMAAAPPOOO110000 ถึง | ตัวอย่างระบุ 2000489726110000 ถึง |
|------------------|----------------------|-----------------------------------|
| 1 ล้านบาท        | MMAAAPPOOO110999     | 2000489726110999 ตามภาพที่ 11     |
| ครุภัณฑ์ ตั้งแต่ | MMAAAPPOOO120001 ถึง | ตัวอย่างระบุ 2000489726120001 ถึง |
| 1 ล้านบาทขึ้นไป  | MMAAAPPOOO120999     | 2000489726120999 ตามภาพที่ 12     |

| 5. 447 M. 2000400099CO                                                         | ผู้บันทึก: ตำแ                                            | หน่งงาน : -                       | สังกัด : สนง.ดกก.การศึกษาข้า | แพ้นฐ     |                 |          |
|--------------------------------------------------------------------------------|-----------------------------------------------------------|-----------------------------------|------------------------------|-----------|-----------------|----------|
| พัสสุรระ 200040009900<br>ข้าสุระบบเมื่อ: 10:32:43<br>เอกจากระบบ (ข้อมูลผู้ใช้) | <b>แผนการใช้จ่ายงบป</b><br>สร้างแผนการใช้จ่ายงบประมาณเกิน | ระมาณเกินปี (วผ. 0<br>ช           | 2)                           |           |                 |          |
| บบการบริหารงบประมาณ<br>01 » แผนการไช่จ่ายงบ                                    | รนัสหน่วยงาน                                              | A004<br>สนง.คกกการศึกษาขั้นพื้นธู |                              |           |                 |          |
|                                                                                | วางแผนไม่รวมงบลงทุน                                       | วางแผนงบ ลงทุนครุ                 | ภัณฑ์ งบลงทุนที              | ้ดิน สกส. | วางแผนดา        | มกิจกรรม |
| 02 » แผนการใช้จ่ายงบ<br>ะมาดเกินปี                                             | ปังบประมาณ                                                | 2557                              |                              |           |                 |          |
|                                                                                | ประเภทงบประมาณ                                            | SGEN V                            |                              |           |                 | 1 (1999) |
|                                                                                | รนัสงบประเภณ 2.2                                          | 2000489726110000                  |                              | ถึง       | 200048926110999 |          |
|                                                                                | <u>กลุ่มรหัสงบประมาณ</u>                                  |                                   |                              |           |                 |          |
|                                                                                | <u>รหัสแหล่งของเงิน</u>                                   | 5711310                           |                              |           |                 |          |
|                                                                                | หน่วยรับงบประมาณ                                          | 2000400000                        |                              |           |                 |          |
|                                                                                | รนัสจังหวัด                                               | 1000 - ส่วนกลวง                   |                              |           |                 |          |

# ภาพที่ 11 (ครุภัณฑ์ ต่ำกว่า 1 ล้านบาท)

| นัสผัให้: 200040009900                                               | ผู้บันทึก :                                  | ตำแหน่งงาน :                   | - สังกัด              | : สนง.ดกก.การศึกษาขั้นพื | us     |                 | -       |
|----------------------------------------------------------------------|----------------------------------------------|--------------------------------|-----------------------|--------------------------|--------|-----------------|---------|
| ข้าสู่ระบบเมื่อ: 10:32:43<br>อกจากระบบ (ข้อมลผู้ใช้)<br>ก็ใชรทัสผ่าน | <b>แผนการใช้จ่า</b><br>สร้างแผนการใช้จ่ายงบบ | <b>ยงบประมา</b><br> ระมาณกินปี | ณเกินปี (วผ. 02)      |                          |        |                 |         |
| บบการบริหารงบประมาณ<br>01 » แผนกรไข้จำหน                             | รหัสหเวยงาน                                  | A004<br>สน ง.คภ.ก              | การศึกษาขั้นพื้นธุ    |                          |        |                 |         |
|                                                                      | วางแผนไม่รวมง                                | บลงทุน                         | วางแผนงบลงทุนครุภัณฑ์ | งบ ลงทุนที่ดิน           | เ สกส. | วางแผนตาม       | กิจกรรม |
| 02 = แผนการใช้จ่ายงบ<br>เมาณเกินปี                                   | ปึงบประมาณ                                   | 2557                           |                       |                          |        |                 |         |
|                                                                      | ประเภทงบประมาณ                               | SGE                            | N 🗸                   |                          |        |                 |         |
|                                                                      | <u>รหัสงบประมาณ</u>                          | 2.2 2000                       | 489726120001          |                          | ถึง    | 200048926120999 |         |
|                                                                      | <u>กลุ่มรหัสงบประมาณ</u>                     |                                |                       |                          |        |                 |         |
|                                                                      | รนัสแหล่งของเงิน                             | 57113                          | 10                    |                          |        |                 |         |
|                                                                      | หน่วยรับงบประมาณ                             | 20004                          | 00000                 |                          |        |                 |         |
|                                                                      | <u>รหัสจังหวัด</u>                           | 1000                           | ) - ส่วนกลาง 🛛 💙      |                          |        |                 |         |
|                                                                      |                                              |                                |                       |                          |        |                 |         |
|                                                                      |                                              |                                |                       | วางแผนงบประมาณ           |        |                 |         |

ภาพที่ 12 (ครุภัณฑ์ ตั้งแต่ 1 ล้านบาทขึ้นไป)

# 2.3 หน้าจอ "วางแผนงบลงทุนที่ดิน สิ่งก่อสร้าง" ใช้สำหรับการปรุงปรุงรายการที่มี

สาแหน่งงาน : -สังกัด : สนง.ดกก.การศึกษาขึ้นพื้นฐ ผู้บันทึก : --แผนการใช้จ่ายงบประมาณเกินปี (วผ. 02) สร้างแผนการใช้จ่ายงบประมาณเกินปี A004 รหัสหน่วยงาน สนง.คกก.การศึกษาขั้นพื้นฐ วางแผนไม่รวมงบลงทุน วางแผนงบลงทุนครุภัณฑ์ งบลงทุนที่ดิน สกส. วางแผนตามกิจกรรม ปิงบประมาณ 2557 ประเภทงบประมาณ SGEN 🗸 รนัสงบประมาณ a (2) ส่วนที่ระบุเพื่อให้ระบบแสดง ข้อมูลตามเงื่อนไขที่ระบุ ZFC57MMAAAPPOOOB0202 กลุ่มรหัสงบประมาณ 5711320 รหัสแหล่งของเงิน (1) ส่วนที่ระบบแสดงให้อัตโนมัติ 2000400000 หน่วยรับงบประมาณ ตามสิทธิที่บันทึกข้อมูล รหัสจังหวัด 1000 - ส่วนกลาง v วางแผนงบประมาณ

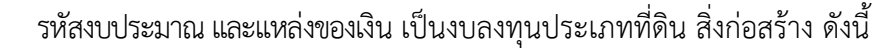

ภาพที่ 13

# หน้าจอ **"วางแผนงบลงทุนที่ดิน สิ่งก่อสร้าง"** ตามภาพที่ 13 ดังนี้ (1) ส่วนที่ระบบแสดงให้อัตโบบัติตามสิทธิที่บันทึกข้อมล ประกอบด้วย

| - รหัสหน่วยงาน                  | ระบบแสดงรหัสหน่้วยงาน จำนวน 4 หลัก และชื่อหน่วยงาน         |
|---------------------------------|------------------------------------------------------------|
|                                 | ตัวอย่าง แสดงรูหัสหน่วยงาน A004 สำนักงานคณะกรรมการ         |
|                                 | การศึกษาขั้นพื้นฐาน                                        |
| - ปีงบประมาณ                    | ระบบแสดงปีงบประมาณที่บันทึก                                |
|                                 | ตัวอย่าง แสดงปีงบประมาณ 2557                               |
| - รหัสแหล่งของเงิน              | ระบบแสดง YY11320                                           |
|                                 | (YY คือ 2 หลักท้ายของปีงบประมาณ พ.ศ.)                      |
| - หน่วยรับงบประมาณ              | ระบบแสดงรหัสหน่วยรับงบประมาณระดับกรม 10 หลัก               |
|                                 | ตัวอย่าง แสดง 2000400000                                   |
| - รหัสจังหวัด                   | ระบบแสดงรหัสพื้นที่                                        |
|                                 | ตัวอย่างแสดง 1000 – ส่วนกลาง                               |
| (2) ส่วนที่ระบุเพื่อให้ระบบแสดง | ข้อมูลตามเงื่อนไขที่ระบุ ประกอบด้วย                        |
| - ประเภทงบประมาณ                | ให้กดปุ่ม 💟 ระบบแสดง ISCOM                                 |
|                                 | ระบุให้สอดคล้องกับการจัดสรรเงินประจำงวดในระบบ              |
|                                 | เป็น GEN หรือ COM เช่น                                     |
|                                 | ระบุ SGEN กรณีระบุงวดเป็น GEN                              |
|                                 | ระบุ SCOM กรณีระบุ่งวดเป็น COM                             |
|                                 | ตัวอย่าง ระบุ SGEN                                         |
| - รหัสงบประมาณ                  | เพื่อให้ระบบแสดงข้อมูลตามเงื่อนไขที่ระบุ ตามข้อ (2.1)      |
|                                 | หรือ (2.2) โดยระบุด้วยวิธีวิธีเดียวเท่านั้น) เมื่อระบุแล้ว |
| วางแผนงามโระมาณ                 | เสื้อเส้อสุดข้อออส้องเอในสะเยน CENNC ตอนเสื้อว่าอาสี่สะเอ  |
| - กดบุม                         | เพอเขาสู่หนาจอขอมูลเนระบบ G⊦MIS ตามเง่อนเขทระบุ            |

# (2.1) ช่อง "กลุ่มรหัสงบประมาณ" ระบบแสดงให้อัตโนมัติ ZFC57MMAAAPPOOOB0202

| ZFC                 | คือ ค่าคงที่                                       |
|---------------------|----------------------------------------------------|
| 57                  | คือ ปีงบประมาณ พ.ศ. 2557 (ระบบจะแสดงตามปีงบประมาณ) |
| MMAAA               | คือ 5 หลักแรกของรหัสหน่วยงาน                       |
| PPOOO               | คือ รหัสแผนงาน/โครงการ                             |
| B0202               | คือ ค่าคงที่ของกลุ่มงบลงทุนที่ดิน สิ่งก่อสร้าง     |
| ตัวอย่างกาพที่ 14 ร | 241 7EC57200048072680202                           |

ตัวอย่างภาพที่ 14 ระบุ ZFC572000489726B0202

|                       | สนง.ดกกการศกษาขันพนฐ   |                    |                  |
|-----------------------|------------------------|--------------------|------------------|
| วางแผนไม่รวมงบ ลงทุน  | วางแผนงบ ลงทุนครุภัณฑ์ | งบลงทุนที่ดิน สกส. | วางแผนตามกิจกรรม |
| ปึงบประมาณ            | 2557                   |                    |                  |
| ประเภทงบ ประมาณ       | SGEN V                 |                    |                  |
| รหัสงบประมาณ          |                        | ถึง                | 2                |
|                       |                        |                    |                  |
| กลุ่มรหัสงบประมาณ 2.1 | ZF C572000489726B0202  |                    |                  |
| รหัสแหล่งของเงิน      | 5711320                |                    |                  |
| หน่วยรับงบประมาณ      | 2000400000             |                    |                  |
| <u>รหัสจังหวัด</u>    | 1000 - ส่วนกลาง 🛛 💌    |                    |                  |
|                       |                        |                    |                  |
|                       | _                      |                    |                  |

ภาพที่ 14

2.2 ช่อง "รหัสงบประมาณ" เป็นการระบุเพื่อให้ระบบแสดงข้อมูลตามรหัสงบประมาณ 16 หลัก

# ดังนี้

| ที่ดิน สิ่งก่อสร้าง ต่ำกว่า | MMAAAPPOOO410000 ถึง | ตัวอย่างระบุ | 2000489726410000 ถึง          |
|-----------------------------|----------------------|--------------|-------------------------------|
| 10 ล้านบาท                  | MMAAAPPOOO410999     |              | 2000489726410999 ตามภาพที่ 15 |
| ที่ดิน สิ่งก่อสร้าง ตั้งแต่ | MMAAAPPOOO420001 ถึง | ตัวอย่างระบุ | 2000489726420001 ถึง          |
| 10 ล้านบาทขึ้นไป            | MMAAAPPOOO420999     |              | 2000489726420999 ตามภาพที่ 16 |

|                                                                                            | สนง.ดกกการศึกษาขั้นพื้นฐ                    |                    |                  |
|--------------------------------------------------------------------------------------------|---------------------------------------------|--------------------|------------------|
| ວາงแผนใม่ธรมมองทุน                                                                         | วางแผนงบ ลงทุนครุภัณฑ์                      | งบลงทุนที่ดิน สกส. | วางแผนตามกิจกรรม |
| ปึงบประมาณ                                                                                 | 2557                                        |                    |                  |
| ประเภทงบประมาณ                                                                             | SGEN V                                      |                    |                  |
|                                                                                            |                                             |                    |                  |
| รหัสงบประมาณ 2.2                                                                           | 2000489726410000                            | ถึง 20             | 000489726410999  |
| <u>รหัสงบประมาณ 2.2</u>                                                                    | 2000489726410000                            | ถึง 20             | 000489726410999  |
| <u>รหัสงบประมาณ 2.2</u><br>กลุ่มรหัสงบประมาณ                                               | 2000489726410000                            | ถึง 20             | 000489726410999  |
| รหัสงบประมาณ 2.2<br>กลุ่มรหัสงบประมาณ<br>รหัสแหล่งของเงิน                                  | 2000489726410000                            | ถึง 20             | 000489726410999  |
| <u>รหัสงบประมาณ 2.2</u><br>กล่มรหัสงบประมาณ<br><u>รหัสแหล่งของเงิน</u><br>หน่วยรับงบประมาณ | 2000489726410000 S<br>5711320<br>2000400000 | ถึง 20             | 000489726410999  |

ภาพที่ 15 (ที่ดิน สิ่งก่อสร้าง ต่ำกว่า 10 ล้านบาท)

| วางแผนใบรวมงบลงทุน                                                      | วางแผนงบ ลงทุนครุภัณฑ์ | งบลงทุนที่ดิน สกส. | วางแผนตามกิจกรรม |
|-------------------------------------------------------------------------|------------------------|--------------------|------------------|
| ปังบประมาณ                                                              | 2557                   |                    |                  |
| ประเภทงบประมาณ                                                          | SGEN V                 |                    |                  |
| รหัสงบประมาณ 2.2                                                        | 2000489726420001       | ถึง                | 2000489726420999 |
|                                                                         |                        |                    |                  |
|                                                                         |                        |                    |                  |
| <u>กลุ่มรหัสงบประมาณ</u>                                                |                        |                    |                  |
| <u>กลุ่มรหัสงบประมาณ<br/>รหัสแหล่งของเงิน</u>                           | 5711320                |                    |                  |
| <u>กลุ่มรหัสงบประมาณ</u><br><u>รหัสแหล่งของเงิน</u><br>หน่วยรับงบประมาณ | 5711320<br>2000400000  |                    |                  |

ภาพที่ 16 (ที่ดิน สิ่งก่อสร้าง ตั้งแต่ 10 ล้านบาทขึ้นไป)

#### 3. การบันทึกปรับปรุงข้อมูล

3.1 วางแผนไม่รวมไม่รวมงบลงทุน

เมื่อระบุเงื่อนไขการแสดงข<sup>้</sup>อมูล ตามข้อ 2.1 และกดปุ่ม **วางแผนงบประมาณ** แล้ว ระบบ แสดงหน้าจอ "สร้างแผนการใช้จ่ายงบประมาณในปี" ตามภาพที่ 17

| านัสหน่วยงาน        | A004                  |                                          |                                |            |                  |           |     |  |  |
|---------------------|-----------------------|------------------------------------------|--------------------------------|------------|------------------|-----------|-----|--|--|
|                     | สนง.คกก.เ             | <ol> <li>การศึกษาขั้นพื้นฐ</li> </ol>    |                                |            |                  |           |     |  |  |
| วางแผนไม่รวมงบลงทุน |                       | วางแผนงบลงทุนครุภัณฑ์ งบลงทุนที่ดิน สกส. |                                |            | วางแผนตามกิจกรรม |           |     |  |  |
| ปังบประมาณ          |                       | 2557                                     |                                |            |                  |           |     |  |  |
| ประเภทงบประมาณ      |                       | SGEN                                     |                                |            |                  |           |     |  |  |
| รนสรงนวด            |                       | 1000 - 431/1418                          |                                |            |                  |           |     |  |  |
| รหัสงบประมาณ        | ชื่อรหัสงบประมาณ      | ชื่อแหล่งของเงิน                         | งปม.หลังโอนเปลี่ยนแปลง<br>0.00 | แผนรวม     | ดุลาคม           | พฤสจิกายน | ž ~ |  |  |
|                     |                       | ต่าจ้างประสา /งบสรก.                     | 0.00                           | 0.00       |                  | i         |     |  |  |
|                     |                       | ค่าจ้างชั่วคราว /งมส                     | 0.00                           | 0.00       |                  |           |     |  |  |
|                     |                       | ค่าจ่างลูกจ่างสัญญา                      | 0.00                           | 0.00       |                  |           |     |  |  |
|                     |                       | ค่าตอบแทน /งบสรก.                        | 13,910,000.00                  | 630,000.00 | 20000.00         | 35000.00  |     |  |  |
|                     |                       | ค่าใช้สอย /งบสรก.                        | 0.00                           | 0.00       |                  |           |     |  |  |
|                     |                       | ค่าวัสด /งบสรก.                          | 4,000,000,000.00               | 0.00       |                  |           |     |  |  |
|                     |                       | ค่าสาธารณูปโกค /งบสร                     | 0.00                           | 0.00       |                  |           |     |  |  |
|                     |                       | อุดหนุนทั่วไป /งบสรก                     | 0.00                           | 0.00       |                  |           |     |  |  |
|                     |                       | อุดหนุนเฉพาะกิจ /งบส                     | 0.00                           | 0.00       |                  |           |     |  |  |
|                     |                       | งบรายจ่ายอื่น/งบสรก.                     | 0.00                           | 0.00       |                  |           |     |  |  |
| 2000489726500001    | เงินอุดหนุนองค์การต่า | เงินเดือน /งบสรก.                        | 0.00                           | 0.00       |                  |           |     |  |  |
|                     |                       | ศาจัางประจำ /งบสรก.                      | 0.00                           | 0.00       |                  |           |     |  |  |
|                     |                       | ต่าล้างชั่วคราว /งบส                     | 0.00                           | 0.00       |                  |           |     |  |  |
|                     |                       | ต่าล้างลูกล้างสัญญา                      | 0.00                           | 0.00       |                  |           |     |  |  |
|                     |                       | คำตอบแทน /งบสรก.                         | 0.00                           | 0.00       |                  |           |     |  |  |
|                     |                       | ค่าโช้สอย /งบสรก.                        | 0.00                           | 0.00       |                  | ] [       |     |  |  |
|                     |                       | ค่าวัสดุ /งบสรก.                         | 0.00                           | 0.00       |                  |           |     |  |  |
|                     |                       | ค่าสาธารณูปโกค /งบสร                     | 0.00                           | 0.00       |                  |           |     |  |  |
|                     |                       | อุดหนุนทั่วไป /งบสรก                     | 78,000,000,000.00              | 0.00       |                  |           |     |  |  |

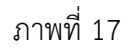

# <u>ตัวอย่างการปรับปรุง</u>

ภาพที่ 17 เป็นข้อมู<sup>่</sup>ลก่อนการปรับปรุง โดยในเดือนตุลาคมระบบแสดงตัวเลขเท่ากับ 20,000 บาท และเดือนพฤศจิกายนเท่ากับ 35,000 บาท

ภาพที่ 18 เป็นข้อมูลที่ปรับปรุงแล้ว โดยเดือนตุลาคมระบบแสดงตัวเลขเท่ากับ 25,000 บาท และ เดือนพฤศจิกายนเท่ากับ 30,000 บาท ยอดเงินในแผนรวมหลังปรับจะต้องเท่ากันกับยอดรวมก่อนปรับ

| สัสหน่วยงาน         | A004                 |                       |                                |                       |          |           |   |
|---------------------|----------------------|-----------------------|--------------------------------|-----------------------|----------|-----------|---|
|                     | สมง.คกก.ศ            | การศึกษาขั้นพื้นฐ     |                                |                       |          |           |   |
| วางแผนไม่รวมงบลงทุน |                      | วางแผ่นงบลงทุนค       | รภัณฑ์ งบลงทุนที               | ท์ งบลงทุนที่ดิน สกส. |          |           |   |
| ปีงบประมาณ          |                      | 2557                  |                                |                       |          |           |   |
| ประเภทงบประมาณ      |                      | SGEN                  |                                |                       |          |           |   |
| รนัสจังหวัด         |                      | 1000 - ส่วนกลาง       |                                |                       |          |           |   |
| รหัสงบประมาณ        | ชื่อรหัสงบประมาณ     | ชื่อแหล่งของเงิน      | งปม.หลังโอนเปลี่ยนแปลง<br>0.00 | <b>11HUS711</b>       | ดลาดม    | พฤสจิกายน | 5 |
|                     |                      | ค่าจ้างประจำ /งบสรก.  | 0.00                           | 0.00                  |          |           |   |
|                     |                      | คำจ้างชั่วคราว /งบส   | 0.00                           | 0.00                  |          |           | _ |
|                     |                      | ค่าล้างลูกล่างสัญญา   | 0.00                           | 0.00                  |          |           |   |
|                     |                      | คำตอบแทน /งบสรก.      | 13,910,000.00                  | 630,000.00            | 25000.00 | 30000.00  |   |
|                     |                      | ค่าใช้สอย /งบสรก.     | 0.00                           | 0.00                  |          |           |   |
|                     |                      | ค่าวัสดุ /งบสรก.      | 4,000,000,000.00               | 0.00                  |          |           |   |
|                     |                      | ค่าสาธารณุปโกค /งบสร  | 0.00                           | 0.00                  |          |           |   |
|                     |                      | อุดหนุนทั่วไป /งบสรก  | 0.00                           | 0.00                  |          |           |   |
|                     |                      | อุดหนุ่มเฉพาะกิจ /งบส | 0.00                           | 0.00                  |          |           |   |
|                     |                      | งบรายจ่ายอื่น/งบสรก.  | 0.00                           | 0.00                  |          |           |   |
| 2000489726500001    | เงินอุดหนุนองค์การสา | เงินเดือน /งบสรก.     | 0.00                           | 0.00                  |          |           |   |
|                     |                      | ค่าจ้างประสำ /งบสรก.  | 0.00                           | 0.00                  |          |           |   |
|                     |                      | ค่าจ้างชั่วคราว /งบส  | 0.00                           | 0.00                  |          |           |   |
|                     |                      | ต่าล้างลูกล้างสัญญา   | 0.00                           | 0.00                  |          |           |   |
|                     |                      | คำตอบแทน /งบสรก.      | 0.00                           | 0.00                  |          |           |   |
|                     |                      | ค่าใช้สอย /งมสรก.     | 0.00                           | 0.00                  |          |           |   |
|                     |                      | ค่าวัสดุ /งบสรก.      | 0.00                           | 0.00                  |          |           |   |
|                     |                      | ค่าสาธารณูปโกด /งบสร  | 0.00                           | 0.00                  |          |           |   |
|                     |                      | อุดหนุนทั่วไป /งบสรก  | 78,000,000,000,00              | 0.00                  |          | i i       |   |

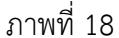

#### 3.2 วางแผนงบลงทุนครุภัณฑ์

เมื่อระบุเงื่อนไขการแสดงข้อมูล ตามข้อ 2. และกดปุ่ม **วางแผนงบประมาณ** แล้ว ระบบ แสดงหน้าจอ "สร้างแผนการใช้จ่ายงบประมาณในปี" ตามภาพที่ 19

| รหัสหน่วยงาน     | A004                 |                                         |                     |       |            |                  |           |       |  |  |
|------------------|----------------------|-----------------------------------------|---------------------|-------|------------|------------------|-----------|-------|--|--|
|                  | สนง.คกก.ก            | ก.การศึกษาขั้นพื้นฐ                     |                     |       |            |                  |           |       |  |  |
| วางแผนใม่รวม     | งบลงทุน              | วางแผนงบลงทุนตรภัณฑ์ งบลงทุนที่ดิน สกส. |                     |       | เดิน สกส.  | วางแผนตามกิจกรรม |           |       |  |  |
| ปีงบประมาณ       |                      | 2557                                    |                     |       |            |                  |           |       |  |  |
| ประเภทงบประมาณ   |                      | SGEN                                    |                     |       |            |                  |           |       |  |  |
| รนัสจังหวัด      |                      | 1000 - ส่วนกลาง                         |                     |       |            |                  |           |       |  |  |
| รหัสงบประมาณ     | ชื่อรหัสงบประมาณ     | ประเภทครุภัณฑ์                          | งปม.หลังโอนเปลี่ยนแ | ปลง   | แผนรวม     | ดุลาคม           | พฤศจิกายน | ธันวา |  |  |
| 2000489726110000 | ครุภัณฑ์ที่มีราคาต่อ | ดรุภัณฑ์สำนักงาน                        | 4,000,000,00        | 00.00 | 0.00       | 0.00             | 0.00      |       |  |  |
|                  |                      | ยานพาหนะและขนส่ง                        | 78,000,000,00       | 00.00 | 0.00       | 0.00             | 0.00      |       |  |  |
|                  |                      | ไฟฟ้าและวิทยุ                           | 4,000,000,00        | 00.00 | 0.00       | 0.00             | 0.00      |       |  |  |
|                  |                      | โฆษณาและเลยแพร่                         | 90,000,00           | 00.00 | 0.00       | 0.00             | 0.00      |       |  |  |
|                  |                      | ครุภัณฑ์การเกษตร                        | 500,000,00          | 00.00 | 0.00       | 0.00             | 0.00      |       |  |  |
|                  |                      | ครภัณฑ์โรงงาน                           | 90,000,00           | 00.00 | 0.00       | 0.00             | 0.00      |       |  |  |
|                  |                      | ครภัณฑ์ก่อสร้าง                         | 90,000,00           | 00.00 | 0.00       | 0.00             | 0.00      |       |  |  |
|                  |                      | ครุภัณฑ์สารวจ                           | 500,000,00          | 00.00 | 0.00       | 0.00             | 0.00      |       |  |  |
|                  |                      | วิทยาและการแพทย์                        | 1,000,000,00        | 00.00 | 0.00       | 0.00             | 0.00      |       |  |  |
|                  |                      | คอมพิวเตอร์                             | 1,000,000,00        | 00.00 | 0.00       | 0.00             | 0.00      |       |  |  |
|                  |                      | ครุภัณฑ์การศึกษา                        | 90,000,00           | 00.00 | 0.00       | 0.00             | 0.00      |       |  |  |
|                  |                      | งานบ้านงานครัว                          | 90,000,00           | 00.00 | 0.00       | 0.00             | 0.00      |       |  |  |
|                  |                      | ครภัณฑ์กีฬา                             |                     | 0.00  | 0.00       | 0.00             | 0.00      |       |  |  |
|                  |                      | ครภัณฑ์ดนตรี                            | 90,000,00           | 00.00 | 0.00       | 0.00             | 0.00      |       |  |  |
|                  |                      | ครภัณฑ์สนาม                             |                     | 0.00  | 0.00       | 0.00             | 0.00      |       |  |  |
|                  |                      | ครภัณฑ์อื่น                             |                     | 0.00  | 0.00       | 0.00             | 0.00      |       |  |  |
|                  |                      | ครุภัณฑ์ - Interface                    |                     | 0.00  | 0.00       | 0.00             | 0.00      |       |  |  |
| 2000489726110001 | รถบรรทุก(ดีเชล)ขนาดไ | ครุภัณฑ์สำนักงาน                        |                     | 0.00  | 0.00       |                  |           |       |  |  |
|                  |                      | ยานพาหนะและขนส่ง                        |                     | 0.00  | 690,000.00 | 30000.00         | 35000.00  |       |  |  |
|                  |                      | ไฟฟ้าและวิทย                            |                     | 0.00  | 0.00       |                  |           |       |  |  |

ภาพที่ 19

## <u>ตัวอย่างการปรับปรุง</u>

ภาพที่ 19 เป็นข้อ<sup>ู</sup>้มูลก่อนการปรับ "ยานพาหนะและขนส่ง" เดือนตุลาคมและพฤศจิกายน เท่ากับ 30,000 และ 35,000 ตามลำดับ

ภาพที่ 20 เป็นข้อมูลที่ปรับปรุงแล้ว โดยเดือนตุลาคมปรับตัวเลขลดลงเป็น 25,000 และเดือน พฤศจิกายนเพิ่มเป็น 40,000 ตามลำดับ

| าหัสหน่วยงาน             | A004                 |                      |             |               |            |                  |           |       |
|--------------------------|----------------------|----------------------|-------------|---------------|------------|------------------|-----------|-------|
|                          | สมง.คกก.ก            | ารศึกษาขั้นพื้นฐ     |             |               |            |                  |           |       |
| วางแผนไม่รวม             | แงบลงทน              | วางแผนงบลงทุนต       | ารภัณฑา     | งบลงทุนที่    | ดิน สกส.   | วางแผนดามกิจกรรม |           |       |
| ปังบ <mark>ประมาณ</mark> |                      | 2557                 |             |               |            |                  |           |       |
| ประเภทงบประมาณ           |                      | SGEN                 |             |               |            |                  |           |       |
| รนัสจังหวัด              |                      | 1000 - ส่วนกลาง      |             |               |            |                  |           |       |
| รหัสงบประมาณ             | ชื่อรหัสงบประมาณ     | ประเภทครภัณฑ์        | งปม.หลังโอเ | แปลี่ยนแปลง   | แผนรวม     | ທຸລາຄມ           | พฤศจิกายน | ธันวา |
| 2000489726110000         | ครุภัณฑ์ที่มีราคาต่อ | ครภัณฑ์สำนักงาน      | 4,0         | 00,000,000.00 | 0.00       | 0.00             | 0.00      |       |
|                          |                      | ยานพาหนะและชนส่ง     | 78,0        | 00,000,000.00 | 0.00       | 0.00             | 0.00      |       |
|                          |                      | ไฟฟ้าและวิทยุ        | 4,0         | 00,000,000.00 | 0.00       | 0.00             | 0.00      |       |
|                          |                      | โขษณาและเผยแพร่      |             | 90,000,000.00 | 0.00       | 0.00             | 0.00      |       |
|                          |                      | ครภัณฑ์การเกษตร      | 5           | 00,000,000.00 | 0.00       | 0.00             | 0.00      |       |
|                          |                      | ครุภัณฑ์โรงงาน       |             | 90,000,000.00 | 0.00       | 0.00             | 0.00      |       |
|                          |                      | ครุภัณฑ์ก่อสร้าง     |             | 90,000,000.00 | 0.00       | 0.00             | 0.00      |       |
|                          |                      | ครภัณฑ์สารวจ         | 5           | 00,000,000.00 | 0.00       | 0.00             | 0.00      |       |
|                          |                      | วิทยาและการแพทย์     | 1,0         | 00,000,000.00 | 0.00       | 0.00             | 0.00      |       |
|                          |                      | คอมพิวเตอร์          | 1,0         | 00,000,000.00 | 0.00       | 0.00             | 0.00      |       |
|                          |                      | ครภัณฑ์การศึกษา      |             | 90,000,000.00 | 0.00       | 0.00             | 0.00      |       |
|                          |                      | งานบ้านงานครัว       |             | 90,000,000.00 | 0.00       | 0.00             | 0.00      |       |
|                          |                      | ครุภัณฑ์ก็ฟ้า        |             | 0.00          | 0.00       | 0.00             | 0.00      |       |
|                          |                      | ครภัณฑ์ดนตรี         |             | 90,000,000,00 | 0.00       | 0.00             | 0.00      |       |
|                          |                      | ครภัณฑ์สนาม          |             | 0.00          | 0.00       | 0.00             | 0.00      |       |
|                          |                      | ครภัณฑ์อื่น          |             | 0.00          | 0.00       | 0.00             | 0.00      |       |
|                          |                      | ครุภัณฑ์ - Interface |             | 0.00          | 0.00       | 0.00             | 0.00      |       |
| 2000489726110001         | รถบรรทุก(ดีเปล)ขนาด1 | ครภัณฑ์สำนักงาน      |             | 0.00          | 0.00       |                  |           |       |
|                          |                      | ยานพาหนะและขนส่ง     |             | 0.00          | 690,000.00 | 25000.00         | 40000.00  |       |
|                          |                      | and an and and       |             | 0.00          | 0.00       |                  | 1         |       |

ภาพที่ 20

# 3.3 วางแผนงบลงทุนที่ดิน สิ่งปลูกสร้าง

เมื่อระบุเงื่อนไขการแสดงข้อมูล ตามข้อ 2. และกดปุ่ม **วางแผนงบประมาณ** แล้ว ระบบ แสดงหน้าจอ "สร้างแผนการใช้จ่ายงบประมาณในปี" ตามภาพที่ 21

| โสนน่วยงาน     | A004                |                      |                        |            |               |     |               |           |
|----------------|---------------------|----------------------|------------------------|------------|---------------|-----|---------------|-----------|
|                | aus.enn.            | การศึกษาขั้นที่นฐ    |                        |            |               |     |               |           |
| วางแผนไม่รวม   | งบลงทุน             | วางแผนงบลงทุนคร      | วางแผนงบลงทนครภัณฑ์ งบ |            | ทนที่ดิน สกส. |     | เผนตามกิจกรรม |           |
| ใงมประมาณ      |                     | 2557                 |                        |            |               |     |               |           |
| ระเภทงบประมาณ  |                     | SGEN                 |                        |            |               |     |               |           |
| นัสจังหวัด     |                     | 1000 - ส่วนกลาง      |                        |            |               |     |               |           |
| หัสงบประมาณ ร่ | ชื่อรหัสงบประมาณ    | ประเภทงบลงทุน        | งปม.หลังโอนเป          | โลียนแปลง  | แผนรวม        |     | ดุลาคม        | พฤศจิกายน |
| 00489726410000 | สังก่อสร้างที่มีราค | ที่ดิน               |                        | 0.00       | 0             | .00 | 0.00          | 0.0       |
|                |                     | สินทรัพย์ทางการทหาร  |                        | 0.00       | 0             | .00 | 0.00          | 0.0       |
|                |                     | สีงก่อสร้าง          | 78,000                 | 00.000,000 | 0             | .00 | 0.00          | 0.00      |
|                |                     | โปรแกรมคอมพิวเตอร์   |                        | 0.00       | 0             | .00 | 0.00          | 0.0       |
|                |                     | โปรแกรมคอมฯ          |                        | 0.00       | 0             | .00 | 0.00          | 0.0       |
|                |                     | พักโปรแกรมคอมฯ       |                        | 0.00       | 0             | .00 | 0.00          | 0.0       |
|                |                     | โปรแกรมคอมา-ตัดสะสม  |                        | 0.00       | 0             | .00 | 0.00          | 0.0       |
|                |                     | โปรแกรมคอม-เช่ว      |                        | 0.00       | 0             | .00 | 0.00          | 0.0       |
|                |                     | โปรแกรมาเช่า-ตัดสะสม |                        | 0.00       | 0             | .00 | 0.00          | 0.0       |
|                |                     | ส/ทไม่มีด้วดนอื่น    |                        | 0.00       | 0             | .00 | 0.00          | 0.0       |
|                |                     | ส/ทไม่มีด้วดนอื่น    |                        | 0.00       | 0             | .00 | 0.00          | 0.0       |
|                |                     | พักส ทไม่มีด้วดน     |                        | 0.00       | 0             | .00 | 0.00          | 0.00      |
|                |                     | IntanA/s-ตัดสะสม     |                        | 0.00       | 0             | .00 | 0.00          | 0.0       |
|                |                     | IntanA/a-167         |                        | 0.00       | 0             | .00 | 0.00          | 0.0       |
|                |                     | IntanA/มชา-ดัดสะสม   |                        | 0.00       | 0             | .00 | 0.00          | 0.0       |
|                |                     | ส/ทไม่มีด้วดน-inf    |                        | 0.00       | 0             | .00 | 0.00          | 0.0       |
|                |                     | ส/ทไม่มีด้วดน-Interf |                        | 0.00       | 0             | .00 | 0.00          | 0.0       |
|                |                     | IntanA/s คสส-Interf  |                        | 0.00       | 0             | .00 |               |           |
|                |                     | intangibleไม่ระบุา   |                        | 0.00       | 690,000       | .00 | 90000.00      | 80000.0   |
|                |                     | intangibleใม่ระบุตัด |                        | 0.00       | 0             | .00 |               |           |

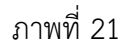

#### <u>ตัวอย่างการปรับปรุง</u>

ภาพที่ 21 เป็นข้อมู<sup>่</sup>ลก่อนการปรับ "Intangible ไม่ระบุฯ" เดือนตุลาคมและพฤศจิกายนเท่ากับ 90,000 และ 80,000 ตามลำดับ

ภาพที่ 22 เป็นข้อมูลที่ปรับปรุงแล้ว โดยเดือนตุลาคมปรับตัวเลขลดลงเป็น 75,000 และเดือน เพฤศจิกายนเพิ่มเป็น 95,000 ตามลำดับ

| พัสหน่วยงาน       | A004                |                      |                 |              |          |           |          |           |
|-------------------|---------------------|----------------------|-----------------|--------------|----------|-----------|----------|-----------|
|                   | สนง.คกก.            | การศึกษาขั้นพื้นฐ    |                 |              |          |           |          |           |
| วางแผนไม่รวมง     | บบลงทุน             | วางแผนงบลงทุนคร      | ภัณฑ์           | งบลงทุนที่ด้ | น สกส.   | วางแผนตาม | เกิจกรรม |           |
| ปิงบประมาณ        |                     | 2557                 |                 |              |          |           |          |           |
| ไระเภทงมประมาณ    |                     | SGEN                 |                 |              |          |           |          |           |
| กโสจังหวัด        |                     | 1000 - dounana       |                 |              |          |           |          |           |
| รหัสงบประมาณ 2    | ใอรหัสงบประมาณ      | ประเภทงบลงทุน        | งปม.หลังโอนเปลี | ยนแปลง       | แผนรวม   | ดุอาค     | 11       | พฤศจิกายม |
| 000489726410000 4 | สังก่อสร้างที่มีราค | ที่ดิน               | 1               | 0.00         | 0.       | 00        | 0.00     | 0.00      |
|                   |                     | สินทรัพย์ทางการทหาร  |                 | 0.00         | 0.       | 00        | 0.00     | 0.00      |
|                   |                     | สีงก่อสร้าง          | 78,000,0        | 00,000,00    | 0.       | 00        | 0.00     | 0.00      |
|                   |                     | โปรแกรมคอมพิวเตอร์   |                 | 0.00         | 0.       | 00        | 0.00     | 0.00      |
|                   |                     | โปรแกรมคอมา          |                 | 0.00         | 0.       | 00        | 0.00     | 0.00      |
|                   |                     | พักโปรแกรมคอมา       |                 | 0.00         | 0.       | 00        | 0.00     | 0.00      |
|                   |                     | โปรแกรมคอมา-ตัดสะสม  |                 | 0.00         | 0.       | 00        | 0.00     | 0.00      |
|                   |                     | โปรแกรมคอม-เช่า      |                 | 0.00         | 0.       | 00        | 0.00     | 0.00      |
|                   |                     | โปรแกรมาเป่า-ตัดสะสม |                 | 0.00         | 0.       | 00        | 0.00     | 0.00      |
|                   |                     | ส/หไม่มีตัวตนอื่น    |                 | 0.00         | 0.       | 00        | 0.00     | 0.00      |
|                   |                     | สาทไม่มีตัวตนอื่น    |                 | 0.00         | 0.       | 00        | 0.00     | 0.00      |
|                   |                     | พักส ทไม่มีตัวตน     |                 | 0.00         | 0.       | 00        | 0.00     | 0.00      |
|                   |                     | IntanA/s-ตัดสะสม     |                 | 0.00         | 0.       | 00        | 0.00     | 0.00      |
|                   |                     | IntanA/s-เช่า        |                 | 0.00         | 0.       | 00        | 0.00     | 0.00      |
|                   |                     | IntanA/มชา-ดัดสะสม   |                 | 0.00         | 0.       | 00        | 0.00     | 0.00      |
|                   |                     | ส/ทไม่มีด้วดน-inf    |                 | 0.00         | 0.       | 00        | 0.00     | 0.00      |
|                   |                     | ส/ทไม่มีด้วดน-Interf |                 | 0.00         | 0.       | 00        | 0.00     | 0.00      |
|                   |                     | IntanA/s ###-Interf  |                 | 0.00         | 0.       | 00        |          |           |
|                   |                     | intangiblelaiszan    |                 | 0.00         | 690,000. | 00        | 75000.00 | 95000.00  |
|                   |                     | intanzible laiszu@a  |                 | 0.00         | 0.       | 00        |          |           |

ภาพที่ 22

#### 4. การระบุเหตุผลในการปรับแผน

หลังจากที่ปรับปรุงข้อมูล ตามข้อ 3 เรียบร้อยแล้ว ก่อนที่ระบบจะทำการบันทึกรายการที่ปรับปรุง ส่วนราชการจะต้องทำการระบุเหตุผลในการปรับปรุงข้อมูลแผน ด้วยการกดปุ่ม **โดยเหตุผลในการปรับแผน** ตามภาพที่ 23 (วิธีการระบุเหตุผลในการปรับแผนให้ดำเนินการตามบทที่ 6)

| พัสหน่วยงาน         | A004                |                                         |                       |              |      |                |           |  |  |
|---------------------|---------------------|-----------------------------------------|-----------------------|--------------|------|----------------|-----------|--|--|
|                     | สนง.คกก.            | สนง.ดกก.การศึกษาขั้นที่นธ               |                       |              |      |                |           |  |  |
| วางแผนใม่รวมงบลงทุน |                     | วางแผนงบลงทุนครภัณฑ์ งบลงทุนที่ดิน สกส. |                       | แข้เดิน สกส. | 21   | งแผนตามกิจกรรม |           |  |  |
| ปีงบประมาณ          |                     | 2557                                    |                       |              |      |                |           |  |  |
| ประเภทงบประมาณ      |                     | SGEN                                    |                       |              |      |                |           |  |  |
| รนัสจังหวัด         |                     | 1000 - ส่วนกลาง                         |                       |              |      |                |           |  |  |
| รหัสงบประมาณ        | ชื่อรหัสงบประมาณ    | ประเภทงบลงทุน                           | งปม.หลังโอนเปลี่ยนแปล | ง แผนรวม     |      | ดลาคม          | พฤศจิกายน |  |  |
| 2000489726410000    | สังก่อสร้างที่มีราค | ที่ดิน                                  | 0.0                   | 0            | 0.00 | 0.00           | 0.00      |  |  |
|                     |                     | สินทรัพย์ทางการทหาร                     | 0.0                   | 0            | 0.00 | 0.00           | 0.00      |  |  |
|                     |                     | สีงก่อสร้าง                             | 78,000,000,000.0      | 0            | 0.00 | 0.00           | 0.00      |  |  |
|                     |                     | โปรแกรมคอมพิวเตอร์                      | 0.0                   | 0            | 0.00 | 0.00           | 0.00      |  |  |
|                     |                     | โปรแกรมคอมๆ                             | 0.0                   | 0            | 0.00 | 0.00           | 0.00      |  |  |
|                     |                     | พักโปรแกรมคอมฯ                          | 0.0                   | 0            | 0.00 | 0.00           | 0.00      |  |  |
|                     |                     | โปรแกรมคอมา-ดัดสะสม                     | 0.0                   | 0            | 0.00 | 0.00           | 0.00      |  |  |
|                     |                     | โปรแกรมคอม-เช่า                         | 0.0                   | 0            | 0.00 | 0.00           | 0.00      |  |  |
|                     |                     | โปรแกรมาเข่า-ตัดสะสม                    | 0.0                   | 0            | 0.00 | 0.00           | 0.00      |  |  |
|                     |                     | ส/ทไม่มีตัวดนอื่น                       | 0.0                   | 0            | 0.00 | 0.00           | 0.00      |  |  |
|                     |                     | สารไม่มีด้วดนอื่น                       | 0.0                   | 0            | 0.00 | 0.00           | 0.00      |  |  |
|                     |                     | พักส/ทไม่มีด้วดน                        | 0.0                   | 0            | 0.00 | 0.00           | 0.00      |  |  |
|                     |                     | IntanA/s-ดัดสะสม                        | 0.0                   | 0            | 0.00 | 0.00           | 0.00      |  |  |
|                     |                     | IntanA/s-stin                           | 0.0                   | 0            | 0.00 | 0.00           | 0.00      |  |  |
|                     |                     | IntanA/แข่า-ตัดสะสม                     | 0.0                   | 0            | 0.00 | 0.00           | 0.00      |  |  |
|                     |                     | ส/ทไม่มีตัวตน-inf                       | 0.0                   | 0            | 0.00 | 0.00           | 0.00      |  |  |
|                     |                     | ส/หรืมมีด้วดน-Interf                    | 0.0                   | 0            | 0.00 | 0.00           | 0.00      |  |  |
|                     |                     | IntanA/s คสส-Interf                     | 0.0                   | 0            | 0.00 | 0.00           | 0.00      |  |  |
|                     |                     | intangible listar                       |                       |              |      |                |           |  |  |
|                     |                     | intangible laiszajala                   |                       |              |      | 10             |           |  |  |

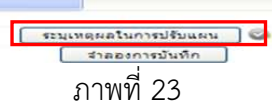

เมื่อระบุเหตุผลในการปรับแผนเรียบร้อยแล้ว กดปุ่ม 🧰 💷 ตามภาพที่ 24

| ลิสหน่วยงาน A0<br>สน<br>วางแผนไม่รวมงบลงทุน | 04<br>ง.คกก.การศึกษาขั้นพื้นฐ |                        |        |                  |           |
|---------------------------------------------|-------------------------------|------------------------|--------|------------------|-----------|
| รางแหน่ไม่รวมงบลงทุน<br>                    | ง.ดกก.การศึกษาขั้นพื้นฐ       |                        |        |                  |           |
| วางแผนไม่รวมงบลงทุน                         |                               |                        |        |                  |           |
|                                             | วางแผนงบลงทุนคร               | ภัณฑ์ งบลงทุนที่ลิ     | น สกส. | วางแผนตามกิจกรรม |           |
| ใงบประมาณ                                   | 2557                          |                        |        |                  |           |
| ประเภทงบประมาณ                              | SGEN                          |                        |        |                  |           |
| สลังหวัด                                    | 1000 - ส่วนกลาง               |                        |        |                  |           |
| รหัสงบประมาณ ชื่อรหัสงบปร                   | ะมาณ ประเภทงบองทน             | งปม.หลังโอนเปลี่ยนแปลง | แผนรวม | ดอาคม            | พฤสจิกายน |
| 2000489726410000 สีงก่อสร้างที่มีร          | วค ที่ดิน                     | 0.00                   | 0.00   | 0.00             | 0.00      |
|                                             | สินทรัพย์ทางการทหาร           | 0.00                   | 0.00   | 0.00             | 0.00      |
|                                             | สีงก่อสร้าง                   | 78,000,000,000.00      | 0.00   | 0.00             | 0.00      |
|                                             | โปรแกรมคอมพิวเตอร์            | 0.00                   | 0.00   | 0.00             | 0.00      |
|                                             | โปรแกรมคอมา                   | 0.00                   | 0.00   | 0.00             | 0.00      |
|                                             | พักโปรแกรมคอมฯ                | 0.00                   | 0.00   | 0.00             | 0.00      |
|                                             | โปรแกรมคอมา-ดัดสะสม           | 0.00                   | 0.00   | 0.00             | 0.00      |
|                                             | โปรแกรมคอม-เช่า               | 0.00                   | 0.00   | 0.00             | 0.00      |
|                                             | โปรแกรมาเช่า-ตัดสะสม          | 0.00                   | 0.00   | 0.00             | 0.00      |
|                                             | ส/ทไม่มีตัวตนอื่น             | 0.00                   | 0.00   | 0.00             | 0.00      |
|                                             | ส/ทไม่มีด้วดนอื่น             | 0.00                   | 0.00   | 0.00             | 0.00      |
|                                             | พักส/ทไม่มีด้วดน              | 0.00                   | 0.00   | 0.00             | 0.00      |
|                                             | IntanA/s-ตัดสะสม              | 0.00                   | 0.00   | 0.00             | 0.00      |
|                                             | IntanA/s-still                | 0.00                   | 0.00   | 0.00             | 0.00      |
|                                             | IntanA/แข่า-ตัดสะสม           | 0.00                   | 0.00   | 0.00             | 0.00      |
|                                             | ส/หนิมมิตัวตน-inf             | 0.00                   | 0.00   | 0.00             | 0.00      |
|                                             | ส/หนิมมีตัวตน-Interf          | 0.00                   | 0.00   | 0.00             | 0.00      |
|                                             | IntanA/s คสส-Interf           | 0.00                   | 0.00   | 0.00             | 0.00      |
|                                             | intangible ไม่ระบุฯ           |                        |        |                  |           |
|                                             | intangibleไม่ระบุตัด          |                        |        |                  |           |

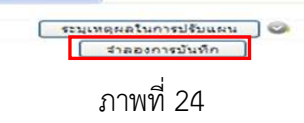

| สถานะรหสขอความ ศาอธบาย                |                                                                     |
|---------------------------------------|---------------------------------------------------------------------|
| สำเร็จ YGFMIS 000 ใม่พบข้อผิดพลาด     |                                                                     |
| <b>บันทึกข้อมูล</b> กลับไปแก้ไขข้อมูล |                                                                     |
|                                       |                                                                     |
|                                       |                                                                     |
|                                       | สำเร็จ YGFMIS 000 ไม่พบข้อผิดพลาด<br>บันทึกข้อมูล กลับไปแก้ไขข้อมูล |

ภาพที่ 25

# ระบบบันทึกรายการ

| สถาน       | ะรหัสข้อความ | ม คำอธิบ    | าย       |         |  |
|------------|--------------|-------------|----------|---------|--|
| สำเร็จ     | YGFMIS 000   | ไม่พบข้อผืด | ดพลาด    |         |  |
| แสดงข้อมูล | กลับไปแก้ไ   | ไขข้อมูล    | สร้างเอก | สารใหม่ |  |
|            |              |             |          |         |  |
|            |              |             |          |         |  |
|            |              |             |          |         |  |
|            |              |             |          |         |  |
|            |              |             |          |         |  |
|            |              |             |          |         |  |
|            |              |             |          |         |  |
|            |              |             |          |         |  |

ภาพที่ 26

หลังจากกดปุ่มบันทึกข้อมูล ระบบแสดงสถานะ รหัสข้อความ และคำอธิบาย ตามภาพที่ 26 ให้เลือกกดปุ่มใดปุ่มหนึ่งเพื่อกลับไปหน้าจอหลัก ก่อนที่จะออกจากระบบ ดังนี้

-กดปุ่ม 🔲 แต่อแสดงข้อมูลที่ได้บันทึกรายการ (ตัวอย่างภาพที่ 27) หรือ

-กดปุ่ม สร้างเอกสารใหม่ (ตัวอย่างภาพที่ 28)

| 814.P/n                              | ก.การศึกษาขั้นเริ่มฐ |                        |        |                  |         |   |
|--------------------------------------|----------------------|------------------------|--------|------------------|---------|---|
| วางแผนไม่รวมงบลงทุน                  | วางแผนงบลงทุนคร      | ภัณฑ์ งบลงทุนที่ลื     | นสกส.  | วางแผนตามกิจกรรม |         |   |
| บึงมุประมาณ                          | 2557                 |                        |        |                  |         |   |
| ประเภทงบประมาณ                       | SGEN                 |                        |        |                  |         |   |
| รนัสจังหวัด                          | 1000 - ส่วนกลาง      |                        |        |                  |         |   |
| รนัสงบประมาณ ชื่อรนัสงบประมาณ        | ประเภทงบองทน         | งปน.หลังโอนเปลี่ยนแปลง | แผนรวม | 60760            | rossouu | - |
| 2000489726410000 สีงก่อสร้างที่มีราค | ที่ดิน               | 0.00                   | 0.00   | 0.00             | 0.00    |   |
|                                      | สินทรัพธ์ทางการทหาร  | 0.00                   | 0.00   | 0.00             | 0.00    |   |
|                                      | Serie States         | 78,000,000,000.00      | 0.00   | 0.00             | 0.00    |   |
|                                      | โปรแกรมคอมพิวเตอร์   | 0.00                   | 0.00   | 0.00             | 0.00    |   |
|                                      | Tulsuosunous         | 0.00                   | 0.00   | 0.00             | 0.00    |   |
|                                      | พักโปรแกรมคอมา       | 0.00                   | 0.00   | 0.00             | 0.00    |   |
|                                      | โปรแกรมคอมา-ดัดสะสม  | 0.00                   | 0.00   | 0.00             | 0.00    |   |
|                                      | โปรแกรมคอม-เช่า      | 0.00                   | 0.00   | 0.00             | 0.00    |   |
|                                      | โปรแกรมาเช่า-ตัดสะสม | 0.00                   | 0.00   | 0.00             | 0.00    |   |
|                                      | สารใม่มีตัวตนอื่น    | 0.00                   | 0.00   | 0.00             | 0.00    |   |
|                                      | สารใม่มีด้วยนอื่น    | 0.00                   | 0.00   | 0.00             | 0.00    |   |
|                                      | พักส/หไม่มีด้วดน     | 0.00                   | 0.00   | 0.00             | 0.00    |   |
|                                      | IntanA/s-ตัดสรสม     | 0.00                   | 0.00   | 0.00             | 0.00    |   |
|                                      | IntanA/s-ctin        | 0.00                   | 0.00   | 0.00             | 0.00    |   |
|                                      | IntanA/แข่า-ตัดสะสม  | 0.00                   | 0.00   | 0.00             | 0.00    |   |
|                                      | สาหรืมมิด้วอน-inf    | 0.00                   | 0.00   | 0.00             | 0.00    |   |
|                                      | สารนิรรมีสวดน-Interf | 0.00                   | 0.00   | 0.00             | 0.00    |   |
|                                      | IntanA/s คสส-Interf  | 0.00                   | 0.00   | 0.00             | 0.00    | _ |
|                                      | intangible Liszan    |                        |        |                  |         |   |
|                                      | intangibleไม่ระบุสัต |                        |        | 1                |         |   |
| 1 2 3 4 5 6 7 8 9 10                 |                      |                        |        |                  |         |   |

ภาพที่ 27 (เมื่อกดปุ่ม แสดงข้อมูล)

| บันทึก :                                              | สำ <mark>แหน่งงาน</mark> : -                   | สังกัด : สนง.ดก | เก.การศึกษาขั้นพื้นฐ |                  |
|-------------------------------------------------------|------------------------------------------------|-----------------|----------------------|------------------|
| <b>แผนการใช้จ่ายง</b> ห<br>สร้างแผนการใช้จ่ายงบประมาถ | <b>บประมาณเกินปี (วผ.</b><br><sub>แก้นปี</sub> | 02)             |                      |                  |
| รหัสหน่วยงาน                                          | A004                                           |                 |                      |                  |
|                                                       | สนง.คกก.การศึกษาขั้นพื้นรู                     |                 |                      |                  |
| วางแผนไม่รวมงบลงทุก                                   | น วางแผนงบลงทุนค                               | ารภัณฑ์         | งบลงทุนที่ดิน สกส.   | วางแผนตามกิจกรรม |
| ปังบประมาณ                                            | 2557                                           |                 |                      |                  |
| ประเภทงบประมาณ                                        | SGEN 💌                                         |                 |                      |                  |
| รหัสงบประมาณ                                          | 2                                              |                 | ถึง                  | 2                |
| กลุ่มรหัสงบประมาณ                                     | ZFC57MMAAAPPOOOB02                             | 02              |                      |                  |
| รหัสแหล่งของเงิน                                      | 5711320                                        |                 |                      |                  |
| หน่วยรับงบประมาณ                                      | 2000400000                                     |                 |                      |                  |
| รนัสลังหวัด                                           | 1000 - ส่วนกลาง 💉 🗸                            |                 |                      |                  |

ภาพที่ 28 (เมื่อกดปุ่ม สร้างเอกสารใหม่)

# บทที่ 6 การระบุเหตุผลในการปรับแผน

หลังจากที่ส่วนราชการบันทึกปรับปรุงข้อมูลแผนการใช้จ่ายเงินในระบบ GFMIS กรณีในปี ตาม บทที่ 4 และ/หรือกรณีเกินปี ตามบทที่ 5 แล้ว ก่อนการจำลองข้อมูล เพื่อให้ระบบบันทึกข้อมูลที่ปรับปรุง ส่วน ราชการจะต้องระบุเหตุที่ส่วนราชการเข้ามาปรับแผนในระบบ GFMIS ถ้ายังไม่มีการระบุเหตุผล ก็จะไม่สามารถ กดปุ่ม **วาลองการบันท์ก** ได้

เหตุผลที่ใช้ระบุในการปรับแผนในระบบ GFMIS มีจำนวน 15 เหตุผล ดังนี้

1. ไม่ได้เตรียมความพร้อมเกี่ยวกับการสำรวจ ออกแบบ กำหนดรายละเอียดการก่อสร้างและครุภัณฑ์

 แก้ไขคุณลักษณะครุภัณฑ์ แบบแปลนการก่อสร้าง หรือเปลี่ยนแปลงรายการ แผนการดำเนินงาน หน่วยดำเนินการ งบประมาณ สถานที่ก่อสร้าง

3. ดำเนินโครงการที่ได้รับอนุมัติให้กันเงินฯ เสร็จก่อน จึงดำเนินโครงการที่ได้รับงบประมาณปีปัจจุบัน

4. ขอความเห็นชอบจากหน่วยงานอื่น

5. ยกเลิกการประกวดราคาและดำเนินการประกวดราคาใหม่

6. ปัญหาฤดูกาล สภาพภูมิอากาศ และภัยธรรมชาติ

7. ผู้รับจ้างท่ำงานล่าช้า และหยุดงาน จึงต้องยกเลิกสัญญา

8. ส่งมอบพื้นที่ดำเนินการล่าช้า ประชาชนคัดค้านการเข้าดำเนินการในพื้นที่ และปัญหากรรมสิทธิ์ที่ดิน

9. โครงการที่เป็นนโยบายสำคัญ และมีขนาดใหญ่ ต้องนำเสนอคณะรัฐมนตรีก่อนดำเนินการ

10.ครุภัณฑ์ที่มีลักษณะพิเศษ ต้องนำเข้าจากต่างประเทศ

11.ผู้รับจ้างเสนอราคาสูงกว่าราคากลาง และงบประมาณที่ได้รับ ต้องขอทำความตกลงกับสำนัก งบประมาณ เพื่อขอเพิ่มวงเงินงบประมาณหรือปรับลดเนื้องานลง

12.ผู้รับจ้างส่งมอบงานแล้ว แต่ไม่เบิกเงินตามงวดงาน

13. ปัญหาความไม่สงบในพื้นที่จังหวัดชายแดนภาคใต้ ทำให้ผู้รับจ้างไม่เข้าทำงาน หรือหยุด งานก่อสร้างเป็นช่วงๆ

14.ผู้รับจ้างไม่เบิกเงินล่วงหน้าร้อยละ 15 ของวงเงินตามสัญญา เนื่องจากปัญหาเกี่ยวกับเงิน ค่าธรรมเนียมและหลักทรัพย์ค้ำประกัน

15.(99) (สำหรับระบุเหตุผลโดยหน่วยงาน)

เงื่อนไขในการระบุเหตุผลในการปรับแผนในระบบ คือ ในวันที่ส่วนราชการเข้ามาปรับปรุงข้อมูล แผนการใช้จ่ายเงินใน วผ.01 และ วผ.02 ในระบบ GFMIS จะสามารถระบุเหตุผลที่ไม่ซ้ำกันใน 1 วันได้ไม่เกิน 6 เหตุผล เท่านั้น ทั้งนี้ เหตุผลสำหรับการแผนการใช้จ่ายเงินในระบบ GFMIS เป็นเหตุผลรวม (ไม่เก็บรายละเอียด ตามการบันทึกข้อมูล (SAVE) แต่ละครั้ง

ซึ่งในบทนี้จะแสดงวิธีการระบุเหตุผล และวิธีการลบเหตุผล ต่อไป

#### 1.วิธีการระบุเหตุผล

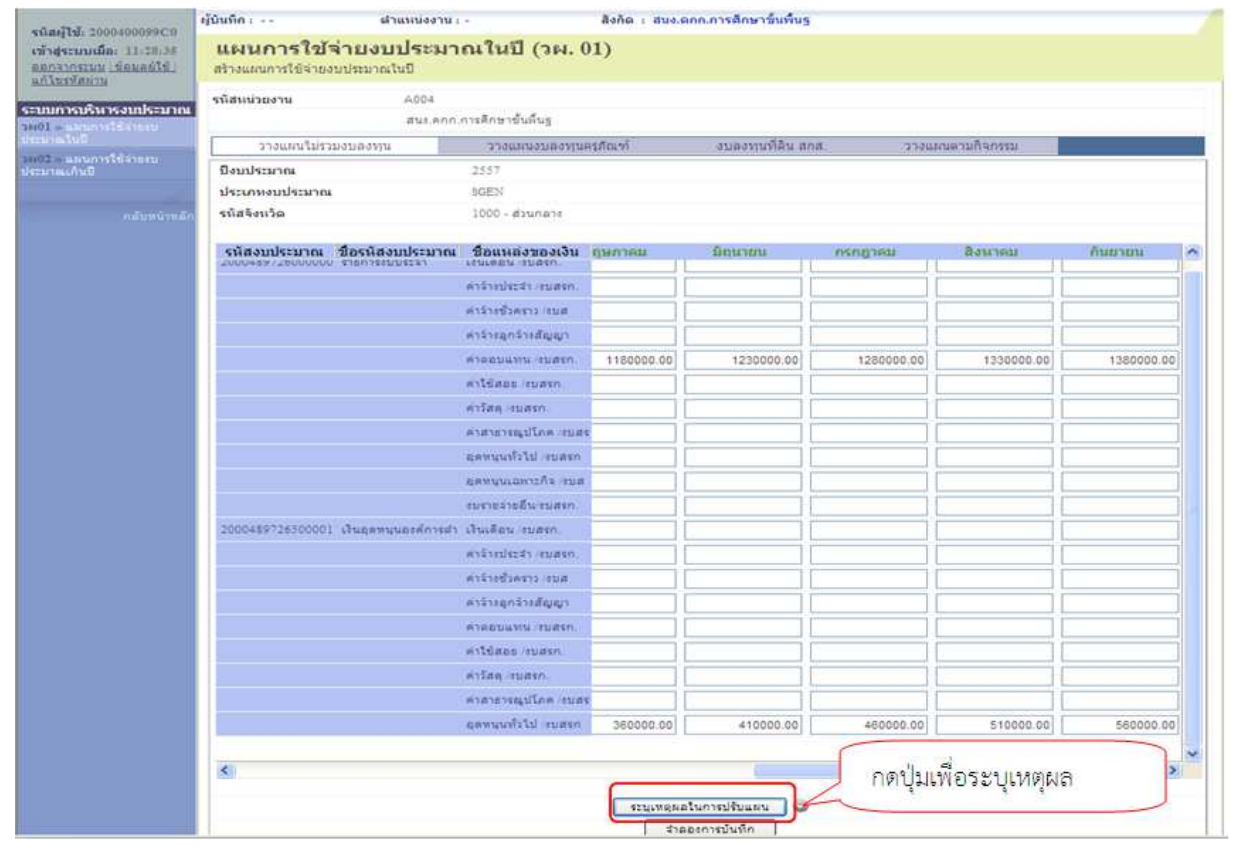

ภาพที่ 1

 ระบุเหตุผลในการปรับแผน โดยกดปุ่ม โรงเพตผลในการปรับแผน ตามภาพที่ 1 เพื่อเข้าสู่หน้าจอ การระบุเหตุผลตามภาพที่ 2

| 😋 จะมุเหตุด | ลโนการปรับแผน Windows Internet Explorer                                                  |   |
|-------------|------------------------------------------------------------------------------------------|---|
| เหตุผลในก   | ารปรับแผน                                                                                |   |
| หน่วยงาน    | A004                                                                                     |   |
| ปีบัญ ชี    | 2557                                                                                     |   |
| งวด         | 6                                                                                        |   |
| เหตุผล      | 01 - ไม่ได้เดรียมความหร้อมเกี่ยวกับการสำรวจ ออกแบบ กำหนดรายละเอียดการก่อสร้างและครุภัณฑ์ | ~ |
|             | สัทธิ์กเพลยล ละเพลยล                                                                     |   |
|             |                                                                                          |   |
| ¢           | arried -                                                                                 |   |
| <u>×</u>    |                                                                                          |   |
|             |                                                                                          |   |

ภาพที่ 2

หน้าจอระบุเหตุผลในการปรับแผน...-Windows Internet Explorer ระบบแสดงข้อมูลหน่วยงาน ปีบัญชี และงวด (ที่เข้ามาระบุเหตุผล) ให้อัตโนมัติ ที่ช่อง "เหตุผล" กดปุ่ม 🚩 ระบบจะแสดงรายละเอียด ตามภาพที่ 3

| 🦻 ระบุเหตุผลในการปรับแผน, Windows Internet Explorer                                                                                                    |                                                                                                    |
|----------------------------------------------------------------------------------------------------|----------------------------------------------------------------------------------------------------|
| ปรับแผน                                                                                                    |                                                                                                    |
| A004<br>2557<br>6                                                                                                    | กดปุ่มเลือกเหตุผล 01                                                                                                    |
| 01 - ไม่ได้เตรียมความพร้อมเกี่ยวกับการสำรวจออกแบบ กำหนดรายละเอียดการก่อสร้าง                                                                                                    | และครุภัณฑ์ 🛛                                                                                                    |
| 02 - แก้ไขคุณสักษณะครุภัณฑ์ แบบแปลนการก่อสร้าง หรือเปลี่ยนแปลงรายการ แผนการ<br>03 - ตำเนินโครงการที่ได้รับอนุมัติให้กันเงินฯ เสร็จก่อน จึงดำเนินโครงการที่ได้รับงบประม<br>04 - ขอความเห็นขอบจากหน่วยงานอื่น<br>05 - ยกเลิกการประกวดราคาและตำเนินการประกวดราคาใหม่<br>06 - ปัญหาลดูกาล สภาหภูมิอากาศ และภัยธรรมชาติ<br>07 - ผู้รับจ้างทำงานล่าช้า และหยุดงาน จึงต้องชกเล็กสัญญา<br>08 - ส่งมอบพื้นที่ดำเนินการล่าช้า ประชาชนศักด์ านการเข้าดำเนินการในพื้นที่ และปัญหาก<br>09 - โครงการที่เป็นนโยบายสาศัญ และมีขนาดใหญ่ ต้องนำเสนอคณะรัฐมนตรีอนุมัติก่อนด<br>10 - ครุภัณฑ์ที่มีลักษณะพิเดษ ต้องนำเข้าจากต่างประเทศ<br>11 - ผู้รับจ้างเสนอราคาสูงกว่าราคากลาง และงบประมาณที่ได้รับ ต้องขอทำความตกลงกับ<br>12 - ผู้รับจ้างเสมอราคาสูงกว่าราคากลาง และงบประมาณที่ได้รับ ต้องขอทำความตกลงกับ<br>13 - ปัญหาความไม่สงบในพื้นที่จังหรัดช่ายแตนมาคใต้ ทำให้ผู้รับจ้างไม่เข้าท่างาน หรือหยุ<br>14 - ผู้รับจ้างไม่เบิกเงินล่วงหน้าร้อยละ 15 ของงงเงินตามสัญญา เนื่องจากปัญหาเกี่ยวกับเงื | ดำเนินงาน หน่วยดำเนินการ งบประมาณ สถานที่ก่อสร้าง<br>าณปีปัจจุบัน<br>ร่วมสิทธิที่ดิน<br>สำนักงบประมาณ เพื่อขอเพิ่มวงเงินงบประมาณหรือปรับลดเนื้องานลง ทำให้การ<br>ดการก่อสร้างเป็นช่วง ๆ<br>มินค่าธรรมเนียมและหลักทรัทย์ค้ำประกัน |

ภาพที่ 3

ระบบแสดงเหตุผลจำนวน 15 เหตุผล เลือกเหตุผลที่ต้องการระบุโดยการเลื่อนแถบ (สีฟ้า) ไปยังเหตุผลที่ต้องการ ตัวอย่างตามภาพที่ 3 เลือกเหตุผล 01

| 🖉 อะบุเหตุสะ  | ในการปรับแหน Windows Internet Explorer                                                       |                 |
|---------------|----------------------------------------------------------------------------------------------|-----------------|
|               |                                                                                              | 1               |
| เหตุผลเนก     | 151 511 1141                                                                                 |                 |
| หน่วยงาน      | A004                                                                                         |                 |
| 111111        | 2007                                                                                         |                 |
| เหตุผล        | ั<br>01 - ไม่ได้เตรียมความพร้อมเกี่ยวกับการสำรวจ ออกแบบ กำหนดรายละเอียดการก่อสร้างและครภัณฑ์ |                 |
|               | บันทึกเหตุผล สบเหตุผล                                                                        |                 |
|               | กดปุ่ม บันทึกเหตุผล<br>ดกลง                                                                  |                 |
|               |                                                                                              | 8               |
| <             |                                                                                              | >               |
| ttribute_ZfmA | djReason.aspx?Bukrs=A004&Gjahr=2557&ImgZfmAdjReason=ucVp01_1_imgZfmAdjRea                    | <b>3</b> 110% • |

ภาพที่ 4

เมื่อระบบแสดงเหตุผลที่เลือกระบุในช่อง "เหตุผล" แล้ว ให้กดปุ่ม 💵 พี่ ตามภาพที่ 4

ระบบแสดงเหตุผลที่บันทึกตามภาพที่ 5

| 🖉 ระบุเหตุศ | สโหการปรับแสน Windows Internet Explorer                                                  |          |
|-------------|------------------------------------------------------------------------------------------|----------|
| เหตุแลในด   | าสโล้แนน                                                                                 | 2        |
| หม่วยงาน    | A004                                                                                     |          |
| ปีบัญชี     | 2557                                                                                     |          |
| <b>ນ</b> າດ | 6                                                                                        |          |
| เหตุผล      | 01 - ไม่ได้เตรียมความพร้อมเกี่ยวกับการสำรวจ ออกแบบ กำหนดรายละเอียดการก่อสร้างและครุภัณฑ์ |          |
|             | บันทึกเหตุผล ลบเหตุผล                                                                    |          |
| เลือก รเ    | ์สเหตุผล รายละเอียด                                                                      |          |
| 01          | ไม่ได้เตรียมความพร้อมเกี่ยวกับการสำรวจ ออกแบบ กำหนดรายละเอี้ยดการก่อสร้างและครุภัณฑ์     |          |
|             | ิดกลง                                                                                    |          |
| <           |                                                                                          |          |
| one         | 词 😝 Internet                                                                             | 🔍 110% 🔹 |

ภาพที่ 5

ถ้าต้องการระบุเหตุผลที่ 2 ให้ กดเลือกที่แถบ "เหตุผล" อีกครั้ง เพื่อเพิ่มเหตุผล ตามภาพที่ 6 เลือก "99"

| 🕈 ระบุเหตุศลโนเ                           | ารปวับแสน, Windows Internet Explorer                                                                                                    |                                                                    |
|-------------------------------------------|----------------------------------------------------------------------------------------------------|--------------------------------------------------------------------|
| เหตุผลในการ<br>หน่วยงาน<br>ปีบัญชี<br>งวด | ปรับแสน<br>A004<br>2557<br>6                                                                                                    | กดปุ่มที่แถบ<br>เหตุผลอีกครั้ง                                     |
| เลือก รหัส                                | 101 - เป็นเฉลร์ขมดวามหรือมเกี่ยวกับการสารวจออกแบบ กำหนดร่ายละเอยลการกอสร้างและครูสณฑ<br>01 - ในใส้เดริมมความหรือมเกี่ยวกับการสารวจออกแบบ กำหนดรายละเอยลการกอสร้างและครูสณฑ์<br>02 - แก้โหคูณศึกษณะครูสณฑ์ แบบแปลนการก่อสร้าง หรือเปลี่ยนแปลงรายการ แผนการสำเนินงาน หน่วยสำเนินการ งบประม<br>03 - ค่านน้ำครูงการที่ได้รับบนที่ได้ทำในบาน เรือก่อน จึงสำเนินโครงการที่ได้รับงบประมาณไปปัจจุบัน<br>04 - ขอดงามเห็นขอบราคาหน่วยงานอื่น<br>05 - ยกเล็กการประกรรษาย์<br>05 - มีญหากดูกาล สภาพภูมิอากาศ และภัยธรรมชาติ<br>07 - ผู้รู้ปราสารการเข้า และหลุดขาย จึงต้องอยาเลิกสัญญา<br>08 - ส่งมอบริษัทธ์ และหลุดขาย จึงต้องอยาเลิกสัญญา<br>09 - โครงการที่เป็นกับยายสำคัญ และมียนาลโหญ่ ต้องบ้าสนอคณะรัฐมนตร้อนมัติก่อนลำเนินการ<br>10 - จรุสันร์ที่มีถึงกรณฑ์เตย ขณะอ่องประเทศ<br>11 - ผู้รู้ปราสมอราคาสูงกวราคากลาง และงบประมาณที่ได้มี ต้องขอทำความตกลงกับสำนักงบประมาณ เพื่อขอเห็นวงเงินง<br>12 - ผู้รูปถ้างส้องอางกายในปรายในเรืองกรรงคา | าณ สถานที่ก่อสร้าง<br>บประมาณหรือ <u>ปรับลดเนื่องานลง ทำให้การ</u> |
|                                           | 13 - บฏิญาครวาม เมลงบเหพนทรงทรคชายแดนภาคเต ทาเหยู่รบจางนแขาทางาน หรอพยุดการก่อสรางเบบของ ๆ<br>14 - ผู้รับจำงไม่เน็ทเงินด้วงหน้าร้อยตะ 15 ของวงเงินตามสัญญา เนื่องจากปัญหาเกี่ยวกับเงินค่าธรรมเนียมและหลักทรทย์ส้ำปร<br>99                                                                                                    | เลือก 99                                                           |

ภาพที่ 6

กรณีที่เลือกเหตุผล 99 จะมี ช่อง"รายละเอียด" ให้สามารถระบุเหตุผลได้เอง

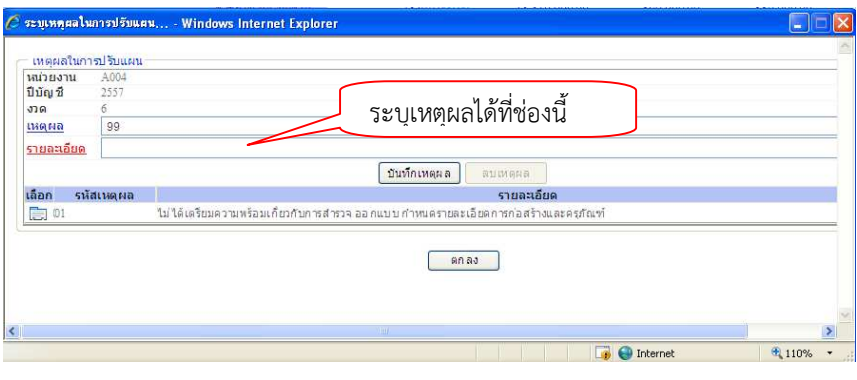

ภาพที่ 7

ตามภาพที่ 7 ระบุเหตุผลตามต้องการ ตัวอย่างระบุ "เบิกจ่ายล่าช้าสาเหตุจากภัยธรรมชาติ"

| เหตุผลในกา          | รปรับแผน                                          |                                                                                                    |
|---------------------|---------------------------------------------------|----------------------------------------------------------------------------------------------------|
| หนวยงาน<br>ปีมัญเชี | A004                                              |                                                                                                    |
| 1000                | 6                                                 |                                                                                                    |
| เหตุผล              | 99                                                | กดบับทึกเหตุแล                                                                                      |
| กายอาเอียด          | ເພື່ອ ວ່າເພັງກັງສວງນອວດຄຸລັບຮະຮາຫາວອີ             |                                                                                                    |
|                     |                                                   | บันทึกเหตุผล ลบเหตุผล                                                                               |
| เลือก รหัง<br>📄 01  | <b>สเหตุผล</b><br>ไม่ได้เตรียมความพร้อมเกี่ยวกับก | บันทึกเหตุผล <b>โลยเหตุผล</b><br>รายละเอียด<br>ารสำรวจ ออกแบบ กำหนดรายละเอียดการก่อสร้างและครูภัณฑ์ |

ภาพที่ 8

เมื่อระบุเรียบร้อยแล้วกดปุ่ม บันทึกเหตุผล ตามภาพที่ 8 จากนั้น ระบบจะแสดงเหตุผลที่บันทึกเหตุผล 1 และเหตุผล 99 ตามภาพที่ 9

| จะจกัดหย่งยาก | มหารบรามแร | A% Windows Internet Explorer                                                        |                       |
|---------------|------------|-------------------------------------------------------------------------------------|-----------------------|
| ານອະເລໃນອ     | ารไร้แนน   |                                                                                     |                       |
| หน่วยงาน      | A004       |                                                                                     |                       |
| ปีบัญ ชี      | 2557       |                                                                                     |                       |
| <b>ນ</b> າດ   | 6          |                                                                                     |                       |
| เหตุผล        | 01 - "ไม่" | ใด้เตรียมความพร้อมเกี่ยวกับการสำรวจออกแบบ กำหนดรายละเอียดการก่อสร้างและครุภัณฑ์     |                       |
|               |            | ปันทึกเหตุผล ลิมเทตุผล                                                              |                       |
| เลือก รห์     | ัสเหตุผล   | รายละเอียด                                                                          |                       |
| 01            |            | ใม่ได้เตรียมความพร้อมเกี่ยวกับการสำรวจ ออกแบบ กำหนดรายละเอียดการก่อสร้างและครุภัณฑ์ |                       |
| 99            |            | เบิกจ่ายล่าข้าสาเหตุจากภัยธรรม ชาติ                                                 |                       |
|               |            | ดกลง                                                                                |                       |
|               |            |                                                                                     |                       |
|               |            |                                                                                     | 🗿 Internet 🛛 🔍 110% 👻 |

ภาพที่ 9

ทั้งนี้ สามารถระบุเหตุผลได้สูงสุด 6 เหตุผล (ต่อ 1 วัน) ถ้าต้องการระบุเหตุผลที่ 7 ต้องเข้ามาดำเนินการในวัน ถัดไป จากนั้นกดปุ่ม **ตกลง**ตามภาพที่ 10

| ปีน้อเชี่ ว     | 2007                                                                                                    |  |
|-----------------|----------------------------------------------------------------------------------------------------|--|
| <u>งวด ถึ</u>   |                                                                                                    |  |
| เหตุผล          | 01 - ไม่ได้เตรียมความหร้อมเกี่ยวกับการสำรวจ ออกแบบ กำหนดรายละเอียดการก่อสร้างและครภัณฑ์                                 |  |
|                 | ปันทึกเหตุผล สบเหตุผล                                                                                                   |  |
| เลือก รหัสเหตุด | เล รายละเอียด                                                                                                    |  |
| 01              | ใม่ได้เตรียมความพร้อมเกี่ยวกับการสำรวจ ออกแบบ กำหนดรายละเอียดการก่อสร้างและครุภัณฑ์                                     |  |
| 02              | แก้ไขคุณลักษณะครุภัณฑ์ แบบแปลนการก่อสร้าง หรือเปลี่ยนแปลงรายการ แผนการดำเนินงาน หน่วยดำเนินการ งบประมาณ สถานที่ก่อสร้าง |  |
| 03              | ดำเนินโครงการที่ได้รับอนุมัติให้กันเงินฯ เสร็จก่อน จึงตำเนินโครงการที่ได้รับงบประมาณปีปัจจุบัน                          |  |
| 04              | ขอ ดวามเห็นชอบจากหน่วยงานอื่น                                                                                           |  |
| 05              | ยกเล็กการประกวดราคาและดำเนินการประกวดราคาใหม่                                                                           |  |
| 06              | ปัญหาญดุกาล สภาพภูมิอากาศ และภัยธรรม ชาติ                                                                               |  |
|                 | กดตกลง                                                                                                    |  |
|                 |                                                                                                    |  |

บทที่ 6 การระบุเหตุผลในการปรับแผน

# ภาพที่ 10

เมื่อระบุเหตุผลเรียบร้อยแล้ว จะปรากฏวงกลมสีเขียว ตามภาพที่ 11

| วางแผนไม่รวมงบลงทุน             |                                   | า เว่นผมงา เองทุ่มผ                | ว่าเกางเ อก ของเกิน            | 10114 297129.        | วางแผนดามกจกรรม       |                   |   |
|---------------------------------|-----------------------------------|------------------------------------|--------------------------------|----------------------|-----------------------|-------------------|---|
| ปึงบประมาณ                      |                                   | 2557                               |                                |                      |                       |                   |   |
| ปร <i>ะ</i> เภทงบ ประมาณ        |                                   | SGEN                               |                                |                      |                       |                   |   |
| รหัสจั <mark>ง</mark> หวัด      |                                   | 1000 - ส่วนกลาง                    |                                |                      |                       |                   |   |
| รหัสงบประมาณ<br>200048972000000 | ชื่อรหัสงบประมาณ<br>รายการงบบระจา | ชื่อแหล่งของเงิน<br>เงนเตอน เงบตรก | งปม.หลังโอนเปลี่ยนแปลง<br>0.00 | <u>แผนรณ</u><br>0.00 | <b>ตุลาคม</b><br>0.00 | พฤศจิกายน<br>0.00 | 1 |
|                                 |                                   | ด่าล้างประจำ /งบสรก                | 0.00                           | 0.00                 | 0.00                  | 0.00              |   |
|                                 |                                   | ด่าจ้างชีวคราว /งบส                | 0.00                           | 0.00                 | 0.00                  | 0.00              |   |
|                                 |                                   | ด่าจ้างลูกจ้างสัญญา                | 0.00                           | 0.00                 | 0.00                  | 0.00              |   |
|                                 |                                   | ด้าดอบแทน /งบสรก                   | 13,910,000.00                  | 13,370,000.00        | 850,000.00            | 880,000.00        |   |
|                                 |                                   | ค่าใช้สอย /งบสรก                   | 0.00                           | 0.00                 | 0.00                  | 0.00              |   |
|                                 |                                   | ด่าวัสดุ /งบสรก                    | 4,000,000,000.00               | 0.00                 | 0.00                  | 0.00              |   |
|                                 |                                   | ค่าสาธารณูปโภค /งบสร               | 0.00                           | 0.00                 | 0.00                  | 0.00              |   |
|                                 |                                   | อุดหนุนทั่วใป /งบสรก               | 0.00                           | 0.00                 | 0.00                  | 0.00              |   |
|                                 |                                   | อุดหนุนเฉพาะกิจ /งบส               | 0.00                           | 0.00                 | 0.00                  | 0.00              |   |
|                                 |                                   | งบรายจ่ายอื่น/งบสรก                | 0.00                           | 0.00                 | 0.00                  | 0.00              |   |
| 000489726500001                 | เงินอุดหนุน องค์การต่า            | เงินเดือน /งบสรก                   | 0.00                           | 0.00                 | 0.00                  | 0.00              |   |
|                                 |                                   | ต่าจ้างประจำ /งบสรถ                | 0.00                           | 0.00                 | 0.00                  | 0.00              |   |
|                                 |                                   | ด่าจ้างชี่วดราว /งบส               | 0.00                           | 0.00                 | 0.00                  | 0.00              |   |
|                                 |                                   | ค่าล้างลูกล้างสัญญา                | 0.00                           | 0.00                 | 0.00                  | 0.00              |   |
|                                 |                                   | ดำดอบแทน/งบสรก                     | 0.00                           | 0.00                 | 0.00                  | 0.00              |   |
|                                 |                                   | ค่าใช้สอย เงบสรก                   | 0.00                           | 0.00                 | 0.00                  | 0.00              |   |
|                                 |                                   | ด่าวัสดุ/งบสรก                     | 0.00                           | 0.00                 | 0.00                  | 0.00              |   |
|                                 |                                   | ค่าสาธารณูปโภค /งบสร               | 0.00                           | 0.00                 | 0.00                  | 0.00              |   |
|                                 |                                   | อุดหนุนทั่วใป/งบสรก                | 78,000,000,000.00              | 3,420,000.00         | 10,000.00             | 60,000.00         |   |
| 1 2 3                           |                                   |                                    |                                |                      |                       |                   |   |
| <                               |                                   |                                    |                                |                      |                       |                   | 2 |

ภาพที่ 11

#### 2. วิธีการลบเหตุผล

กรณีที่ต้องการลบเหตุผลที่บันทึกไปแล้ว สามารถดำเนินการได้ โดยการเรียกเหตุผลที่บันทึกแล้ว ด้วยการ กดปุ่ม 💷 แหลงในกรบรับแผน 🤗 ตามภาพที่ 12

| วางแผนไม่รวมงบลงทุน วางแผนงบ     |                                   | 110 00000000000000000000000000000000000 | เรภัณฑ์ งบลงทุนที่ดิน สกส.     |                       | 3 19 (CMR0113814113231 |                   |   |
|----------------------------------|-----------------------------------|-----------------------------------------|--------------------------------|-----------------------|------------------------|-------------------|---|
| ไงบประมาณ                        |                                   | 2557                                    |                                |                       |                        |                   |   |
| ls ะเภทงบ ประมาณ                 |                                   | SGEN                                    |                                |                       |                        |                   |   |
| หัสจังหวัด                       |                                   | 1000 - ส่วนกลาง                         |                                |                       |                        |                   |   |
| รหัสงบประมาณ<br>2000489728000000 | ชื่อรหัสงบประมาณ<br>รายการจบบระจา | ชื่อแหล่งของเงิน<br>เงินเพยน เงินสุรก   | งปม.หลังโอนเปลี่ยนแปลง<br>0.00 | <b>แผนรวม</b><br>0.00 | <b>ตุลาคม</b><br>0.00  | พฤศจิกายน<br>0.00 |   |
|                                  |                                   | ต่ำจ้างประจำ /งบสุรก                    | 0.00                           | 0.00                  | 0.00                   | 0.00              |   |
|                                  |                                   | คำจ้างชั่วคราว /งบส                     | 0.00                           | 0.00                  | 0.00                   | 0.00              |   |
|                                  |                                   | ด่าจ้างลูกจ้างสัญญา                     | 0.00                           | 0.00                  | 0.00                   | 0.00              |   |
|                                  |                                   | ค่าดอบแทน/งบสรก                         | 13,910,000.00                  | 13,370,000.00         | 850,000.00             | 880,000.00        |   |
|                                  |                                   | ค่าใช้สอย/งบสรก                         | 0.00                           | 0.00                  | 0.00                   | 0.00              |   |
|                                  |                                   | คำวัสดุ /งบสรก                          | 4,000,000,000.00               | 0.00                  | 0.00                   | 0.00              |   |
|                                  |                                   | ค่าสาธารณูปโภค /งบสร                    | 0.00                           | 0.00                  | 0.00                   | 0.00              |   |
|                                  |                                   | อุดหนุนทั่วไป /งบสรก                    | 0.00                           | 0.00                  | 0.00                   | 0.00              |   |
|                                  |                                   | อุตหนุนเฉพาะกิจ /งบส                    | 0.00                           | 0.00                  | 0.00                   | 0.00              |   |
|                                  |                                   | งบรายจ่ายอื่น/งบสรก                     | 0.00                           | 0.00                  | 0.00                   | 0.00              |   |
| 000489726500001                  | เงินอุดหนุน องศ์การตำ             | เงินเดือน /งบสรก                        | 0.00                           | 0.00                  | 0.00                   | 0.00              |   |
|                                  |                                   | ด่าจ้างประจำ /งบสรก                     | 0.00                           | 0.00                  | 0.00                   | 0.00              |   |
|                                  |                                   | คำจ้างชีวคราว /งบส                      | 0.00                           | 0.00                  | 0.00                   | 0.00              |   |
|                                  |                                   | ค่าจ้างลูกจ้างสัญญา                     | 0.00                           | 0.00                  | 0.00                   | 0.00              |   |
|                                  |                                   | คำตอบแทน (งบสรก                         | 0.00                           | 0.00                  | 0.00                   | 0.00              |   |
|                                  |                                   | ค่าใช้สอย (งบสรก                        | 0.00                           | 0.00                  | 0.00                   | 0.00              |   |
|                                  |                                   | ค่าวัสดุ (งบสรก                         | 0.00                           | 0.00                  | 0.00                   | 0.00              |   |
|                                  |                                   | ค่าสาธารณูปโกค /งบสร                    | 0.00                           | 0.00                  | 0.00                   | 0.00              |   |
|                                  |                                   | อุดหนุนทั่วไป/งบสรก                     | 78,000,000,000.00              | 3,420,000.00          | 10,000.00              | 60,000.00         |   |
| 1 2 3                            |                                   |                                         |                                |                       |                        |                   |   |
| £                                | 0000                              |                                         |                                | กด                    | ເປັ່ມ                  |                   | > |

ภาพที่ 12

# ระบบแสดงเหตุผลที่บันทึกทั้งหมด ตัวอย่างตามภาพที่ 13 มีเหตุผลที่บันทึกทั้งหมด 6 รายการ

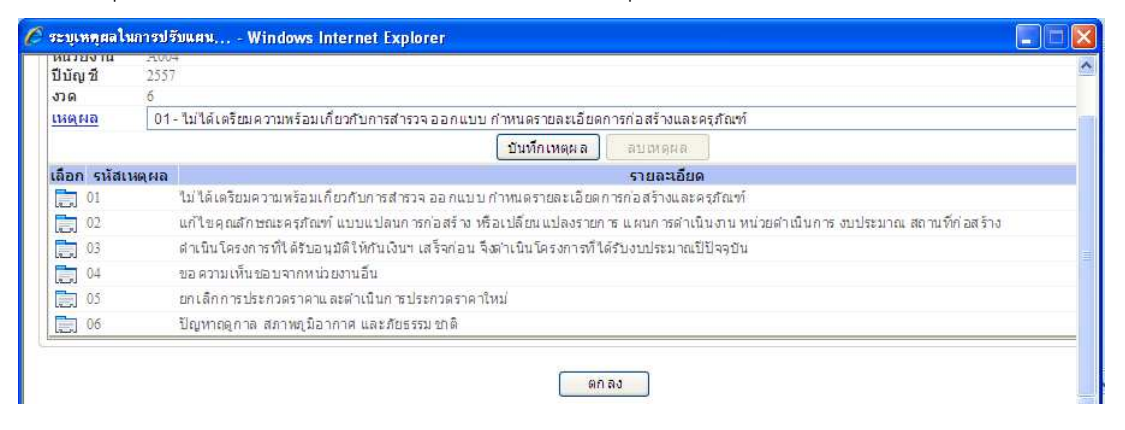

ภาพที่ 13

กดปุ่ม 📄 เลือกหน้าตัวเลขเหตุผลข้อที่ต้องการลบ ตัวอย่างตามภาพที่ 14 เลือกรหัสเหตุผล 01 แล้วกดปุ่ม

| หน่วยงาน     | A004<br>กดปั่มอบเทตผล                                                                                                   |
|--------------|----------------------------------------------------------------------------------------------------|
| ບນໜູນ<br>ນາຄ | 2337                                                                                                    |
| нана         | 01- ใม่ได้เครียมความพร้อมเกี่ยวกับการสำรวจ ออกแบบ กำหนดรายละเอียดการก่อสร้างและด่ ที่                                   |
|              | บันทึกเหตุผล ลบเหตุผล                                                                                                   |
| เลือก รหัสเ  | หดุผล รายละเอียด                                                                                                    |
| 01           | ไม่ได้เตรียมความหร้อมเกี่ยวกับการสำรวจ ออกแบบ กำหนดรายละเอียดการก่อสร้างและครภัณฑ์                                      |
| 02           | แก้ไขคุณสักษณะครุภัณฑ์ แบบแปลนการก่อสร้าง หรือเปลี่ยนแปลงรายการ แผนการดำเนินงาน หน่วยดำเนินการ งบประมาณ สถานที่ก่อสร้าง |
| 03           | ดำเนินโครงการที่ได้รับอนมิติให้กันเงินฯ เสร็จก่อน จึงดำเนินโครงการที่ได้รับงบประมาณปีปัจจุบัน                           |
| 04           | ขอ ความเห็นชอบจากหน่วยงานอื่น                                                                                           |
| 05           | ยกเล็กการประกวดราคาและดำเนินการประกวดราคาใหม่                                                                           |
| Del ma       | ร้ได้เหากออาล สถาพอนี้อากาศ และถ้ายรรมงกลี                                                                              |

ภาพที่ 14

| งวด 6<br><u>เหตุผล</u> 01-ไม่ได้เ | หรีชมดวามพร้อมเกี่ยวกับการสำรวจ ออกแบบ กำหนดรายละเอียดการก่อสร้างและครูภัณฑ์                                    |
|-----------------------------------|----------------------------------------------------------------------------------------------------|
| <u>เหตุผล</u> 01-ไม่ได้เ          | เรียมความพร้อมเกี่ยวกับการสารวจออกแบบ กำหนดรายละเอียดการก่อสร้างและครุภัณฑ์                                     |
|                                   |                                                                                                    |
|                                   | LUMINIMAN A ALLMANA                                                                                             |
| เลือก รหัสเหตุผล                  | รายละเอียด                                                                                                    |
| 뻱 02 แก้ไขค                       | ณลักษณะครภัณฑ์ แบบแปลนการก่อสร้าง หรือเปลี่ยนแปลงรายการ แผนการตำเนินงาน หน่วยตำเนินการ งบประมาณ สถานที่ก่อสร้าง |
| 🛄 03 ตำเนินใ                      | ครงการที่ได้รับอนุมัติให้กันเงินฯ เสร็จก่อน จึงตำเนินโครงการที่ใต้รับงบประมาณปีปัจจุบัน                         |
| 😇 04 ขอ ความ                      | มเห็นขอบจากหน่วยงานอื่น                                                                                         |
| 🚞 05ຄາເລັດ                        | กรประกวดราคาและศาเน็นการประกวดราคาใหม่                                                                          |
| 📄 06 ปัญหาย                       | ดูกาล สภาษฎมีอากาศ และภัยธรรม ชาติ                                                                              |

ภาพที่ 15

จากนั้น กดปุ่ม 💷 ตามภาพที่ 15 เพื่อกลับสู่หน้าจอการวางแผนงบประมาณ ตามภาพที่ 16

| วางแผนใบรวมงบลงทุน               |                                   | 110000000000000000000000000000000000000 | 121111211 211 00 00 1          | งบลงทุนที่ดิน สกส.    |                       |                   |   |
|----------------------------------|-----------------------------------|-----------------------------------------|--------------------------------|-----------------------|-----------------------|-------------------|---|
| ปังบประมาณ                       |                                   | 2557                                    |                                |                       |                       |                   |   |
| ไร ะเภทงบ ประมาณ                 |                                   | SGEN                                    |                                |                       |                       |                   |   |
| รหัสจังหวัด                      |                                   | 1000 - ส่วนกลาง                         |                                |                       |                       |                   |   |
| รหัสงบประมาณ<br>2000489/28000000 | ชื่อรหัสงบประมาณ<br>รายการงบบระจา | ี ชื่อแหล่งของเงิน<br>เงินเพอน เงิมสุรก | งปม.หลังโอนเปลี่ยนแปลง<br>0.00 | <b>แผนรวม</b><br>0.00 | <b>ตุลาคม</b><br>0.00 | พฤศจิกายน<br>0.00 | 3 |
|                                  |                                   | ค่าจ้างประจำ /งบสรก                     | 0.00                           | 0.00                  | 0.00                  | 0.00              |   |
|                                  |                                   | คำจ้างชีวคราว /งบส                      | 0.00                           | 0.00                  | 0.00                  | 0.00              |   |
|                                  |                                   | ค่าจ้างลูกจ้างสัญญา                     | 0.00                           | 0.00                  | 0.00                  | 0.00              |   |
|                                  |                                   | ด่าดอบแทน (งบสรก                        | 13,910,000.00                  | 13,370,000.00         | 850,000.00            | 880,000.00        |   |
|                                  |                                   | ค่าใช้สอย เงบสรก                        | 0.00                           | 0.00                  | 0.00                  | 0.00              |   |
|                                  |                                   | ค่าวัสดุ /งบสรก                         | 4,000,000,000.00               | 0.00                  | 0.00                  | 0.00              |   |
|                                  |                                   | ค่าสาธารณูปโภค (งบสร                    | 0.00                           | 0.00                  | 0.00                  | 0.00              |   |
|                                  |                                   | อุดหนุนทั่วไป /งบสรก                    | 0.00                           | 0.00                  | 0.00                  | 0.00              |   |
|                                  |                                   | อุดหนุนเฉพาะก็จ <i>่</i> งบส            | 0.00                           | 0.00                  | 0.00                  | 0.00              |   |
|                                  |                                   | งบรายจ่ายอื่น/งบสรก                     | 0.00                           | 0.00                  | 0.00                  | 0.00              |   |
| 000489726500001                  | เงินอุดหนุน องศ์การต่ำ            | เงินเดือน /งบสรก                        | 0.00                           | 0.00                  | 0.00                  | 0.00              |   |
|                                  |                                   | ค่าจ้างประจำ/งบสรก                      | 0.00                           | 0.00                  | 0.00                  | 0.00              |   |
|                                  |                                   | คำล้างชี่วคราว /งบส                     | 0.00                           | 0.00                  | 0.00                  | 0.00              |   |
|                                  |                                   | ด่าล้างลูกล้างสัญญา                     | 0.00                           | 0.00                  | 0.00                  | 0.00              |   |
|                                  |                                   | ดำตอบแทน (งบสรก                         | 0.00                           | 0.00                  | 0.00                  | 0.00              |   |
|                                  |                                   | ค่าใช้สอย งบสรก                         | 0.00                           | 0.00                  | 0.00                  | 0.00              |   |
|                                  |                                   | ค่าวัสดุ /งบสรก                         | 0.00                           | 0.00                  | 0.00                  | 0.00              |   |
|                                  |                                   | คำสาธารณูปโภค /งบสร                     | 0.00                           | 0.00                  | 0.00                  | 0.00              |   |
|                                  |                                   | อุดหนุนทั่วไป/งบสรก                     | 78,000,000,000.00              | 3,420,000.00          | 10,000.00             | 60,000.00         |   |
| 1 2 3                            |                                   |                                         |                                |                       |                       |                   |   |
| <                                |                                   |                                         |                                |                       |                       |                   | > |

ภาพที่ 16

# บทที่ 7 การเรียกรายงาน

รายงานที่ใช้สำหรับการตรวจสอบข้อมูลแผนการใช้จ่ายเงินในระบบ GFMIS ประกอบด้วย

 รายงานเหตุผลการบันทึกปรับแผนการใช้จ่ายเงิน ใช้สำหรับตรวจสอบรายละเอียดของเหตุผล ที่ส่วนราชการระบุ หลังจากที่ได้ปรับปรุงข้อมูลแผนการใช้จ่ายเงินในระบบ GFMIS

2. รายงานเปรียบเทียบแผนการใช้จ่ายเงินและผลการเบิกจ่ายเงิน เป็นรายงานที่ประมวลผลจาก ระบบ MIS ซึ่งจะแสดงข้อมูลแบบไม่เคลื่อนไหว อัพเดททุกวันจันทร์ ประกอบด้วย

- รายงานเปรียบเทียบแผนการใช้จ่ายเงินและผลการเบิกจ่าย (ข้อมูลรายสัปดาห์)

- รายงานเปรียบเทียบแผนการใช้จ่ายเงินและผลการเบิกจ่าย (รายเดือน) (ข้อมูลรายสัปดาห์)

# ขั้นตอนการเข้าสู่ระบบ

เมื่อ Log on เข้าระบบ GFMIS Web Online โดยระบุรหัสผู้ใช้และรหัสผ่านแล้ว ระบบแสดง หน้าจอระบบงาน ตามภาพที่ 1

|                                                                                                   | ระบบบริหารการเงิ<br>GOVERNMENT FISCAL M                | นการดสังกาดรัฐแบบอิเล็<br>MANAGEMENT INFORMATI  | INNSDUNA<br>ON SYSTEM                                   |  |
|---------------------------------------------------------------------------------------------------|--------------------------------------------------------|-------------------------------------------------|---------------------------------------------------------|--|
| 5134134 2000400099C0                                                                              | ผู้บันทึก:                                             | ด้านหน่งงาน : -                                 | สังกัด : สนง.ดกก.การศึกษาขั้นพื้นรู                     |  |
| าทันฐาน: 1500-6003200<br>เข้าสู่ระบบเมื่อ: 11:28:35<br>ออกจากระบบ (ข้อมูลดู้ไข้)<br>แก้ไขรนัสผ่าน | <b>บันทึกรายการ</b><br>สร้างบันทึก/ดันหา/เปลี่ยน       | เนปลง เอกสาร                                    |                                                         |  |
| <b>เลือกรายการที่ต้องการ</b><br>บันทึกรายการ<br>สร้างเข้นทึก/ดันทา/เปลี่ยน<br>แปลง เอกสาร         | e apperes<br>e acristica<br>e acression<br>e acression | ระบบการบริหารงบประม<br>สำรองเงิน,แผนการใช้จ่ายง | <b>าณ</b><br>บประมาณในปี และแผนการใช้จ่ายงบประมาณเกินปี |  |
| เริ่มกราม<br>เริ่มกรายงาน Online                                                                  |                                                        |                                                 |                                                         |  |
| ขอรับแบบฟอร์ม<br>Spreadsheet Template                                                             |                                                        |                                                 |                                                         |  |
|                                                                                                   |                                                        |                                                 |                                                         |  |
|                                                                                                   |                                                        | ภาพที่ 2                                        |                                                         |  |

- กดปุ่ม 🔤 (ด้านซ้ายมือของหน้าจอ) ระบบจะแสดงหน้าจอตามภาพที่ 3

| GEMIS<br>MEERONLINE<br>manustry diamone                                           | SUUUSINISINIS<br>GOVERNMENT FISCAI  | เงินการดลังกาดรัฐแบบอิเล็ก<br>L MANAGEMENT INFORMATION                                        | nsoūna<br>system                                                                                                    |                                                     |
|-----------------------------------------------------------------------------------|-------------------------------------|-----------------------------------------------------------------------------------------------|----------------------------------------------------------------------------------------------------|-----------------------------------------------------|
| 19 X                                                                              | ผู้บันทึก :                         | ตำแหน่งงาน : -                                                                                | สังกัด : สนง.ดกก.การดีกษาขั้นพื้นฐ                                                                                              |                                                     |
| รหสญเช: 20004000999C0<br>เข้าสู่ระบบเมื่อ: 11:28:35<br>ออกจากระบบ [ข้อมูลผู้ใช้]  | <b>รายงาน</b><br>เงียกรายงาน Online |                                                                                               |                                                                                                    |                                                     |
| <u>แก้ไขรหิสผ่าน</u>                                                              | _ เลือกรายงาน                       |                                                                                               |                                                                                                    | 20                                                  |
| เลือกรายการที่ต้องการ<br>บันทึกรายการ<br>สร้างบันทึก ดันทา เปลี่ยน<br>เปลง เอกสาร | นมวตรายงาน                          | ระบบจัดชื่อจัดจ้าง<br>ระบบจัดชื่อจัดจ้าง<br>ระบบการเปิกจ่ายเงิน<br>ระบบกัดชื่นของโละเอนข้าวิป |                                                                                                    |                                                     |
| รายงาน                                                                            |                                     | ระบบบริหารงบประมาณ                                                                            |                                                                                                    |                                                     |
| เรียกรายงาน Online                                                                |                                     | ระบบสนทรพยุธาวร<br>ระบบรับและนำส่งรายได้                                                      |                                                                                                    |                                                     |
| າອຣັນແນນຟອຣົມ<br>Spreadsheet Template                                             |                                     | ระบบติดตามและรายงานความก้าวท<br>ระบบติดตามและรายงานความก้าวท<br>ระบบติดต่ามและรายงานความก้าวท | นำโครงการไทยเช่มแข็ง 2555<br>นำโครงการที่มนุ่เป็นขมานได้รับผลกระทบจากสอานก<br>นำโครงการภายใต้การใช้จ่ายเงินกู้ เพื่อการวางระบบบ | ารสัมพารรัดการป้าน<br>เริ่มทรรัดการป้าน<br>งบประมาณ |
| ลิ๊งที่เกี่ยวข้อง                                                                 |                                     |                                                                                               |                                                                                                    |                                                     |
| ระบบบริหารการเงิน<br>การคลังภาครัฐ<br>แบบอิเล็กกรอบิกส์                           |                                     |                                                                                               |                                                                                                    |                                                     |
| GFMIS<br>WEB REPORT                                                               |                                     |                                                                                               |                                                                                                    |                                                     |
| GFMIS<br>Excel Loader                                                             |                                     |                                                                                               |                                                                                                    |                                                     |
| GFMIS<br>Intranet Loader                                                          |                                     |                                                                                               |                                                                                                    |                                                     |
|                                                                                   |                                     |                                                                                               |                                                                                                    |                                                     |

ภาพที่ 3

- ที่หัวข้อ "หมวดรายงาน" กดปุ่ม 💟 แล้ว เลือก "ระบบบริหารงบประมาณ" ระบบจะแสดงหน้าจอเรียก รายงาน Online ตามภาพที่ 4

|                                                                                  | SUUUSKISHIS<br>GOVERNMENT FISCA           | ม่งินการดลังกาดรัฐแบบอิเล็ก<br>L MANAGEMENT INFORMATION  | INSOUND                             |   |
|----------------------------------------------------------------------------------|-------------------------------------------|----------------------------------------------------------|-------------------------------------|---|
|                                                                                  | ผู้บันทึก :                               | ตำแหน่งงาน : -                                           | สังกัด : สนง.ดกก.การศึกษาขึ้นพื้นรู | 5 |
| รหลญเช: 2000400099000<br>เข้าสู่ระบบเมื่อ: 11:28:35<br>ออกจากระบบ   ข้อมูลผู้ใช้ | รายงาน<br>เรียกรายงาน Online              |                                                          |                                     |   |
| แก้ไขรหิสผ่าน                                                                    | - เลือกรายงาน                             |                                                          |                                     |   |
| เลือกรายการที่ด้องการ<br>บันทึกรายการ                                            | <u>หมวดรายงาน</u>                         | ระบบบริหารงบประมาณ                                       |                                     | ~ |
| แปลง เอกสาร<br>รายงาน<br>เรียกรายงาน Online                                      | » รายงานเหตุผลการ<br>รายงานเทตุผลการบันท์ | รบันทึกปรับแผนการใช้จ่ายเงิน<br>ก็กปรับแผนการใช้จ่ายเงิน |                                     |   |
| นอรับแบบฟอร์ม<br>Spreadsheet Template                                            | » รายงานเปรียบเทีย                        | บแผนการใช้จ่ายเงินและผลการเ                              | เม็กจ่าย                            |   |
| ลึงที่เกี่ยวข้อง                                                                 |                                           |                                                          |                                     |   |
| ระบบบริหารการเวิน<br>การกลังภาครัฐ<br>แบบอิเล็กกรอนิกส์                          |                                           |                                                          |                                     |   |
| GFMIS<br>WEB REPORT                                                              |                                           |                                                          |                                     |   |
| GFMIS<br>Excel Loader                                                            |                                           |                                                          |                                     |   |
| GFMIS<br>Intranet Loader                                                         |                                           |                                                          |                                     |   |

ภาพที่ 4

ระบบแสดงรายงาน 2 รายงาน คือ

1. รายงานเหตุผลการบันทึกปรับแผนการใช้จ่ายเงิน

เป็นรายงานที่แสดงเหตุผลการบันทึกการปรับแผนการใช้จ่ายเงิน สามารถเลือกให้ระบบแสดง ข้อมูลเป็นงวดบัญชี หรือแสดงเป็นวันที่ทำการบันทึกเหตุผล

| GEMIS                                                                                                    |                                                                                                    |                                        |                          |                  |                 |              |                |
|----------------------------------------------------------------------------------------------------|----------------------------------------------------------------------------------------------------|----------------------------------------|--------------------------|------------------|-----------------|--------------|----------------|
| WEBONLINE<br>moustrys/journe                                                                                                    | GOVERNMENT FISCAL MAN                                                                                             | ISGRATION SUIDUDIATION SYS             | STEM                     |                  |                 |              |                |
|                                                                                                    | ผู้บันทึก :                                                                                                    | ตำแหน่งงาน : -                         | สิงกัด : สนง.ดกก.กา      | เรดีกษาขึ้นพื้นฐ |                 |              |                |
| รหัสผู้ใช้: 2000400099C0<br>เข้าสระบบเมื่อ: 11:28:35                                                                                                    | รายงาน                                                                                                    |                                        |                          |                  |                 |              |                |
| <u>ออกจากระบบ   ข้อมูลผู้ใช้  </u><br>แก้ไขรหิสผ่าน                                                                                                    | เรียกรายงาน Online<br>เลือกรายงาน                                                                                 |                                        |                          |                  |                 |              |                |
| เลือกรายการที่ต้องการ                                                                                                    | 100520020                                                                                                    | เมาเริ่มวรงนาโรงนวย                    |                          |                  | ~               |              |                |
| บันทึกรายการ<br>สร้างบันทึก คันทาเปลี่ยน                                                                                                    |                                                                                                    |                                        |                          |                  |                 |              |                |
| แปลง เอกสาร                                                                                                    | รายงานเหตุผลการบันที่ห                                                                                            | าปรับแผนการใช้จ่ายเงิน                 |                          |                  |                 |              |                |
| เรียกรายงาน Online                                                                                                    | รายงานเทตุผลการบันทึกปรับ                                                                                         | แผนการใช้จ่ายเงิน                      |                          |                  |                 |              |                |
| ขอรับแบบฟอร์ม<br>Spreadsheet Template                                                                                                    | - รายงานบุโร้ยนเพียบแผน                                                                                           | การใช้จ่ายเงินและผลการเบิกจ่           | 351                      |                  |                 |              |                |
|                                                                                                    |                                                                                                    |                                        |                          |                  |                 |              |                |
| ลิ่งที่เกี่ยวข้อง                                                                                                    |                                                                                                    |                                        |                          |                  |                 |              |                |
| ระบบบริหารการเว็น                                                                                                    |                                                                                                    |                                        |                          |                  |                 |              |                |
| แบบอิเล็กกรอบกส์                                                                                                    |                                                                                                    |                                        |                          |                  |                 |              |                |
| CEMIS CEMIS                                                                                                    |                                                                                                    |                                        |                          |                  |                 |              |                |
|                                                                                                    |                                                                                                    | ç                                      | าวพที่ 5                 |                  |                 |              |                |
|                                                                                                    |                                                                                                    | 6                                      | IIWI S                   |                  |                 |              |                |
|                                                                                                    |                                                                                                    |                                        |                          |                  |                 |              |                |
|                                                                                                    |                                                                                                    |                                        |                          |                  |                 |              |                |
|                                                                                                    | - รายงานเห                                                                                                    | ดุผลการบันทึกปริบแผนการใ               | ปข้ายเงิน                |                  |                 |              |                |
| - ตาบกาพที่ 5                                                                                                    | ກອງໃນ                                                                                                    | ອດາຈນັນທັດນໍຈີນແຜນດາຈໃຮ້ຈາກເຈົ້        | เพื่อเข้                 | ้าส่หน้าจอการ    | ระบเงื่อบไข     | ตาบกาพที่    | 16             |
|                                                                                                    |                                                                                                    |                                        | 6/1060                   |                  | 10000000000     | 1 1010111010 | 10             |
|                                                                                                    |                                                                                                    |                                        |                          |                  |                 |              |                |
| Bas                                                                                                    |                                                                                                    |                                        | /                        |                  | 111             |              | and the second |
| GEMIS                                                                                                    |                                                                                                    | _ //                                   | -                        |                  |                 |              |                |
| WEBONLIN                                                                                                    | SUUUSP                                                                                                    | ารการเงนการดลงกา                       | ดรฐแบบอเลกกร             | ouna             |                 |              |                |
| manustry of Jana                                                                                                    | GOVERNMENT                                                                                                    | FISCAL MANAGEMENT                      | INFORMATION S            | TSTEM            |                 |              |                |
|                                                                                                    |                                                                                                    |                                        |                          |                  |                 |              |                |
|                                                                                                    | ผู้บันทึก :                                                                                                    | ตำแหน่งงา                              | u:-                      | สังกัด ; สนง.    | ดกก.การศึกษาว่  | บ้นพื้นฐ     |                |
| รหัสผู้ใช้: 2000400099                                                                                                    | 00                                                                                                    |                                        |                          |                  |                 |              |                |
| เข้าสู่ระบบเมื่อ: 11:28                                                                                                    | 135 51EVIL                                                                                                    | กการวันเรื่องได้ระแบบการรั <i>ส</i> ได |                          |                  |                 |              |                |
| and the second second se | CO.01 10000000000000000000000000000000000                                                                         | 71 15 111 1/1711 5 111 15 1171 15 171  | la el Tel                |                  |                 |              |                |
| <u>ออกจากระบบ / ข้อมูล</u><br>แต้ไทรบัฐน่วม                                                                                                    | <u>พัโป้</u> รายงานเหตุผล                                                                                         |                                        | ่ายเงิน                  |                  |                 |              |                |
| <u>ออกจากระบบ (ข้อมูล</u><br><u>แก้ไขรนัสผ่าน</u>                                                                                                    | <u>ต้ใช้ </u> รายงานเหตุผล<br>เงื่อนไข                                                                            |                                        | iายเงิน<br>2000 (        |                  |                 |              |                |
| <u>ออกจากระบบ / ข้อมูล</u><br>แก้ไขรมัสผ่าบ<br>เลือกรายการที่ด้อง                                                                                                    | <u>ม้ไข้</u> รายงานเหตุผล<br>เงื่อนไข<br>รหัสกรม (อิหลั                                                           | n)                                     | ักยเงิน<br>20004         |                  |                 |              |                |
| <u>ออกจากระบบ (ช้อมูล<br/>แก้ไขรหัสผ่าน</u><br>เลือกรายการที่ด้องเ<br>บันทึกรายการ                                                                                                    | <u>มัใช้ รายงานเหตุผล</u><br>เงื่อนไข<br>รหัสกรม (5 หลัง<br>ปีบัญชิ                                               | n)                                     | ใกยเงิน<br>20004<br>2557 |                  |                 |              |                |
| ออกจากระบบ ข้อมูล<br>แก้ไขรนิสผ่าน<br>เลือกรายการที่ต้อง<br>บันทึกรายการ<br>สร้างบันทึก คันทาเปลี่ย                                                                                                    | <u>ม้ไข้ รายงานเหตุผล</u><br>เงื่อนไข<br>รหัสกรม (5 หลัง<br>ปีบัญชี<br>เน <u>งวดบัญช</u> ี                        | n)                                     | 20004<br>2557<br>1 ♥     |                  | ถึง             | 12 💌         |                |
| ออกจากระบบ (ข้อมูล<br>แก้ไขรนัสผ่าน<br>เลือกรายการที่ด้อง<br>มันทึกรายการ<br>สร้างขันทึก คันทาเปลี่ย<br>แปลง เอกสาร                                                                                                    | <u>ม้ไข้</u> รายงานเหตุผล<br>เงื่อนไข<br>รหัสกรม (5 หลัง<br>ปีบัญชิ<br>เน <u>งวดบัญช</u> ิ<br><u>วินที่บันทึก</u> | n)                                     | 20004<br>2557<br>1 💌     |                  | ถึง<br>ถึง      | 12 💌         |                |
| ออกจากระบบ (ข้อมูล<br>แก้ไขรนัสผ่าน<br>เลือกรายการที่ต้อง<br>มันทึกรายการ<br>สร้างขันทึก ค้นทาเปลี่ย<br>แปลง เอกสาร<br>รรมอน (กลาร                                                                                                    | <u>ม้ไข้</u> รายงานเหตุผล<br>เงื่อนไข<br>รหัสกรม (5 หลั<br>ปีบัญชี<br>น <u>งวดบัญชี</u><br><u>วินที่บันทึก</u>    | n)                                     | 20004<br>2557<br>1 ♥     |                  | ถึง<br>ถึง      | 12 💌         |                |
| <u>ออกจากระบบ (ข้อมูล</u><br><u>แก้ไขรนัสผ่าน</u><br>เ <mark>ลือกรายการที่ต้อง:<br/>บันทึกรายการ<br/>สร้างบันทึก คุ้นทาเปลี่ย<br/>แปลง เอกสาร<br/>รายงาน<br/>เรียกรายงาน Online</mark>                                                                                                    | <u>ม้ไข้</u> รายงานเหตุผล<br>– เงื่อนไข<br>รหัสกรม (5 หลั<br>ปีบัญชี<br>ณ <u>งวดบัญชี</u><br><u>วินที่บันทึก</u>  | n)                                     | 20004<br>2557<br>1 ♥     |                  | ถึง<br>ถึง      | 12 💌         |                |
| ออกจากระบบ ( ข้อมูล<br>แก้ไขรนัสผ่าน<br>เลือกรายการที่ต้อง<br>มันทึกรายการ<br>สร้างบันทึก คันทาเปลี่ย<br>แปลง เอกสาร<br>รายงาน<br>เรียกรายงาน Online<br>ขอรับแนบบฟอร์ม<br>Socasithast Tambito                                                                                                    | <u>ม้ไข้ รายงานเหตุผล</u><br>เงื่อนไข<br>รหัสกรม (5 หลัง<br>ปีบัญชี<br><u>งวดบัญชี</u><br><u>วันที่บันทึก</u>     | n)                                     | 20004<br>2557<br>1 ♥     |                  | ถึง<br>ถึง      | 12 💌         |                |
| ออกจากระบบ ( ข้อมูล<br>แก้ไขรนิสม่าน<br>เลือกรายการที่ต้อง!<br>มันทึกรายการ<br>สร้างบันทึก ค้นทา เปลี่ย<br>แปลง เอกสาร<br>รายงาน<br>เรียกรายงาน Online<br>ขอรับแบบฟอร์ม<br>Spreadsheet Template                                                                                                    | <u>ม้ไข้ รายงานเหตุผล</u><br>เงื่อนไข<br>รหัสกรม (5 หลัเ<br>ป็บัญชี<br><u>งวดบัญชี</u><br><u>วินที่บันทึก</u>     | n)                                     | 20004<br>2557<br>1       |                  | ถึง             | 12 💌         |                |
| ออกจากระบบ ( ข้อมูล<br>แก้ไขรนิสม่าน<br>เลือกรายการที่ต้อง!<br>มันทึกรายการ<br>สร้างบันทึก ดันทา เปลี่ย<br>แปลง เอกสาร<br>รายงาน<br>เรียกรายงาน Online<br>ขอรับแบบฟอร์ม<br>Spreadabeet Template                                                                                                    | <u>ม้ไข้ รายงานเหตุผล</u><br>- เงื่อนไข<br>รหัสกรม (5 หลั<br>ปีบัญชี<br>เน <u>งวดบัญชี</u><br><u>วินที่บันทึก</u> | n)                                     | 20004<br>2557<br>1       | เรียกดูรายงาา    | ถึง<br>ถึง<br>น | 12 💌         |                |

ภาพที่ 6

|                                                                                                    | SUUUSKISNI<br>GOVERNMENT FISC                                          | ารเงินการดลังกาดรัฐแบบอิเล็ก<br>AL MANAGEMENT INFORMATION | nsound<br>system |                       |  |
|----------------------------------------------------------------------------------------------------|------------------------------------------------------------------------|-----------------------------------------------------------|------------------|-----------------------|--|
|                                                                                                    | ผู้บันทึก :                                                            | สาแหน่งงาน : -                                            | สังกัด : สนง.ค   | เกก.การศึกษาขึ้นพื้นฐ |  |
| รทัสผู้ใช่: 2000400099C0<br>เข้าสู่ระบบเมื่อ: 11:28:35<br>ออกจากระบบ (ข้อมูลผู้ใช้)<br>แก้ไขรทัสต่าน<br>เลือกรายการที่ต้องการ<br>วันนักรายการ | รายงาน<br>รายงานเหตุผลการบัน<br>เงือนไข<br>รนัสกรม (5 นลัก)<br>ปีบัญชิ | เท็กปรับแผนการใช้จ่ายเงิน<br>20004<br>2557                |                  |                       |  |
| สร้างบันทึกเดิมหาไปลี่ยน                                                                                                    | <u>งวดบัญช</u> ี                                                       | 1 💙                                                       |                  | ถึง 12 🚩              |  |
| แปลง เอกสาร<br>รายงาน<br>เรือกรายงาน Online                                                                                                   | <u>วันที่บันทึก</u>                                                    |                                                           |                  | ถึง                   |  |
| หอรับแบบฟอร์ม<br>Spreadsheet Template                                                                                                    |                                                                        |                                                           | เรียกสุรายงาน    |                       |  |

ภาพที่ 7

- ตามภาพที่ 7 เป็นการระบุงวดบัญชี เป็นเงื่อนไขในการเรียกดูรายงาน ตัวอย่างระบุ งวดบัญชีงวดที่ 1 – 12 เมื่อกดปุ่ม 🧰 เรียกดรายงาน ระบบแสดงข้อมูลตามภาพที่ 8

| 0.4 | - Gr |     | 111    | 1211/20 | L L | trate management | M ADDAY 100 |  |
|-----|------|-----|--------|---------|-----|------------------|-------------|--|
| 14  | - 9  | - 2 | - Pl - | 1/1     | 12  | Main Repon       | m 100% Y    |  |
|     |      |     |        |         |     |                  |             |  |

#### รายงานเหตุผลการบันทึกปรับแผนการใช้จ่ายเงิน

หน้าที่ไจากทั้ง 1 วันที่ 12 มีนาคม 2557 พิมพ์

| ปี   | กรม   | งวดที่บันทึก | วันที่บันทึก | ชื่อผู้ใช้   | เหตุผล                                                                                                    |
|------|-------|--------------|--------------|--------------|----------------------------------------------------------------------------------------------------|
| 2014 | 20004 | 2            | 06.11.2013   | 2000400099C0 | ไม่ได้เดรียมความพร้อมเกี่ยวกับการสำรวจออกแบบ กำหนดรายละเอียดการ<br>ก่อสร้างและครุภัณฑ์                                                                 |
| 2014 | 20004 | 2            | 06.11.2013   | 2000400099C0 | แก้ไขคุณลักษณะครุภัณฑ์ แบบแปลนการก่อสร้าง หรือเปลี่ยนแปลงรายการ<br>แผนการดำเนินงาน หน่วยดำเนินการ งบประมาณ สถานที่ก่อสร้าง                             |
| 2014 | 20004 | 2            | 06.11.2013   | 2000400099C0 | ปรับแผนให้ตรงกับงวดงานงวดเงินที่เป็นจริง                                                                                                    |
| 2014 | 20004 | 3            | 20.12.2013   | 2000400099C0 | ไม่ได้เดรียมความพร้อมเกี่ยวกับการสำรวจออกแบบ กำหนดรายละเอียดการ<br>ก่อสร้างและครุภัณฑ์                                                                 |
| 2014 | 20004 | 6            | 04.03.2014   | 2000400099C0 | โครงการเป็นนโยบายสำคัญ และมีขนาดใหญ่ ต้องนำเสนอคณะรัฐมนตรีอนุมัติ<br>ก่อนดำเนินการ                                                                     |
| 2014 | 20004 | 6            | 05.03.2014   | 2000400099C0 | ผู้รับจ้างเสอนราคาสูงกว่าราคากลาง และงบประมาณที่ได้รับ ต้องขอทำความตก<br>ลงกับสำนักงบประมาณ เพื่อขอเพิ่มวงเงินงบประมาณหรือปรับลดเนื้องานลงทำให้<br>การ |

ภาพที่ 8

| GFMIS<br>WEBIONLINE<br>munistry gjunour                                                              | SUUUSHISH<br>GOVERNMENT FIS                                        | ารเงินการดลังกาดรั<br>CAL MANAGEMENT INF | ขี่แบบอิเล็กทรอนิเ<br>ormation syste | há<br>EM       | K               |                |   |
|----------------------------------------------------------------------------------------------------|--------------------------------------------------------------------|------------------------------------------|--------------------------------------|----------------|-----------------|----------------|---|
|                                                                                                    | ผู้บันทึก :                                                        | ตำแหน่งงาน : -                           |                                      | สังกัด : สนง.ด | จกก.การศึกษาขึ่ | นพื้นรู        |   |
| รหัสผู้ใช่: 2000400099C0<br>เข้าสู่ระบบเมื่อ: 11:28:35<br>ออกจากระบบ  ข้อมูลผู้ใช้ <br>แก้ไขรหัสผ่าน | <b>รายงาน</b><br>รายงานเหตุผลการบ้<br>เงื่อนไข<br>รนัสกรม (5 หลัก) | ามทึกปรับแผนการใช้จ่ายเงื                | น<br>20004                           |                |                 |                |   |
| เลือกรายการที่ต้องการ                                                                                | ป็บัญชี                                                            |                                          | 2557                                 |                |                 |                |   |
| าบนหกรายการ<br>สร้าง/บันทึก/ด้นทา/เปลี่ยน                                                            | <u>งวดบัญช</u> ิ                                                   |                                          | 1 ¥                                  |                | ถึง             | 12 💌           |   |
| แปลง เอกสาร                                                                                          | <u>วันที่บันทึก</u>                                                |                                          | 1 มีนาคม 2557                        |                | ถึง             | 12 มีนาคม 2557 |   |
| เรียกรายงาน Online                                                                                   |                                                                    |                                          |                                      |                |                 |                | _ |
| ขอรับแบบฟอร์ม<br>Spreadsheet Template                                                                |                                                                    |                                          |                                      | เรียกดูรายงาน  |                 |                |   |

ภาพที่ 9

- ตามภาพที่ 9 เป็นการระบุวันที่บันทึก เป็นเงื่อนไขในการเรียกดูรายงาน ด้วยการกดปุ่ม 🍱 (ปฏิทิน) เพื่อระบุ วัน เดือน ปี

ตัวอย่างระบุ ระบุวันที่บันทึกเป็น 1 มีนาคม 2557 ถึง 12 มีนาคม 2557 เมื่อกดปุ่ม 💷 💷 ระบบ แสดงข้อมูลตามภาพที่ 8

| H 4  | Þ H   | 1/1          | Mair Mair    | n Report 🖌 👌 | 100% 💌                                                                                                    |                                                    |
|------|-------|--------------|--------------|--------------|----------------------------------------------------------------------------------------------------|----------------------------------------------------|
|      |       |              |              | รายงานเ      | หตุผลการบันทึกปรับแผนการใช้จ่ายเงิน                                                                             | หน้าที่ไจากทั้ง 1<br>วันที่12 มีนาคม 2557<br>พิมพ์ |
| ปี   | กรม   | งวดที่บันทึก | วันที่บันทึก | ชื่อผู้ใช้   | เหตุผล                                                                                                    |                                                    |
| 2014 | 20004 | 6            | 04.03.2014   | 200040009900 | โครงการเป็นนโยบายสำคัญ และมีขนาดใหญ่ ต้องนำเสน<br>ก่อนด่าเนินการ                                                | อคณะรัฐมนตรีอนุมัติ                                |
| 2014 | 20004 | 6            | 05.03.2014   | 2000400099CC | ผู้รับจ้างเสอนราคาสูงกว่าราคากลาง และงบประมาณที่ได้<br>ลงกับสำนักงบประมาณ เพื่อขอเพิ่มวงเงินงบประมาณหรือ<br>การ | รับ ต้องขอทำความตก<br>ปรับลดเนื้องานลงทำให้        |

ภาพที่ 10

# 2. รายงานเปรียบเทียบแผนการใช้จ่ายเงินและผลการเบิกจ่าย

เป็นรายงานที่แสดงข้อมูลเปรียบเทียบแผนการใช้จ่ายเงินกับผลการเบิกจ่ายเงินแยกออกเป็นรายจ่าย ประจำและรายจ่ายลงทุน

กดปุ่มหัวข้อ 🔹 รายงานเปรียบเพียบแผนการใช้จ่ายเงินและผลการเบิกจ่าย จะปรากฏรายงาน 2 รายงาน คือ

2.1 รายงานเปรียบเทียบแผนการใช้จ่ายเงินและผลการเบิกจ่าย (ข้อมูลรายสัปดาห์) และ

2.2 รายงานเปรียบเทียบแผนการใช้จ่ายเงินและผลการเบิกจ่าย (รายเดือน) (ข้อมูลรายสัปดาห์)

|                                                                                   | SUUUSHISHISHI<br>GOVERNMENT FISC    | รเงินการดลังกาดรัฐแบบอิเล็<br>AL MANAGENENT INFORMATIO          | NN SYSTEM                                                   |   |
|-----------------------------------------------------------------------------------|-------------------------------------|-----------------------------------------------------------------|-------------------------------------------------------------|---|
| -1-124 20001000000                                                                | ผู้บันทึก :                         | ฝาแหน่งงาน : -                                                  | สังกัด : สนง.ดกก.การศึกษาชั้นพื้นฐ                          |   |
| รนสมุาระ 2000400099C0<br>เข้าสู่ระบบเมื่อ: 11:28:35<br>ออกจากระบบ ( ข้อมลผู้ใช้ ) | <b>รายงาน</b><br>เรียกรายงาน Online |                                                                 |                                                             |   |
| <u>แก้ไขรหัสผ่าน</u>                                                              | - เลือกรายงาน                       |                                                                 |                                                             |   |
| เลือกรายการที่ต้องการ                                                             | หมวดรายงาน                          | ระบบบริหารงบประมาณ                                              |                                                             | ~ |
| สร้างเป็นที่กล่างทางปลือน<br>แปลง เอกสรร<br>รายงาน<br>เรือกรายงาน Online          | » รายงานเหตุผลภา                    | ารบันทึกปรับแผนการใช้จำยเงิน<br>เท็กปรับแผนการใช้จ่ายเงิน       |                                                             |   |
| ขอรับแบบฟอร์ม<br>Spreadsheet Template                                             | » รายงานเปรียบเที                   | ยบแผนการใช้จ่ายเงินและผลกา                                      | รเม็กจ่าย                                                   |   |
| ลิ้งที่เกี่ยวข้อง<br>ระบบบริหารการมาน<br>การกอมกากรัฐ                             | ⊨ รายงานเปรีย<br>รายงานเปรียบเร     | บเทียบแผนการใช้จ่ายเงินและผ<br>โชมแผนการใช้จ่ายเงินและผลการเน็ก | ลการเบิกจ่าย (ข้อมูลรายสีปดาห์)<br><sup>ล่าย</sup>          |   |
| GFMIS<br>WEE REPORT                                                               | ⇒ รายงานเปรีย<br>รายงานเปรียบเร     | บเทียบแผนการใช้จ่ายเงินและผ<br>โยนแผนการใช้จ่ายเงินและผลการเปิก | ลการเบิกจ่าย(รายเดือน) (ช้อมูลรายสีปดาห์)<br>จ่าย(รายเดือน) |   |

ภาพที่ 11

#### 2.1 รายงานเปรียบเทียบแผนการใช้จ่ายเงินและผลการเบิกจ่ายเงิน (ข้อมูลรายสัปดาห์)

รายงานเปรียบเทียบแผนการใช้จ่ายเงินและผลการเบิกจ่าย (ข้อมูลรายสัปดาห์)

- ตามภาพที่ 12 กดปุ่ม รายงานปรียบเทียบแผนการใช้จ่ายเงินและผลการเบิกจ่าย

ระบบจะแสดงรายงานตามภาพที่ 13

|                                                                            | ญับันทึก :                                | ศานหน่งงาน : -                                         | สังกัด : สนง.ตกก.การศึกษาชั่นพื้น | 15                 |
|----------------------------------------------------------------------------|-------------------------------------------|--------------------------------------------------------|-----------------------------------|--------------------|
| แลมุโป: 2000400099C0<br>ถ้าสุระบบเมื่อ: 11:28:35<br>ถกจากระบบ   ทักบอะวิโป | รายงาน<br>เรียกรายงาน Online              |                                                        |                                   |                    |
| <u> ใชรนัสผ่าน</u>                                                         | - เลือกรายงาน                             |                                                        |                                   |                    |
| ลือกรายการที่ต้องการ<br>มีกรายการ                                          | ערפערצפוכעונ                              | ระบบบริหารงบประมาณ                                     |                                   | M                  |
| en tement<br>Inter<br>Online                                               | » รายงานเหตุผลการ<br>รายงานเหตุผลการบันร์ | บันทึกปรับแผนการใช้จ่ายเงิน<br>Inปรับแผนการใช้ว่ายเว็น |                                   |                    |
| humandashi<br>aalaheet Template                                            | ⇒ รายงานเปรียบเทีย                        | บแผนการใช้จ่ายเงินและผลการ                             | เม็กจ่าย                          | กดปุ่มที่รายงาน    |
| ลึงที่เกี่ยวข้อง                                                           | - รายงานเปรียบ                            | เพียบแผนการใช้จำยเงินและผ                              | ลการเบิกจำย (ข้อมูลรายสีปดาง)     | (ข้อมูลรายสัปดาห์) |

ภาพที่ 12

# รายงานเปรียบเทียบแผนการใช้จ่ายเงินและ ผลการเบิกจ่าย ปีงบประมาณ : พ.ศ. 2557

 Last Refreshed
 24.11.2012 02:35:42

 Status of Data
 23.11.2012 22:13:43

รายงานเปรียบเทียบแผนการใช้จ่ายเงินและผลการเบิกจ่าย %เมิกจ่าย (96E/B) Funds Center กรม รวมทั้งสิ้น 294,298.720 294,298.720 15.34 สนง.คณะกรรมการการศึกษาขั้นพื้นฐาน รวม 294,298.720 0.000 45,131.991 3.472 45,135.463 15.34 2000404001 ผู้จบการศึกษาก่อนป 2000404001110000 ครุภัณฑ์ที่มีราคาต่อ ผู้จบการศึกษาก่อนประ 28,824.706 28,824.706 0.000 1,222.313 1,222.313 4.24 25.059 25.059 0.000 0.000 0.00 0.000 2000404001700001 ค่าใช้จ่ายในการเดินท 1.332 0.000 0.000 0.000 0.00 2000404002 ผู้จบการศึกษาภาคบังค 2000404002110000 ครูภัณฑ์ที่มีราคาต่อ 169,148.471 169,148.471 31,669.883 31,669.883 0.000 18.72 1,699.430 1,699.430 0.000 0.000 0.000 0.00 2000404002200001 ถนนคอนกรีต คสล. โร 0.103 0.103 0.000 0.000 0.000 0.00 2000404002200002 ถนนคอนกรีต คสล. โร 2000404002410000 สิ่งก่อสร้างที่มีราค 0.073 0.000 0.000 0.073 0.000 0.00 2,561.331 2,561.331 0.000 0.000 0.000 0.00 2000404002420001 อาคารเรียนแบบ 324 ล. 4.556 4.556 0.000 0.000 0.000 0.00 0.000 2000404002420002 อาคารเรียนแบบ 324 ล. 3.083 3.083 0.000 0.000 0.00 2000404002420003 อาคารเรียนแบบ 324 ล. 3.083 3.083 0.000 0.000 0.00 2000404002420004 อาคารเรียนแบบ 324 ล. 3.076 3.076 0.000 0.000 0.000 0.00 2000404002420005 อาคารเรียนแบบ 324 ล. 3.083 3.083 0.000 0.000 0.000 0.00 2000404002420006 อาคารเรียนแบบ 324 ล. 5.900 5.900 0.000 0.000 0.000 0.00 2000404002420007 อาคารเรียนแบบ 324 ล. 8.355 8.355 0.000 0.00 2000404002420008 อาคารเรียนแบบ พิเศษ 12.614 12.614 0.000 0.000 0.000 0.00 2000404002420009 อาคารเรียน แบบ สพฐ. 3.412 3.412 0.000 0.000 0.000 0.00 2000404002420010 อาคารเรียน แบบ สพฐ 3.412 3.412 0.000 0.000 0.000 0.00 2000404002420011 อาคารเรียนแบบ 318 ล 13.207 13.207 0.000 0.000 0.000

ภาพที่ 13

#### ระบบแสดงรายงานเปรียบเทียบแผนการใช้จ่ายเงินและผลการเบิกจ่าย ปีงบประมาณ พ.ศ.....

Text elements: Last refreshed Status of Data คำอธิบายคอลัมภ์ - Funds Center

หมายถึง วัน เดือน ปี และเวลาที่แสดงรายงาน หมายถึง วัน เดือน ปี และเวลาที่ประมวลผล

- แสดงรหัสงบประมาณ และชื่อรหัส 10 หลัก (แผนงาน/โครงการ) 16 หลัก (รายละเอียด) - วงเงินงาประมาณหลังโอนเปลี่ยนแปลง แสดงจำนวนเงินงบประมาณหลังจากสำนักงบประมาณ โอนเปลี่ยนแปลงในระบบ แสดงจำนวนเงินงบประมาณที่มีการปรับปรุง แผนการใช้จ่ายเงินในปี ด้วย วผ.01 แสดงจำนวนเงินงบประมาณที่มีการปรับปรุง แผนการใช้จ่ายเงินเกินปี ด้วย วผ.02 แสดงจำนวนเงินที่เบิกจ่ายจากระบบ GFMIS เป็น รายจ่ายประจำ แสดงจำนวนเงินที่เบิกจ่ายจากระบบ GFMIS เป็น รายจ่ายลงทุน แสดงจำนวนเงินเบิกจ่ายรวม (รายจ่ายประจำบวกรายจ่ายลงทุน) แสดงอัตราส่วนร้อยละของการเบิกจ่ายรวม เปรียบเทียบกับงบประมาณหลังโอนเปลี่ยนแปลง
- เบิกจ่ายรายจ่ายประจำ

- แผนการใช้จ่ายเงินที่ปรับใหม่ในปี

- แผนการใช้จ่ายเงินที่ปรับใหม่เกินปี

- เบิกจ่ายรายจ่ายลงทุน
- เบิกจ่ายรวม
- %เบิกจ่าย

2.2 รายงานเปรียบเทียบแผนการใช้จ่ายเงินและผลการเบิกจ่าย (รายเดือน) (ข้อมูลรายสัปดาห์) - ตามภาพที่ 14 กดปุ่ม (รายงานเปรียบเทียบแผนการใช้จ่ายเงินและผลการเบิกจ่าย(รายเดือน) (ข้อมูลรายลัปดาห์) ระบบจะแสดงรายงานตามภาพที่ 15 โดยข้อมูลแยกออกเป็นรายเดือน ด้วยคอลัมภ์ เดือน/ปีงบประมาณ

|                                                                                                 | SOVERNMENT FIS                              | ารเงินการดลังกาดรัฐแบบอิเลี<br>CAL MANAGEMENT INFORMATIC           | ากรอบิกส์<br>N SYSTEM                                                 |  |
|-------------------------------------------------------------------------------------------------|---------------------------------------------|--------------------------------------------------------------------|-----------------------------------------------------------------------|--|
| -2                                                                                              | ผู้บันทึก :                                 | สานแน่งงาน : -                                                     | สังกัด : สนง.คกก.การศึกษาขั้นพื้นฐ                                    |  |
| รทัสสุรมา 2000-0009900<br>เข้าสู่ระบบเมื่อ: 11:28:38<br>ออกจากระบบ (ช้อยอดไช้)<br>แก้ไขรหัสด่าน | รายงาน<br>เรียกรายงาน Online<br>เลือกรายงาน |                                                                    |                                                                       |  |
| เลือกรายการที่ด้องการ<br>บันทึกรายการ                                                           | <u>าเมวดรายงาน</u>                          | ระบบบริหารงบประมาณ                                                 |                                                                       |  |
| แปลง เอกสาร<br>รายงาน<br>เดือกรายงาน Online                                                     | » รายงานเหตุผลก<br>รายงานเทตุผลการป         | กรบันทึกปรีบแผนการใช้จ่ายเงิน<br>ันทึกปรับแผนการใช้จ่ายเงิน        |                                                                       |  |
| ขอรับแบบฟอรับ<br>Spreadsheet Template                                                           | » รายงานเปรียบเง่                           | โยบแผนการใช้จ่ายเงินและผลกา                                        | ะเม็กจ่าย                                                             |  |
| ลึงที่เกี่ยวข้อง<br>ระบบบริทธการเว็บ<br>การเหล่มกาหรัง<br>แบบผินสิกทรงนิยม                      | » รายงานเปรี<br>รายงานเปรียบ                | ยบเทียบแผนการใช้จ่ายเงินและผ<br>เทียบแผนการใช้จ่ายเงินและผลการเบ็ก | ลการเบิกจ่าย (ข้อมูลรายสีปดาห์)<br><sup>เาย</sup>                     |  |
| GFMIS<br>WEB REPORT                                                                             | ะ รายงานเปรี<br>รายงานเปรียบ                | ยบเพียบแผนการใช้จ่ายเงินและผ<br>เทียบแผนการใช้จ่ายเงินและผลการเบิก | ลการเบิกจ่าย(รายเดือน) (ข้อมูลรายสัปดาห์)<br><sup>เวอ(รายเดือน)</sup> |  |

ภาพที่ 14

# รายงานเปรียบเทียบแผนการใช้จ่ายเงินและ ผลการเบิกจ่าย (รายเดือน) ปีงบประมาณ : พ.ศ.2557

| Text elements:                     |                   |                  |                  |                      |                                   |                                               |                                                 |                     |                     |
|------------------------------------|-------------------|------------------|------------------|----------------------|-----------------------------------|-----------------------------------------------|-------------------------------------------------|---------------------|---------------------|
| Last Refreshed                     | 24.11.201         | 2 02:42:47       |                  |                      |                                   |                                               |                                                 |                     |                     |
| Status of Data 23.11.2012 22:13:43 |                   |                  |                  |                      |                                   |                                               |                                                 |                     |                     |
| รายงานเปรียบเพียบต                 | แผนการใช้จ่ายเงื  | วนและผลการเม็กจ่ | าย (รายเดือน     |                      |                                   |                                               |                                                 |                     |                     |
|                                    |                   |                  |                  |                      | แหนการใช้จ่ายเงิน<br>พันปี<br>(A) | แหนการใช้จ่ายเงิน<br>ที่ปรับใหม่(ในปี)<br>(8) | แหนการใช้จ่ายเงิน<br>ที่ปรับไหม่(เกินปี)<br>(C) | ແຄດາຣເນີດຈຳຍ<br>(0) | %เม็กจ่าย<br>(%D/B) |
| กรม                                |                   | ເດືອນ/ມີຈນປະະນາດ | Funds Center     |                      | = 1,000,000 THB                   | = 1,000,000 THB                               |                                                 | = 1,000,000 THB     | 96                  |
| รวมทั้งสิ้น                        |                   |                  |                  |                      | 230,520.545                       | 294,298.720                                   | 0.000                                           | 45,135.463          | 15.34               |
| สนง.คณะกรรมการการ                  | เด็กษาขั้นพื้นฐาน | รวม              |                  |                      | 230,520.545                       | 294,298.720                                   | 0.000                                           | 45,135.463          | 15.34               |
|                                    |                   | ต.ศ. 2556        | รวม              |                      | 20,107.275                        | 20,107.275                                    | 0.000                                           | 16,539.469          | 82.26               |
|                                    |                   |                  | 2000404001       | ผู้จบการศึกษาก่อนประ | 2,526.328                         | 2,526.328                                     | 0.000                                           | 505.974             | 20.03               |
|                                    |                   |                  | 2000404001700001 | ดำใช้จ่ายในการเดินท  | 0.500                             | 0.500                                         | 0.000                                           | 0.000               | 0.00                |
|                                    |                   |                  | 2000404002       | ผู้จบการศึกษาภาคบังค | 14,083.677                        | 14,083.677                                    | 0.000                                           | 11,407.425          | 81.00               |
|                                    |                   |                  | 2000404002420011 | ລາອາສສັບພແບບ 318 ຄ.  | 1.723                             | 1.723                                         | 0.000                                           | 0.000               | 0.00                |
|                                    |                   |                  | 2000404002420012 | ລາອາຣເຮັບແມນນ 324a.  | 1.850                             | 1.850                                         | 0.000                                           | 0.000               | 0.00                |
|                                    |                   |                  | 2000404002420015 | ລາອາສເຮັບແແນນ 324a.  | 1.737                             | 1.737                                         | 0.000                                           | 0.000               | 0.00                |
|                                    |                   |                  | 2000404002420016 | อาคารเรียนแบบ 324ล.  | 1.850                             | 1.850                                         | 0.000                                           | 0.000               | 0.00                |
|                                    |                   |                  | 2000404002420021 | อาคารเรียนแบบ 324ล.  | 1.850                             | 1.850                                         | 0.000                                           | 0.000               | 0.00                |
|                                    |                   |                  | 2000404002420022 | อาคารเรียนแบบ 324ล.  | 1.850                             | 1.850                                         | 0.000                                           | 0.000               | 0.00                |
|                                    |                   |                  | 2000404002420023 | อาคารเรียนแบบ 324ล.  | 1.850                             | 1.850                                         | 0.000                                           | 0.000               | 0.00                |
|                                    |                   |                  | 2000404002420024 | ລາຄາສເຮັບແພນນ 324a.  | 1.504                             | 1.504                                         | 0.000                                           | 0.000               | 0.00                |
|                                    |                   |                  | 2000404002420026 | อาคารเรียนแบบ 318 ล. | 1.723                             | 1.723                                         | 0.000                                           | 0.000               | 0.00                |
|                                    |                   |                  | 2000404002420028 | ລາອາສເຮັບແພນນ 318 ຄ. | 1.887                             | 1.887                                         | 0.000                                           | 0.000               | 0.00                |
|                                    |                   |                  | 2000404002420032 | อาคารเรียนแบบ สพฐ.1  | 4.380                             | 4.380                                         | 0.000                                           | 0.000               | 0.00                |
|                                    |                   |                  | 2000404002420034 | ລາອາສເຮັບແພນນ 318 ຄ. | 1.690                             | 1.690                                         | 0.000                                           | 0.000               | 0.00                |
|                                    |                   |                  | 2000404002420039 | อาคารเรียนแบบ สพฐ.1  | 3.450                             | 3.450                                         | 0.000                                           | 0.000               | 0.00                |
|                                    |                   |                  | 2000404002420043 | อาคารเรียนแบบ สพฐ.1  | 1.779                             | 1.779                                         | 0.000                                           | 0.000               | 0.00                |
|                                    |                   |                  | 2000404002420051 | อาคารเรียนแบบ 324 ล. | 1.737                             | 1.737                                         | 0.000                                           | 0.000               | 0.00                |
|                                    |                   | W.U. 2556        | รวม              |                      | 21,758.404                        | 21,758.404                                    | 0.000                                           | 28,595.994          | 131.43              |
|                                    |                   |                  | 2000404001       | ผู้จบการศึกษาก่อนประ | 2,385.941                         | 2,385.941                                     | 0.000                                           | 716.339             | 30.02               |

ภาพที่ 15